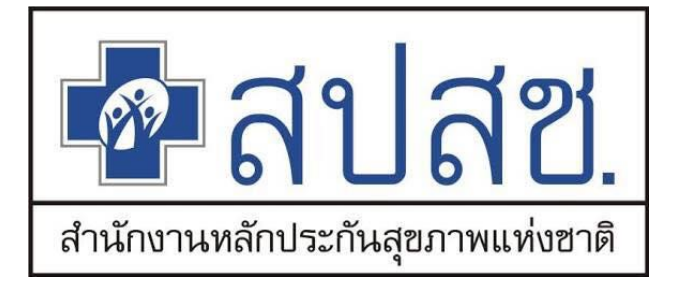

# คู่มือการใช้งาน ระบบโปรแกรมทะเบียนบุคลากรองค์กรปกครองส่วนท้องถิ่น

สำนักงานหลักประกันสุขภาพแห่งชาติ (สปสช).

วันที่ปรับปรุง 1 ม.ค. 2564

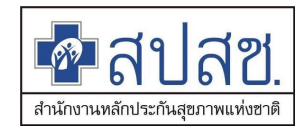

# สารบัญ

| 1. การแจ้งคำร้องขอเบิกค่ารักษา                                                   | 2  |
|----------------------------------------------------------------------------------|----|
| 1.1 การกรอกข้อมูล และการเลือกประเภทการบริการแจ้งคำร้องขอเบิกค่ารักษา             | 2  |
| 1.2 การใช้เงื่อนไขการค้นหา หน้าจอค้นหาข้อมูลรายการขอเบิก                         | 9  |
| 1.3 ค้นหาข้อมูลรายการขอเบิก : กรณีผ่านการพิจารณา                                 |    |
| 1.3.1 กรณีคำร้องขอเบิกปกติ                                                       |    |
| 1.3.2 กรณีคำร้องขอเบิกล่าช้า                                                     | 12 |
| 1.4 ค้นหาข้อมูลรายการขอเบิก : กรณีไม่ผ่านการพิจารณา(ไม่อนุมัติ)                  | 15 |
| 1.4.1 กรณีคำร้องขอเบิกปกติ                                                       | 15 |
| 1.4.2 กรณีคำร้องขอเบิกล่าช้า                                                     |    |
| 2. การแจ้งคำร้องอุทธรณ์                                                          | 22 |
| 2.1 การกรอกข้อมูล และการเลือกประเภทการบริการแจ้งคำร้องอุทธรณ์                    | 22 |
| 3. การแจ้งคำร้องขอคืนเงิน                                                        | 24 |
| 3.1 การกรอกข้อมูล และการเลือกประเภทการบริการแจ้งคำร้องขอคืนเงิน                  | 24 |
| 3.2 การแนบไฟล์หลักฐานการโอน และแบบฟอร์ม                                          | 31 |
| 3.3 การใช้เงื่อนไขการค้นหา หน้าจอค้นหาคำร้องขอคืนเงิน                            |    |
| 3.4 กรณีผ่านการพิจารณา                                                           |    |
| 3.5 กรณีไม่ผ่านการพิจารณา                                                        | 42 |
| 4. การแสดงรายงานในระบบ                                                           | 49 |
| 4.1 รายงานผู้มีสิทธิ                                                             | 49 |
| 4.2 รายงานเข้ารับบริการ                                                          | 52 |
| 4.3 รายงานการรับข้อมูลเบิกจ่ายเงินชดเชยกรณีสำรองจ่ายของพนักงานส่วนท้องถิ่นรายเดื | อน |
| (Statement)                                                                      | 54 |
| 4.4 รายงานข้อมูลการเข้ารับบริการผู้มีสิทธิสวัสดิการพนักงานส่วนท้องถิ่น           | 56 |

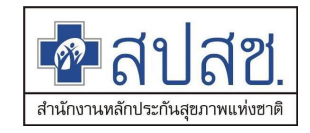

# คู่มือการปฏิบัติงานสำหรับผู้ใช้งาน ระบบทะเบียนบุคลากร องค์กรปกครองส่วนท้องถิ่น

ระบบทะเบียนบุคลากร องค์กรปกครองส่วนท้องถิ่น ในส่วนของอปท. มีขั้นตอนการใช้งานระบบ ดังนี้

### 1. การแจ้งคำร้องขอเบิกค่ารักษา

### **การกรอกข้อมูล และการเลือกประเภทการบริการแจ้งคำร้องขอเบิกค่ารักษา** 1) เลือกเมนู "แจ้งคำร้องขอเบิกค่ารักษา"

| ชื่อสปสช.<br>สมัสช.<br>ระบบทะเบียนมุ                                          | เคลากร องค์กรปกครอ         | งส่วนท้องถิ่น.                    |                                                              |                      |
|-------------------------------------------------------------------------------|----------------------------|-----------------------------------|--------------------------------------------------------------|----------------------|
|                                                                               | วันจันทร์ ที่ 14 กันยายน 2 | 2563 เวลา 14:55:34 น. หน่วยงาน:   | N7033 เทศบาลดำบลราชคราม อ.บางไทร จ.พระนครศรีอยุธยา ผู้ไข้งาเ | กรอกข้อมูลเพื่อทำการ |
| จัดการข้อมูลผู้มีสิทธิ/หน่วยงาน                                               | แจ้งคำร้องขอเบิกค่         | ่ารักษา                           |                                                              | ตรวจสอบสิทธิ         |
| <ul> <li>แจ้งคำร้องขอเบิกค่ารักษา</li> <li>ค้นหาข้อมูลรายการขอเบิก</li> </ul> |                            | เลขประจำตัวประชาชนผู้รับการรักษา* |                                                              |                      |
| 🖶 ปรับปรุงข้อมูลบุค                                                           |                            | วันที่เข้ารับการรักษา*            |                                                              |                      |
| แล้งคำร้องอุทธระ เลือกเมนู แจ้ง                                               | งคำร้องขอเบิกค่า           | ชื่อนามสกุล                       |                                                              |                      |
| 🔎 ค้นหาคำร้องอุทธรณ์                                                          |                            | ประเภทผู้ป่วย                     | ● ผู้ป่วยนอก 🔵 ผู้ป่วยใน                                     |                      |
| 🔚 แจ้งคำร้องขอคืนเงิน                                                         |                            |                                   |                                                              |                      |
| 🖶 ค้นหาคำร้องขอคืนเงิน                                                        |                            | หนวยบรการจงหวด*                   |                                                              |                      |
| 📋 รายงาน                                                                      |                            | หน่วยบริการอำเภอ*                 |                                                              |                      |
| จัดการระบบ                                                                    |                            | หน่วยบริการที่เข้ารับการรักษา*    |                                                              |                      |
| 🟦 หน้าหลัก                                                                    |                            | ถ่าร้อมวายของ อุมาระชื่มมือได้*   | 0.00                                                         |                      |
| 🔒 เปลี่ยนรหัสผ่าน                                                             |                            |                                   | 0.00                                                         |                      |
| 📋 ติดต่อเจ้าหน้าที่ สปสช.                                                     |                            | ค่ารักษาพยาบาลรวมทั้งหมด*         | 0.00                                                         |                      |
| 😃 ออกจากระบบ                                                                  |                            |                                   | ประเภทการรับบริการ 🗖                                         |                      |

# 2) กรอกเลขประจำตัวประชาชนผู้รับการรักษา เพื่อทำการตรวจสอบสิทธิ

| คือมีสอง<br>สายสายสายสายสายสายสายสายสายสายสายสายสายส                                                                                                    | ้นุคลากร องค์กรปกครองส่วนท้องถิ่น.                                                                                                    |                                            |
|----------------------------------------------------------------------------------------------------|----------------------------------------------------------------------------------------------------|--------------------------------------------|
| วันจันทร์ ที่ 14 กันย<br>จัดการข้อมูลผู้มีสิทธิ/หน่วยงาน<br>ெ แจ้งค่าร้องขอเบิกค่ารักษา                                                                                  | ยายน 2563 เวลา 15:08:59 น. หน่วยงาน: N7033 เทศบาลดำบลราชคราม อ.บางไทร <del>หระเ</del><br>Message                                                                                                    | แสดงขอมูลสทธจากการ<br>ตรวจสอบสิทธิผ่านระบบ |
| <ul> <li>๛ิดันหาข้อมูลรายการขอเบิก</li> <li>๓ ปรับปรุงข้อมูลบุคคล</li> <li>๓ แจ้งดำร้องอุทธรณ์</li> <li>๛ิดันหาดำร้องขอคืนเงิน</li> <li>๓ แจ้งดำร้องขอคืนเงิน</li> </ul> | สิทธิการรักษาพยาบาล: สิทธิสวัสดิการพนักงานส่วนท้องถิ่น(LGO)<br>สิทธิที่ใช้เบิก: สิทธิสวัสดิการพนักงานส่วนท้องถิ่น (บุคคลในครอบครัว)<br>วันที่เริ่มปฏิบัดิหน้าที่: 16 ก.ค. 57<br>วันที่นายทะเบียนอนุมัติ: -<br>วันที่เข้ารับการรักษา: 01/09/2563<br>ปิด |                                            |
| 💼 รายงาน                                                                                                    | หน่วยบริการอำเภอ*                                                                                                    |                                            |
| <ul> <li>จัดการระบบ</li> <li>ชิ หนัาหลัก</li> <li>๑ เปลี่ยนรหัสผ่าน</li> <li>๓ ดิดต่อเจ้าหน้าที่ สปสช.</li> <li>๗ ออกจากระบบ</li> </ul>                                  | หน่วยบริการที่เข้ารับการรักษา*<br>ค่ารักษาพยาบาลเฉพาะที่เบิกได้* 0.00<br>ค่ารักษาพยาบาลรวมทั้งหมด* 0.00<br>ประเภทการรับบริการ                                                                                                    |                                            |

- 3) กรอกข้อมูลตามช่องที่กำหนด
- เลือกประเภทการรับบริการ
- 🖊 คู่มือการใช้งานระบบโปรแกรมทะเบียนบุคลากรองค์กรปกครองส่วนท้องถิ่น

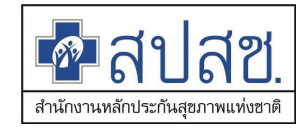

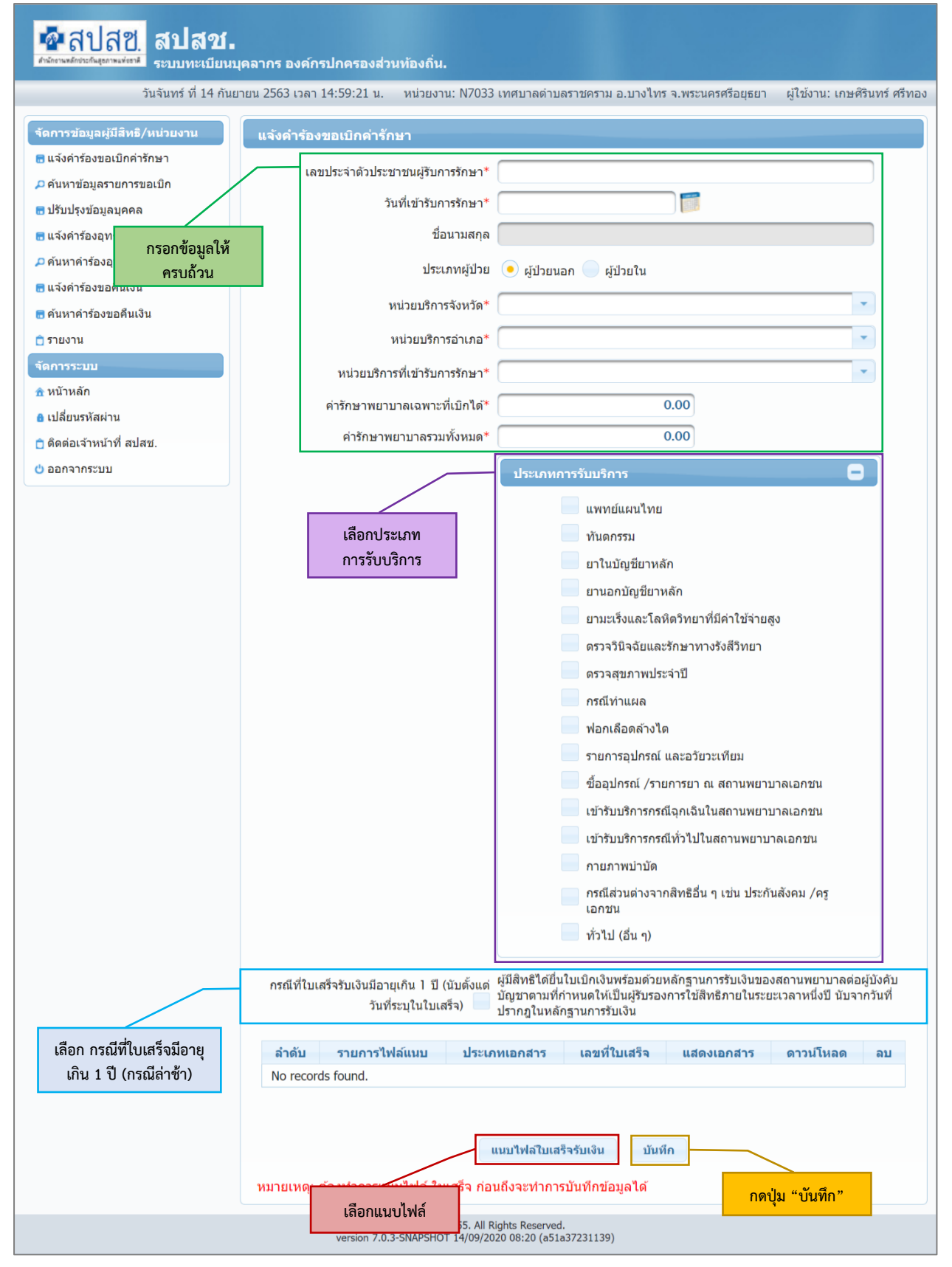

5) กรณีใบเสร็จมีอายุเกิน 1 ปี ให้เลือก

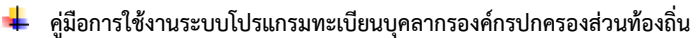

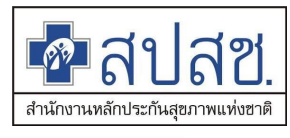

กรณีที่ใบเสร็จรับเงินมีอายุเกิน 1 ปี (นับ ผู้มีสิทธิได้ยื่นใบเบิกเงินพร้อมด้วยหลักฐานการรับเงินของสถานพยาบาลต่อผู้บังคับ ตั้งแต่วันที่ระบุในใบเสร็จ) 🕑 ปัญชาตามที่กำหนดให้เป็นผู้รับรองการใช้สิทธิภายในระยะเวลาหนึ่งปี นับจากวันที่ ปรากฎในหลักฐานการรับเงิน

| 6) กดปุ่ม                                                         | แนบไฟล์ใบเสร็จรับเงิน แนบไฟล์ที่เลือ                                                          | ก                                                                                                    |
|-------------------------------------------------------------------|-----------------------------------------------------------------------------------------------|----------------------------------------------------------------------------------------------------|
| 📲 สปสช. สปสช                                                      | ม<br>มนคลากร องค์กรปกครองส่วนห้องกิ่น.                                                        |                                                                                                    |
| วันจันทร์ ที่ 14 ก                                                | นยายน 2563 เวลา 15:14:23 น. หน่วยงาน: N7033 เทศ                                               | บาลดำบลราชคราม อ.บางไทร จ.พระนครศรีอยุธยา ผู้ใช้งาน: เกษศิรินทร์ ศรีห                                                                                                    |
|                                                                   |                                                                                               |                                                                                                    |
| จัดการขอมูลผูมสทธ∕หนวยงาน<br>■ แจ้งดำร้องขอเบิกด่ารักษา           | แนบไฟล์ใบเสร็จรับเงิน                                                                         | ×                                                                                                    |
| ค้นหาข้อมูลรายการขอเบิก                                           | ขนาดไฟล์แนบด้องไม่เกิน 2 MB. และมีนามสกุล doc,                                                | docx, pdf, jpg, gif, png เท่านั้น                                                                                                    |
| <ul> <li>ปรบบรุงขอมูลบุคคล</li> <li>แล้งก่อร้ององธรรณ์</li> </ul> | ไฟล์แนบ * : <u>Choose File</u> No file chose                                                  | n                                                                                                    |
| <ul> <li>คับหาดำร้องอุทธรณ์</li> </ul>                            | ประเภทเอกสาร * : ใบเสร็จรับเงิน                                                               | · · · · · · · · · · · · · · · · · · ·                                                                                                    |
| 🖻 แจ้งคำร้องขอคืนเงิน                                             | เลขที่ใบเสร็จ * :                                                                             |                                                                                                    |
| 🖥 ค้นหาคำร้องขอคืนเงิน                                            |                                                                                               | นำเข้า ยกเลิก                                                                                                    |
| 📋 รายงาน                                                          | หนวยบรการอาเภอ                                                                                |                                                                                                    |
| จัดการระบบ                                                        | หน่วยบริการที่เข้ารับการรักษา*                                                                |                                                                                                    |
| 🟦 หน้าหลัก                                                        | ถ่าร้อนาพยาบาวม าพาะเพิ่มปิดได้*                                                              | 0.00                                                                                                    |
| 🔒 เปลี่ยนรหัสผ่าน                                                 |                                                                                               | 0.00                                                                                                    |
| 📋 ติดต่อเจ้าหน้าที่ สปสช.                                         | คารกษาพยาบาลรวมทงหมด^                                                                         | 0.00                                                                                                    |
| 也 ออกจากระบบ                                                      | 1                                                                                             | ระเภทการรับบริการ                                                                                                    |
|                                                                   |                                                                                               | แพทย์แผนไทย                                                                                                    |
|                                                                   |                                                                                               | พันดกรรม                                                                                                    |
|                                                                   |                                                                                               | ยาในบัญชียาหลัก                                                                                                    |
|                                                                   |                                                                                               | ยานอกบัญชียาหลัก                                                                                                    |
|                                                                   |                                                                                               | ยามะเร็งและโลหิดวิทยาที่มีค่าใช้จ่ายสูง                                                                                                    |
|                                                                   |                                                                                               | ดรวจวินิจฉัยและรักษาทางรังสีวิทยา                                                                                                    |
|                                                                   |                                                                                               | ดรวจสุขภาพประจำปี                                                                                                    |
|                                                                   |                                                                                               | กรณีทำแผล                                                                                                    |
|                                                                   |                                                                                               | ฟอกเลือดล้างได                                                                                                    |
|                                                                   |                                                                                               | รายการอุปกรณ์ และอวัยวะเทียม                                                                                                    |
|                                                                   |                                                                                               | ขื้ออุปกรณ์ /รายการยา ณ สถานพยาบาลเอกชน                                                                                                    |
|                                                                   |                                                                                               | เข้ารับบริการกรณีฉุกเฉินในสถานพยาบาลเอกชน                                                                                                    |
|                                                                   |                                                                                               | เข้ารับบริการกรณีทั่วไปในสถานพยาบาลเอกชน                                                                                                    |
|                                                                   |                                                                                               | กายภาพบำบัด                                                                                                    |
|                                                                   |                                                                                               | กรณีส่วนด่างจากสิทธิอื่น ๆ เช่น ประกันสังคม /ครู<br>เอกชน                                                                                                    |
|                                                                   |                                                                                               | ทั่วไป (อื่น ๆ)                                                                                                    |
|                                                                   | กรณีที่ใบเสร็จรับเงินมีอายุเกิน 1 ปี (นับดั้งแด่ ผู้มีสิ<br>วันที่ระบุในใบเสร็จ) บัญz<br>ปราก | ทธิใต้ปี่นใบเบิกเงินพร้อมด้วยหลักฐานการรับเงินของสถานพยาบาลต่อผู้บังคับ<br>เาดามที่กำหนดให้เป็นผู้รับรองการใช้สิทธิภายในระยะเวลาหนึ่งปี นับจากวันที่<br>เภูในหลักฐานการรับเงิน |
|                                                                   | ลำดับ รายการไฟล์แนบ ประเภทเอ                                                                  | าสาร เลขที่ใบเสร็จ แสดงเอกสาร ดาวปโหลด อบ                                                                                                    |
|                                                                   | No records found.                                                                             |                                                                                                    |
|                                                                   |                                                                                               |                                                                                                    |
|                                                                   | แบบไ                                                                                          | ฟลใบเสร็จรับเงิน บันทึก                                                                                                    |
|                                                                   | หมายเหตุ: ต้องทำการแนบไฟล์ ใบเสร็จ ก่อนถึงจ                                                   | ะทำการบันทึกข้อมูลได้                                                                                                    |

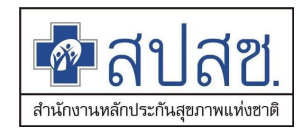

- กดปุ่ม **Choose File** เพื่อเลือกไฟล์จากระบบ โดยขนาดไฟล์แนบต้องไม่เกิน 2 MB. และมี นามสกุล doc, docx, pdf, jpg, gif, png เท่านั้น
- เลือกประเภทไฟล์ : ใบเสร็จรับเงิน จะต้องกรอกเลขที่ใบเสร็จ
- เลือกประเภทไฟล์ : เอกสารแนบอื่น ๆ
- กดปุ่ม นำเข้า ระบบจะแสดงไฟล์ที่นำเข้าในตารางรายการไฟล์แนบ

| ລຳດັບ | รายการไฟล์แนบ | ประเภทเอกสาร   | เลขที่ใบเสร็จ | แสดงเอกสาร | ดาวน์โหลด | ลบ           |
|-------|---------------|----------------|---------------|------------|-----------|--------------|
| 1     | 02.jpg        | ใบเสร็จรับเงิน | N001-01       | Q          | I         | $\mathbf{O}$ |

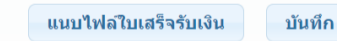

หมายเหตุ: ต้องทำการแนบไฟล์ ใบเสร็จ ก่อนถึงจะทำการบันทึกข้อมูลได้

7) หากกรอกข้อมูลครบถ้วนแล้ว ให้กดปุ่ม ท่านทีกข้อมูล และส่งข้อมูลเพื่อพิจารณา ตามระบบต่อไป พร้อมแสดงเลขที่คำร้อง สำหรับการติดตามรายการ

| 🚰 สปสช.<br>ศาสารระบบทะเมียนบ                                    | เคลากร องค์กรปกครองส่วนท้องถิ่น.                    |                                                               |                 |  |  |  |  |
|-----------------------------------------------------------------|-----------------------------------------------------|---------------------------------------------------------------|-----------------|--|--|--|--|
| วันจันทร์ ที่ 14 กันย                                           | ายน 2563 เวลา 15:25:29 น. หน่วยงาน: N703:           | 3 เทศบาลดำบลราชคราม อ.บางไทร จ.พระนครศรีอยุธยา ผู้ใช้งาน: เกษ | ศิรินทร์ ศรีทอง |  |  |  |  |
| จัดการข้อมูลผู้มีสิทธิ/หน่วยงาน                                 | แจ้งคำร้องขอเบิกค่ารักษา                            |                                                               |                 |  |  |  |  |
| 🐻 แจ้งคำร้องขอเบิกค่ารักษา                                      | 1.1.4.1                                             | 13.2                                                          |                 |  |  |  |  |
| 🔎 ค้นหาข้อมูลรายการขอเบิก                                       | Message                                             |                                                               |                 |  |  |  |  |
| 🖻 ปรับปรุงข้อมูลบุคคล                                           | บันทึกข้อมลเรียบร้อยแล้ว (คำร้องเล                  | ลขที่ 2198395) แหร่งอนประดิษฐ                                 | _               |  |  |  |  |
| <ul> <li>แจงคารองอุทธรณ</li> <li>ด้านมาคำร้องอุทธรณ์</li> </ul> | ดกลง                                                |                                                               |                 |  |  |  |  |
| 🖻 แจ้งคำร้องขอคืนเงิน                                           |                                                     | ผู้ป่วยใน                                                     |                 |  |  |  |  |
| 🖶 ค้นหาคำร้องขอคืนเงิน                                          | หน่วยบริการจังหวัด*                                 | กรุงเทพฯ                                                      |                 |  |  |  |  |
| 💼 รายงาน                                                        | หน่วยบริการอำเภอ*                                   | เขตหนองจอก                                                    | -               |  |  |  |  |
| จัดการระบบ                                                      | หน่วยบริการที่เข้ารับการรักษา*                      | รพ.เวชการณย์รัศมิ์                                            | -               |  |  |  |  |
| ชิ หน้าหลัก                                                     | ถ่าร้องอาแยวของอาเวพาะที่เพื่อได้*                  | 23900.00                                                      |                 |  |  |  |  |
| ปลี่ยนรหัสผ่าน                                                  | או וזאושו ער או או או או או או או או או או או או או | או ארערשארצאגרא 22900.00                                      |                 |  |  |  |  |
| 📋 ดิดต่อเจ้าหน้าที่ สปสช.                                       | คารกษาพยาบาลรวมพังหมด* 22900.00                     |                                                               |                 |  |  |  |  |
| 🕐 ออกจากระบบ                                                    |                                                     | ประเภทการรับบริการ                                            |                 |  |  |  |  |
|                                                                 |                                                     | แพทย์แผนไทย                                                   |                 |  |  |  |  |
|                                                                 |                                                     | พันตกรรม                                                      |                 |  |  |  |  |
|                                                                 |                                                     | 🗹 ยาในบัญชียาหลัก                                             |                 |  |  |  |  |
|                                                                 |                                                     | 🐱 ยานอกบัญชียาหลัก                                            |                 |  |  |  |  |
|                                                                 |                                                     | ยามะเร็งและโลหิดวิทยาที่มีค่าใช้จ่ายสูง                       |                 |  |  |  |  |
|                                                                 |                                                     | ดรวจวินิจฉัยและรักษาทางรังสีวิทยา                             |                 |  |  |  |  |
|                                                                 |                                                     | ดรวจสุขภาพประจำปี                                             |                 |  |  |  |  |
|                                                                 |                                                     | กรณีท่าแผล                                                    |                 |  |  |  |  |
|                                                                 |                                                     | ฟอกเลือดล้างได                                                |                 |  |  |  |  |
|                                                                 |                                                     | รายการอุปกรณ์ และอวัยวะเทียม                                  |                 |  |  |  |  |
|                                                                 |                                                     | 📃 ชื่ออุปกรณ์ /รายการยา ณ สถานพยาบาลเอกชน                     |                 |  |  |  |  |
|                                                                 |                                                     | 🔜 เข้ารับบริการกรณีฉุกเฉินในสถานพยาบาลเอกชน                   |                 |  |  |  |  |
|                                                                 |                                                     | เข้ารับบริการกรณีทั่วไปในสถานพยาบาลเอกชน                      |                 |  |  |  |  |

- 8) กรณีที่ตรวจสอบพบว่าเป็นสิทธิอื่น ที่ไม่ใช่สิทธิอปท.
- 🖊 คู่มือการใช้งานระบบโปรแกรมทะเบียนบุคลากรองค์กรปกครองส่วนท้องถิ่น

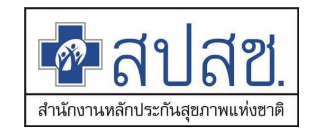

- ระบบจะแสดง Dialog ให้ยืนยันการส่งเบิก
- กดปุ่ม
   เพื่อส่งพิจารณา

| สปสช.<br>สปสช.<br>สปสช.<br>ระบบทะเบียงบอง                                                           | าอากร องค์กรปกครองส่วนห้องถิ่น.                                                                                                    |                            |
|----------------------------------------------------------------------------------------------------|----------------------------------------------------------------------------------------------------|----------------------------|
|                                                                                                    | รับฉันทร์ ที่ 14 กันยายน 2563 เวลา 15:40:57 น. หน่วยงาน: N7033 เทศบาลด่านสราปคราม อ.บางใหร จ.พระนครศรีอยุธยา ผู้ใช่งา                                                                                                    | น: เกษศิรินทร์ ศรีทอง      |
| จัดการข้อมูลผู้มีสิทธิ/หน่วยงาน                                                                     | แจ้งคำร้องขอเบ็กค่ารักษา                                                                                                    |                            |
| 🐻 แจ้งคำร้องขอเบิกค่ารักษา                                                                          | Message × 49.7                                                                                                    |                            |
| <ul> <li>ค้นหาข้อมูลรายการขอเปิก</li> <li>ปรับปรุงข้อมูลบุคคล</li> <li>แจ้งคำร้องอุทธรณ์</li> </ul> | สิทธิการรักษาพยาบาล: สิทธิประกันสังคม(SSS)<br>สิทธิที่ไข่เบิก: สิทธิเบิกกองทุนประกันสังคม (ผู้ประกันตน)<br>วันที่เข่ารับการรักษา: 01/12/2562                                                                                                    |                            |
| คนหาคารองอุทธรณ                                                                                     | กรุณายืนยันข้อมูลก่อนส่งเบิก ผู้ป่วยใน                                                                                                    |                            |
| <ul> <li>แจงพารองขอตนเงน</li> <li>ดับหาคำร้องขอดีบเงิน</li> </ul>                                   | ยืนขัน ปิด                                                                                                    |                            |
| 📋 รายงาน                                                                                            | หน่วยบริการอำเภอ* เขดสาทร                                                                                                    |                            |
| จัดการระบบ                                                                                          | มประเมชิกรณีเข้ารับการรักษารั โฟ เขาเดิมอนส์                                                                                                    |                            |
| ชิ หน้าหลัก                                                                                         |                                                                                                    |                            |
| 🔒 เปลี่ยนรหัสผ่าน                                                                                   | คารกษาพยาบาลเฉพาะทเบกได้ 250.00                                                                                                    |                            |
| 📋 ติดต่อเจ้าหน้าที่ สปสช.                                                                           | ค่ารักษาพยาบาลรวมทั้งหมด* 250.00                                                                                                    |                            |
|                                                                                                    | <ul> <li>แพทย์แผนไทย</li> <li>ทันตกรรม</li> <li>ยาในปัญชียาหลัก</li> <li>ยานอกปัญชียาหลัก</li> <li>ยามะเร็งและโลหิดริทยาที่มีค่าใช้จ่ายสูง</li> <li>ตรวจริบิจฉัยและรักษาทางรังสีวิทยา</li> <li>ตรวจสุขภาพประจำปี</li> <li>กรณีท่าแผล</li> <li>ฟอกเลือดล่างได</li> <li>รายการอุปกรณ์ และอรัยวะเทียม</li> <li>ชื่ออุปกรณ์ /รายการยา ณ สถานพยาบาลเอกชน</li> <li>เข้ารับบริการกรณีทั่วไปในสถานพยาบาลเอกชน</li> <li>เข้ารับบริการกรณีทั่วไปในสถานพยาบาลเอกชน</li> <li>เข้ารับบริการกรณีทั่วไปในสถานพยาบาลเอกชน</li> <li>กายภาพบ่าบัด</li> <li>กรณีส่วนต่างจากสิทธิอื่น ๆ เช่น ประกันลังคม /ครู<br/>เอกชน</li> <li>ทั่วไป (อื่น ๆ)</li> </ul> |                            |
|                                                                                                    | กรณีที่ใบเสร็จรับเงินมีอายุเกิน 1 ปี (นับดั้งแต่วันที่ระบุในใบ ผู้มีสิทธิได้ยื่นใบเบิกเงินพร้อมด้วยหลักฐานการรับเงินของสถานพยาบาลต่อผู้บังคับบัง<br>เสร็จ) 🛑 ปรากฏในหลักฐานการรับเงิน                                                                                                    | <u>บูชาตามที่กำหนดให้เ</u> |
|                                                                                                    | ลำดับ รายการไฟล์แนบ                                                                                                    | ประเภทเอกสาร เ             |
|                                                                                                    | 1 screencapture-gregister-geniustree-io-GRegister-pages-member-paymentGRegister-xhtml-2020-09-14-15_36_43.png                                                                                                    | ใบเสร็จรับเงิน 🛚 🕅         |
|                                                                                                    | แบบไฟต่ใบเสร็จรับเงิน บันทึก<br>หมายเหตุ: ด้องทำการแบบไฟล์ ใบเสร็จ ก่อนถึงจะทำการบันทึกข้อมูลได้                                                                                                    |                            |
|                                                                                                    | Copyright © 2555. All Rights Reserved.<br>version 7.0.3-SNAPSHOT 14/09/2020 08:20 (a51a37231139)                                                                                                    |                            |

 กรณีที่ตรวจสอบพบว่าเป็นสิทธิบุคคลในครอบครัว และมีการเลือกประเภทการบริการเป็นตรวจ สุขภาพประจำปี

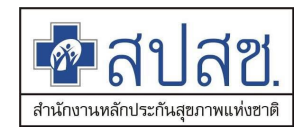

- ระบบจะแสดง Dialog ให้ยืนยันการส่งเบิก กดปุ่ม "ยืนยัน" เพื่อส่งพิจารณา

| ชีนิสายสีชีน<br>สายสายสายสายสายสายสายสายสายสายสายสายสายส | คลากร องค์ก<br>ายน 2563 เวลา                                                                                                    | ารปกครองส่วนท้องถิ่น.<br>15:36:42 น. หน่วยงาน:  | N7033 เทศบาลดำบล                                   | ราชคราม อ.บางไทร                             | จ.พระนครศรีอยุธย      | า ผ้ไข้งาน:เก | าษศิรินทร์ ศรีทอง |  |  |  |  |
|----------------------------------------------------------|----------------------------------------------------------------------------------------------------|-------------------------------------------------|----------------------------------------------------|----------------------------------------------|-----------------------|---------------|-------------------|--|--|--|--|
| จัดการข้อมูลผู้มีสิทธิ/หน่วยงาน                          | ມລັງດຳຮັກ                                                                                                    | າຫລາຍົດດ່າຮັດນາ                                 |                                                    |                                              |                       |               |                   |  |  |  |  |
| 🖥 แจ้งคำร้องขอเบิกค่ารักษา                               | 66 4 OPT 13ET                                                                                                    |                                                 |                                                    |                                              |                       |               | _                 |  |  |  |  |
| 🔎 ค้นหาข้อมูลรายการขอเบิก                                | ເລ2"                                                                                                    | ุ กรณายืนยันข้อมูล                              | * 1 1200 00004                                     | ×                                            | _                     |               |                   |  |  |  |  |
| 🕞 ปรับปรุงข้อมูลบุคคล                                    |                                                                                                    | แร่งคายหยุ่หมุด                                 |                                                    |                                              |                       |               |                   |  |  |  |  |
| 🔚 แจ้งคำร้องอุทธรณ์                                      |                                                                                                    | เนื่องจากบุคคลดังกล<br>จึงไม่สามารถเบิกประเภทกา | ่าวเป็นบุคคลในครอบศ<br>เรรับบริการ ตรวจสขภา        | ารัว<br>พประจำปี                             | ดิษฐ                  |               |                   |  |  |  |  |
| 🔎 ค้นหาคำร้องอุทธรณ์                                     |                                                                                                    | ยืนยัน                                          | ปิด                                                |                                              |                       |               |                   |  |  |  |  |
| 🐻 แจ้งคำร้องขอคืนเงิน                                    |                                                                                                    | างข่ายบริการสังหวัด                             | ุ่ง∗ กายเจนบรี                                     | _                                            |                       |               |                   |  |  |  |  |
| 🗟 ค้นหาคำร้องขอคืนเงิน                                   |                                                                                                    |                                                 |                                                    |                                              |                       |               |                   |  |  |  |  |
| 📋 รายงาน                                                 |                                                                                                    | หน่วยบริการอำเภอ                                | คริสวัสดิ                                          |                                              |                       |               |                   |  |  |  |  |
| จดการระบบ                                                |                                                                                                    | หน่วยบริการที่เข้ารับการรักษา                   | า* รพ.ท่ากระดาน                                    |                                              |                       |               | •                 |  |  |  |  |
| <ul> <li>ค.เปลี่ยนรหัสผ่าน</li> </ul>                    | ค่                                                                                                    | ารักษาพยาบาลเฉพาะที่เบิกได                      | ň*                                                 | 12,900.00                                    |                       |               |                   |  |  |  |  |
| 🝵 ติดด่อเจ้าหน้าที่ สปสช.                                |                                                                                                    | ค่ารักษาพยาบาลรวมทั้งหมด                        | n*                                                 | 12,900.00                                    |                       |               |                   |  |  |  |  |
| 也 ออกจากระบบ                                             |                                                                                                    |                                                 | Istronoosši                                        | wê035                                        |                       | -             |                   |  |  |  |  |
|                                                          |                                                                                                    |                                                 |                                                    |                                              |                       |               |                   |  |  |  |  |
|                                                          | แพทย์แผนไทย                                                                                                    |                                                 |                                                    |                                              |                       |               |                   |  |  |  |  |
|                                                          |                                                                                                    |                                                 |                                                    | ทันตกรรม                                     |                       |               |                   |  |  |  |  |
|                                                          |                                                                                                    |                                                 |                                                    | ยา เนบญชยาหลก                                |                       |               |                   |  |  |  |  |
|                                                          |                                                                                                    |                                                 |                                                    | ยานอกบญชยาหลก                                |                       |               |                   |  |  |  |  |
|                                                          |                                                                                                    |                                                 |                                                    | ยามะเรงและ เลทดวา                            | ายาทมคาเขจายสูง       |               |                   |  |  |  |  |
|                                                          |                                                                                                    |                                                 |                                                    | ดรวจวนจฉยและรกษ<br>กรวว สุขอวะเประว่าชื      | าทางรงสวทยา           |               |                   |  |  |  |  |
|                                                          |                                                                                                    |                                                 |                                                    | ดรถี่ พ่วม ผล                                |                       |               |                   |  |  |  |  |
|                                                          |                                                                                                    |                                                 |                                                    | Mอณอือดอ้างได                                |                       |               |                   |  |  |  |  |
|                                                          |                                                                                                    |                                                 |                                                    | รายการอุปกรณ์ และ                            | ฉาัยาะเทียบ           |               |                   |  |  |  |  |
|                                                          |                                                                                                    |                                                 |                                                    | ซื้ออาโกรณ์ /รายการ                          | ยา ณ สถานพยาบา        | ลเอกชน        |                   |  |  |  |  |
|                                                          |                                                                                                    |                                                 |                                                    |                                              |                       | เลเอกชน       |                   |  |  |  |  |
|                                                          |                                                                                                    |                                                 |                                                    | เข้ารับบริการกรณีทั่วไ                       | ไปในสถานพยาบาล        | งเอกชน        |                   |  |  |  |  |
|                                                          |                                                                                                    |                                                 |                                                    | กายภาพบำบัด                                  |                       |               |                   |  |  |  |  |
|                                                          |                                                                                                    |                                                 |                                                    | กรณีส่วนด่างจากสิท                           | ธิอื่น ๆ เช่น ประกันเ | สังคม /ครู    |                   |  |  |  |  |
|                                                          |                                                                                                    |                                                 |                                                    | เอกชน                                        |                       |               |                   |  |  |  |  |
|                                                          |                                                                                                    |                                                 |                                                    | ทัวไป (อื่น ๆ)                               |                       |               |                   |  |  |  |  |
|                                                          | กรณีที่ใบเสร็จรับเงินมีอายุเกิน 1 ปี (นับ ผู้มีสิทธิได้ยื่นใบเบิกเงินพร้อมด้วยหลักฐานการรับเงินของสถานพยาบาลด่อผู้บังดับ<br>ตั้งแต่วันที่ระบุในใบเสร็จ) บัญชาตามที่กำหนดให้เป็นผู้รับรองการใช้สิทธิภายในระยะเวลาหนึ่งปี นับจากวันที่ปราก<br>ภูในหลักฐานการรับเงิน |                                                 |                                                    |                                              |                       |               |                   |  |  |  |  |
|                                                          | ลำดับ                                                                                                    | รายการไฟล์แนบ                                   | ประเภทเอกสาร                                       | เลขที่ใบเสร็จ                                | แสดงเอกสาร            | ดาวน์โหลด     | ลบ                |  |  |  |  |
|                                                          | 1                                                                                                    | Stamp-01-09 (1).jpg                             | ใบเสร็จรับเงิน                                     | N001-03                                      |                       | W             | $\mathbf{O}$      |  |  |  |  |
|                                                          | หมายเหตุ:                                                                                                    | ด้องทำการแนบไฟล์ ใบเส                           | แบบไฟล์ใบเสรี<br>รีจ ก่อนถึงจะทำการม               | <del>ารับเงิน บันที</del><br>บันทึกข้อมูลได้ | n                     |               |                   |  |  |  |  |
|                                                          |                                                                                                    | Copyright © 255<br>version 7.0.3-SNAPSHOT 1     | 55. All Rights Reserved.<br>4/09/2020 08:20 (a51a3 | 37231139)                                    |                       |               |                   |  |  |  |  |

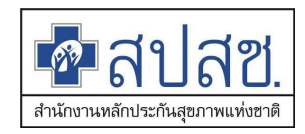

 10) โดยระบบจะแสดงสถานะรายการ "ส่งคำร้องขอเบิก" โดยสามารถค้นหาได้จากเมนู "ค้นหา ข้อมูลรายการขอเบิก"

| สปสช.<br>สปสช.<br>ระบบทะเมือนระบบทะเมือนร | บุคลากร องค์กรปกครองส่วา             | นท้องถิ่น.                            |                              |                          |                        |
|----------------------------------------------------------------------------------------------------|--------------------------------------|---------------------------------------|------------------------------|--------------------------|------------------------|
| วันจันทร์ ที่ 14 กันย                                                                                                    | บายน 2563 เวลา 15:42:44 น.           | หน่วยงาน: N7033 เทศบาลดำบลรา          | ชคราม อ.บางไทร จ.พระ         | นครศรีอยุธยา ผู้ใช้งา    | าน: เกษศิรินทร์ ศรีทอง |
| จัดการข้อมูลผู้มีสิทธิ/หน่วยงาน                                                                                                    | ดันหาข้อมูลรายการขอ                  | เบิก                                  |                              |                          |                        |
| <ul> <li>แจ้งคำร้องขอเบิกค่ารักษา</li> <li>ดับหาข้อมอรายการขอเบิก</li> </ul>                                                                                                    | วันที่ขอเบิก ระหว่างวันที่           |                                       | ถึงวันที่                    |                          |                        |
| 差 พินิท โปยมูลงายการปอเปก                                                                                                    | ชื่อผู้มีสิทธิ                       |                                       | นามสกุล                      |                          |                        |
| 료 แจ้งคำร้องอุทธรณ์                                                                                                    | ชื่อผู้ใช้สิทธิ                      |                                       | นามสกุล                      |                          |                        |
| 🔎 ค้นหาดำร้องอุทธรณ์                                                                                                    | เลขประจำดัวประชาชน<br>ผู้รับการรักษา |                                       |                              |                          |                        |
| 🖶 แจ้งคำร้องขอคืนเงิน<br>🗑 ค้นหาคำร้องขอคืนเงิน                                                                                                    | ประเภทรายการที่ส่งเบิก               | ทั้งหมด                               | ู<br>ประเภทการไม่<br>อนุมัติ | ทั้งหมด                  | •                      |
| 📋 รายงาน                                                                                                    | เลขที่คำร้อง                         |                                       | สถานะ                        | แสดงทั้งหมด              | -                      |
| จัดการระบบ                                                                                                    |                                      |                                       | หมายเหตุ                     | -                        |                        |
| ิชิ หน้าหลัก<br>เ <sup>1</sup>                                                                                                    |                                      |                                       |                              |                          |                        |
| อ เบลยนรหสผาน                                                                                                    |                                      | คนหา พม                               | พ เรม เหม                    |                          |                        |
| 🖕 ออกจากระบบ                                                                                                    |                                      |                                       |                              |                          |                        |
|                                                                                                    | Ci                                   | opyright © 2555. All Rights Reserved. |                              |                          |                        |
|                                                                                                    | version 7.0.3                        | 8-SNAPSHOT 14/09/2020 08:20 (a51a372  | 31139)                       |                          |                        |
| 11) กรอกเลขา                                                                                                    | <b>ที</b> ่คำร้อง                    |                                       |                              |                          |                        |
| 12) กดเป็น                                                                                                    | จันหา                                |                                       |                              |                          |                        |
|                                                                                                    |                                      |                                       |                              |                          |                        |
| 💁 สปสช. สปสช.                                                                                                    |                                      |                                       |                              |                          |                        |
| สำนักงานหลักปาะกันสูงภาพแห่งงารี ระบบทะเบียนบ                                                                                                    | บุคลากร องค์กรปกครองส่วา             | นท้องถิน.                             |                              |                          |                        |
| วนจนทร ที่ 14 กนย                                                                                                    | มายน 2563 เวลา 15:26:4/ น.           | หนวยงาน: N/033 เทศบาลตาบลรา           | ชคราม อ.บางไทร จ.พระ         | นครศรอยุธยา ผู้ไช่งา     | าน: เกษศรนทร ศรทอง     |
| จัดการข้อมูลผู้มีสิทธิ/หน่วยงาน                                                                                                    | ดันหาข้อมูลรายการขอ                  | ເນີກ                                  |                              |                          |                        |
| แจ้งคำร้องขอเป็กคำรึกษา                                                                                                    | วันที่ขอเบิก ระหว่างวันที่           |                                       | <b>ถึงวันท</b> ี่            |                          |                        |
| 🗖 ปรับปรุงข้อมูลบุคคล                                                                                                    | ชื่อผู้มีสิทธิ                       |                                       | นามสกุล                      |                          |                        |
| 🖥 แจ้งคำร้องอุทธรณ์                                                                                                    | ชื่อผู้ใ <i>ช้</i> สิทธิ             |                                       | นามสกุล                      |                          |                        |
| 🔎 ค้นหาคำร้องอุทธรณ์                                                                                                    | เลขประจำดัวประชาชน<br>ผู้รับการรักษา |                                       |                              |                          |                        |
| 🖶 แจ้งคำร้องขอคืนเงิน                                                                                                    |                                      | ์ทั้งหมด                              | ประเภทการไม่                 | ทั้งหมด                  | •                      |
| <ul> <li>คนหาด เรองขอดนเงน</li> <li>รายงาน</li> </ul>                                                                                                    | เลขเพื่ดำร้อง                        | 2198395                               | อนุมต                        | แสดงทั้งหมด              |                        |
| จัดการระบบ                                                                                                    |                                      |                                       | หมายเหต                      |                          |                        |
| <u>ิ</u> ช หน้าหลัก                                                                                                    |                                      |                                       |                              |                          | //                     |
| 🔒 เปลี่ยนรหัสผ่าน                                                                                                    |                                      | ดันหา พิม                             | เพ้ เริ่มใหม่                |                          |                        |
| 📋 ติดต่อเจ้าหน้าที่ สปสช.                                                                                                    |                                      |                                       |                              |                          |                        |
| 😃 ออกจากระบบ                                                                                                    | จำน                                  | ่วนแถวต่อหน้า _ <mark>30 ∨</mark>     | < <u>1</u> (1 of             | 1) 💌 ы                   |                        |
|                                                                                                    | ลำดับ แสดง/แก้ไข                     | ลบ เลขที่ดำร้อง สถานะ                 | งวดที่ วันที่โอ              | ู่<br>เน วันที่รับบริการ | วันที่ออกจาก รพ.       |
|                                                                                                    | 1                                    | 3 2198395 ส่งคำร้องขอเ                | บิก                          | 01/09/2563               |                        |
|                                                                                                    | จำน                                  | เวนแถวด่อหน้า _ <mark>30 ∨</mark> เ⊴  |                              |                          |                        |
|                                                                                                    | Ca                                   | pyright © 2555. All Rights Reserved.  | 21120)                       |                          |                        |
|                                                                                                    | version 7.0.3                        | -SIVAPSHUT 14/09/2020 08:20 (a51a3/2  | .51139)                      |                          |                        |

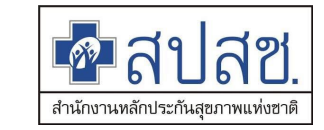

# การใช้เงื่อนไขการค้นหา หน้าจอค้นหาข้อมูลรายการขอเบิก

# โดยมีเงื่อนไขการค้นหาเพิ่มเติมจากระบบเดิม ดังนี้

- 1) การค้นหาข้อมูลด้วย : เลขประจำตัวประชาชนผู้รับการรักษา
- 2) การค้นหาข้อมูลด้วย
- : ประเภทรายการที่ส่งเบิก

| : ประเภทก | ารไม่อนุมัติคำร้อง |
|-----------|--------------------|

| 3) | การค้นห   | าาข้อเ | เลด้วย  |
|----|-----------|--------|---------|
| 5, | 111011000 | 1100%  | 1010100 |

| ชิลีปลีชี.<br>สมสช.<br>ระบบทะเมียน                                           | เ<br>บุคลากร ฮ     | เงค์กรปกครอง      | ส่วนท้อง | งถิ่น.             |                 |         |         |           |           |              |          |          |           |
|------------------------------------------------------------------------------|--------------------|-------------------|----------|--------------------|-----------------|---------|---------|-----------|-----------|--------------|----------|----------|-----------|
| วันจันทร์ ที่ 14 กัน                                                         | ยายน 2563          | ເວລາ 15:47:42 ເ   | น. หน่า  | วยงาน: N7033 เ     | ทศบาลดำบลราชค   | ราม อ.บ | างไท    | ร จ.พระนค | ารศรีอยุธ | เยา ผู้ใช้ง  | งาน: เกษ | ษศิรินทร | ร์ ศรีทอง |
| จัดการข้อมูลผู้มีสิทธิ/หน่วยงาน                                              | ด้นหา              | ข้อมูลรายการ      | ขอเบิก   |                    |                 |         |         |           |           |              |          |          |           |
| <ul> <li>แจ้งดำร้องขอเบิกค่ารักษา</li> <li>ค้นหาข้อมลรายการขอเบิก</li> </ul> | วันที่             | ขอเบิก ระหว่างวัน | เที 🦳    |                    |                 |         |         | ถึงวันที่ |           |              |          |          |           |
| 📅 ปรับปรุงข้อมูลบุคคล                                                        |                    | ชื่อผู้มีสำ       | ทธิ 🦳    |                    |                 |         | น       | ามสกุล    |           |              |          |          |           |
| 🔚 แจ้งคำร้องอุทธรณ์                                                          |                    | ชื่อผู้ใช้สำ      | ทธิ 🦳    |                    |                 |         | น       | ามสกุล    |           |              |          |          |           |
| 🔎 ค้นหาคำร้องอุทธรณ์                                                         | เล                 | ขประจำดัวประชาว   | ชน 🦳     |                    |                 |         |         |           |           |              |          |          |           |
| 🔚 แจ้งคำร้องขอคืนเงิน                                                        |                    | ผูรบการรกม        | ษา 🦳     |                    |                 | 1       | ระเภท   | าการไม่ 🕻 | ž         |              |          | _        |           |
| 📅 ค้นหาคำร้องขอคืนเงิน                                                       | ประ                | เภทรายการทสงเข    | บก ทงห   | ามด                | · · · ·         |         |         | อนุมัติ   | ทงหมด     |              |          | _        |           |
| 📋 รายงาน                                                                     |                    | เลขที่คำรั        | อง       |                    |                 |         |         | สถานะ     | ส่งคำร้อง | บขอเบิก      |          |          | -         |
| จัดการระบบ                                                                   |                    |                   |          |                    |                 |         | หม      | มายเหตุ 🕫 | ข่งคำร้อง | ขอเบิก - ส่ง | ງข้อมูลใ | บเสร็จ   | *<br>*    |
| ิ <u>ส</u> ิ หนัาหลัก                                                        |                    |                   |          |                    |                 |         |         | L         | รียบร้อย  | แล้ว รอพิจา  | รณา      |          | li.       |
| เปลี่ยนรหัสผ่าน                                                              |                    |                   |          | 6                  | จันหา พิมพ์     | L,      | รั่มใหง | ú         |           |              |          |          |           |
| 📋 ดิดต่อเจ้าหน้าที่ สปสช.                                                    |                    |                   |          |                    |                 |         |         |           |           |              |          |          |           |
| 也 ออกจากระบบ                                                                 | จำนวร              | นแถวต่อหน้า       | 5 ~      |                    | 1234            | 56      | 7       | 89        | 10        | (1 of        | 11)      | •        | <b>F1</b> |
|                                                                              | ลำดับ              | แสดง/แก้ไข        | ลบ       | เลขที่คำร้อง       | สถานะ           | งวด     | ที่     | วันที่โอน | วันที     | ี่รับบริการ  | วันที่   | ออกจา    | ก รพ.     |
|                                                                              | 1                  |                   | Ο        | 2198215            | ส่งคำร้องขอเบิย | 1       |         |           | 24/       | /06/2563     |          |          |           |
|                                                                              | 2                  |                   | Ο        | 2198216            | ส่งคำร้องขอเบิย | 1       |         |           | 24/       | /06/2563     |          |          |           |
|                                                                              | 3                  | Ţ                 | Ο        | 2198219            | ส่งคำร้องขอเบิก | 1       |         |           | 24/       | /06/2563     |          |          |           |
|                                                                              | 4                  |                   | Ο        | 2198220            | ส่งคำร้องขอเบิย | ı       |         |           | 24/       | /06/2563     |          |          |           |
|                                                                              | 5                  |                   | ω        | 2198221            | ส่งคำร้องขอเบิย | 1       |         |           | 24/       | /06/2563     |          |          |           |
|                                                                              | จำนว <b>ห</b><br>1 | นแถวต่อหน้า       | 5 ~      |                    | 1234            | 5 6     | 7       | 89        | 10        | (1 of        | 11)      | Þ        | PI -      |
|                                                                              |                    |                   | Copyrig  | ht © 2555. All Rig | hts Reserved.   | 120)    |         |           |           |              |          |          |           |

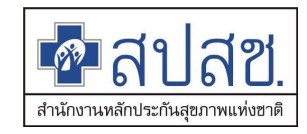

# ค้นหาข้อมูลรายการขอเบิก : กรณีผ่านการพิจารณา

# กรณีคำร้องขอเบิกปกติ

1) เข้าเมนู "ค้นหาข้อมูลรายการขอเบิก"

| สานกรามหลกบระกมสุขภาพแห่งชาติ ระบบทะเบียนบุคล                                                                                                    | ากร องค์กรปกครองสวเ                                                                   | มท้องถิน.<br>                    |                                  |                        |                        |
|----------------------------------------------------------------------------------------------------|---------------------------------------------------------------------------------------|----------------------------------|----------------------------------|------------------------|------------------------|
| วนจนทร ท 14 กนยายน                                                                                                    | 2563 เวลา 15:42:44 น.                                                                 | หน่วยงาน: N/033 เทศบาลตาบลราชครา | ม อ.บางเทร จ.พระน                | เครศรอยุธยา            | ผูเขงาน: เกษศรนทร ศรทอ |
| จัดการข้อมูลผู้มีสิทธิ/หน่วยงาน                                                                                                    | ดันหาข้อมูลรายการขอ                                                                   | เบิก                             |                                  |                        |                        |
| <ul> <li>๓ แจ้งคำร้องขอเป็กค่ารักษา</li> <li>๛ ค้นหาข้อมูลรายการขอเป็ก</li> <li>๗ ปรับปรุงข้อมูลบุคคล</li> <li>๓ แจ้งคำร้องอุทธรณ์</li> <li>๛ ค้นหาคำร้องอุทธรณ์</li> </ul> | วันที่ขอเบิก ระหว่างวันที่<br>ชื่อผู้มีสิทธิ<br>ชื่อผู้ใช้สิทธิ<br>เลขประจำดัวประชาชน |                                  | ถึงวันที่<br>นามสกุล<br>นามสกุล  |                        |                        |
| <ul> <li>๓ ฉึงดำร้องขอคืนเงิน</li> <li>๓ คันหาดำร้องขอคืนเงิน</li> <li>๓ รายงาน</li> </ul>                                                                                  | ผูรับการรักษา<br>ประเภทรายการที่ส่งเบิก<br>เลขที่คำร้อง                               | ทั้งหมด                          | ประเภทการไม่<br>อนุมัติ<br>สถานะ | ทั้งหมด<br>แสดงทั้งหมด | •                      |
| <ul> <li>จัดการระบบ</li> <li>กิ หน้าหลัก</li> <li>เปลี่ยนรหัสผ่าน</li> <li>กิ ดิดต่อเจ้าหน้าที่ สปสช.</li> <li>เป ลอกอากระบบ</li> </ul>                                     |                                                                                       | คันหา พิมพ์                      | หมายเหตุ<br>เริ่มใหม่            | -                      |                        |

2) เลือกเงื่อนไขการค้นหาด้วยสถานะ "ผ่านการพิจารณา"

กดปุ่ม

| ชาติปลีชี.<br>สปสช<br>ระบบทะเบียน                          | ∎<br>บุคลากร เ | วงค์กรปกครองเ                    | ส่วนทั          | องถิ่น.                                 |                                         |                         |                     |                         |
|------------------------------------------------------------|----------------|----------------------------------|-----------------|-----------------------------------------|-----------------------------------------|-------------------------|---------------------|-------------------------|
| วันจันทร์ ที่ 14 กัน                                       | ยายน 2563      | ເວລາ 15:59:29 ນ                  | . ห             | น่วยงาน: N7033                          | เทศบาลตำบลราชครา                        | าม อ.บางไทร จ.พระ       | นครศรีอยุธยา ผู้ใช้ | งาน: เกษศิรินทร์ ศรีทอง |
| จัดการข้อมูลผู้มีสิทธิ/หน่วยงาน                            | คันหา          | าข้อมูลรายการข                   | ขอเบิร          | ı                                       |                                         |                         |                     |                         |
| ⊟ แจ้งคำร้องขอเบิกค่ารักษา                                 | วันท์          | ี่ขอเบิก ระหว่างวัน              | ที่ 🦳           |                                         |                                         | ถึงวันที่               |                     |                         |
| พิมพายอมูลบุคคล                                            |                | ชื่อผู้มีสิท                     | 16 C            |                                         |                                         | นามสกุล                 |                     |                         |
| 🔚 แจ้งคำร้องอุทธรณ์                                        |                | ชื่อผู้ใช้สิท                    | 16 C            |                                         |                                         | นามสกุล                 |                     |                         |
| 🔎 ค้นหาคำร้องอุทธรณ์<br>🗃 แจ้งคำร้องขอคืนเงิน              | เล             | ขประจำตัวประชาข<br>ผู้รับการรักษ | n [             |                                         |                                         | 1                       |                     |                         |
| 📑 ค้นหาคำร้องขอคืนเงิน                                     | ประ            | เภทรายการที่ส่งเบ็               | ก ทั้ง          | งหมด                                    | •                                       | ประเภทการไม่<br>อนุมัติ | ทั้งหมด             | -                       |
| 📋 รายงาน                                                   |                | เลขที่คำรัส                      | av 21           | 198377                                  |                                         | สถานะ                   | ผ่านการพิจารณา      | •                       |
| จัดการระบบ                                                 |                |                                  |                 |                                         |                                         | หมายเหดุ                | ผ่านการพิจารณา - ผ  | ่านอนุมัติรอจ่าย 🏮      |
| ช หนาหลก<br>๗ เปลี่ยนรหัสผ่าน<br>๗ ดิดด่อเจ้าหน้าที่ สปสช. |                |                                  |                 |                                         | <b>ด้นหา</b> พิมพ์                      | เริ่มใหม่               | ίσμ                 | h                       |
| 😃 ออกจากระบบ                                               |                | จ์                               | านวน            | แถวด่อหน้า                              | 30                                      | 1 (1 of                 | 1) 🔛 ы 🚽            |                         |
|                                                            | ลำดับ          | แสดง/แก้ไข                       | ລບ              | เลขที่ดำร้อง                            | สถานะ                                   | งวดที่ วันที่โอ         | น วันที่รับบริการ   | วันที่ออกจาก รพ.        |
|                                                            | 1              |                                  |                 | 2198377                                 | ผ่านการพิจารณา                          |                         | 01/12/2562          |                         |
|                                                            | 4              | ູຈໍ                              | านวน            | แถวต่อหนัา                              | 30 ~ 4                                  | <mark>1</mark> (1 of    | 1) 🕨 🖬              | •                       |
|                                                            |                | version 7                        | Copyr<br>0.3-SN | ight © 2555. All Ri<br>APSHOT 14/09/203 | ghts Reserved.<br>20 08:20 (a51a3723113 | 39)                     |                     |                         |

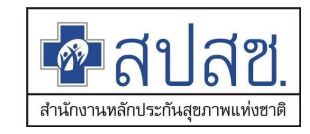

- 4) เลือกรายการเพื่อตรวจสอบรายการที่ผ่านการพิจารณา
- 5) กดปุ่ม ጆ เพื่อเข้าตรวจสอบรายละเอียด

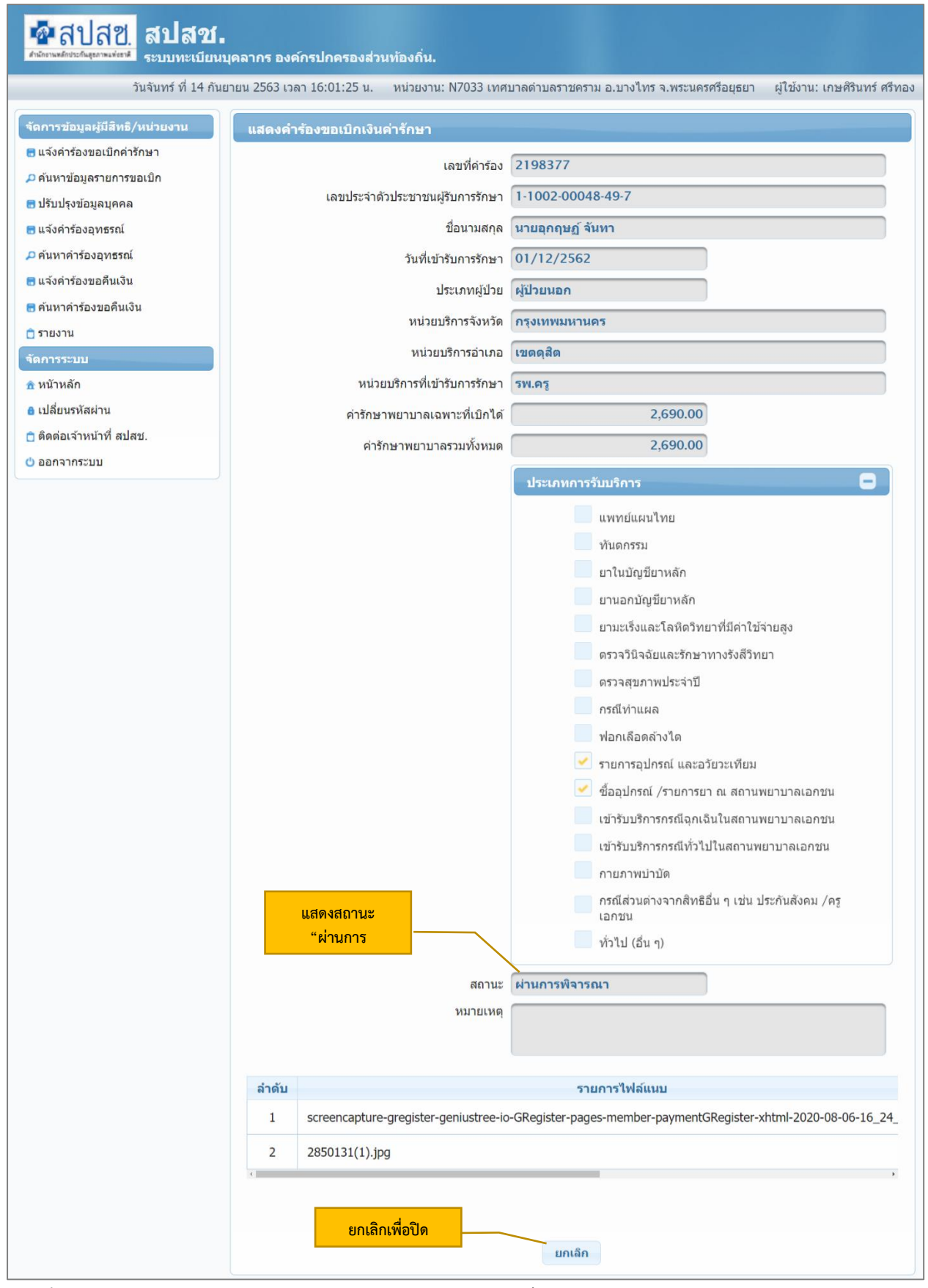

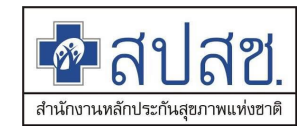

### กรณีคำร้องขอเบิกล่าช้า

1) เข้าเมนู "ค้นหาข้อมูลรายการขอเบิก"

| <mark>ชาสปสช.</mark> สปสช.<br>ศาสารณ์สุราชส์สาม                                                                                                    | เคลากร องด์กรปกครองส่วเ                                                                                                    | มข้องถิ่น.                       |                                                            |                  |                               |
|----------------------------------------------------------------------------------------------------|----------------------------------------------------------------------------------------------------|----------------------------------|------------------------------------------------------------|------------------|-------------------------------|
| วันจันทร์ ที่ 14 กันย                                                                                                    | ายน 2563 เวลา 15:42:44 น.                                                                                                    | หน่วยงาน: N7033 เทศบาลตำบลราชครา | ม อ.บางไทร จ.พระเ                                          | เครศรีอยุธยา     | ผู้ใช้งาน: เกษศิรินทร์ ศรีทอง |
| จัดการข้อมูลผู้มีสิทธิ/หน่วยงาน                                                                                                    | คันหาข้อมูลรายการขอ                                                                                                    | เบิก                             |                                                            |                  |                               |
| <ul> <li>แจ้งคำร้องขอเป็กค่ารักษา</li> <li>คันหาข้อมูลรายการขอเบิก</li> <li>ปรับปรุงข้อมูลบุคคล</li> <li>แจ้งคำร้องอุทธรณ์</li> <li>คันหาค่าร้องอุทธรณ์</li> <li>ตันหาดำร้องขอดีนเงิน</li> <li>คันหาค่าร้องขอดีนเงิน</li> </ul> | วันที่ขอเบิก ระหว่างวันที่<br>ชื่อผู้มีสิทธิ<br>ชื่อผู้ไข้สิทธิ<br>เลขประจำดัวประชาชน<br>ผู้รับการรักษา<br>ประเภทรายการที่ส่งเบิก | ทั้งหมด                          | ถึงวันที่<br>นามสกุล<br>นามสกุล<br>ประเภทการไม่<br>อนุมัติ | <br>ทั้งหมด      |                               |
| <ul> <li>รายงาน</li> <li>จัดการระบบ</li> <li>หม้าหลัก</li> <li>เปลี่ยนรหัสผ่าน</li> <li>ดิดต่อเจ้าหน้าที่ สปสช.</li> <li>ออกจากระบบ</li> </ul>                                                                                  | เลขที่คำร้อง                                                                                                    | คับหา พิมพ์                      | สถานะ<br>หมายเหตุ<br>เริ่มใหม่                             | แสดงทั้งหมด<br>- |                               |

- 2) เลือกเงื่อนไขการค้นหาด้วยสถานะ "ผ่านการพิจารณาอุทธรณ์ล่าช้า"
- 3) กดปุ่ม คันหา

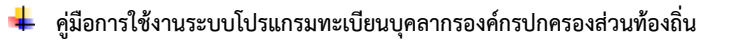

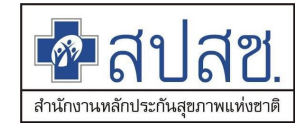

| สปสช.<br>ระบบทะเบียนน<br>ระบบทะเบียนน                                    | เคลากร ะ        | งค์กรปกครองเ                     | ส่วนทัย            | างถิ่น.                                |                                           |                    |                   |                     |            |
|--------------------------------------------------------------------------|-----------------|----------------------------------|--------------------|----------------------------------------|-------------------------------------------|--------------------|-------------------|---------------------|------------|
| วันจันทร์ ที่ 14 กันย                                                    | ายน 2563        | เวลา 16:07:42 น                  | . หา               | น่วยงาน: N7033                         | เทศบาลตำบลราชคราม อ.บางไท                 | ร จ.พระนค          | รศรีอยุธยา        | ผู้ใช้งาน: เกษศิริน | ทร์ ศรีทอง |
| จัดการข้อมูลผู้มีสิทธิ/หน่วยงาน                                          | ดันหา           | เข้อมูลรายการ:                   | ขอเบิก             |                                        |                                           |                    |                   |                     |            |
| ๓ แจงตารองขอเบกตารกษา                                                    | วัน <i>ที</i> ่ | ขอเบิก ระหว่างวัน                | ที่                |                                        |                                           | ถึงวันที่          |                   |                     |            |
| 🖥 ปรับปรุงข้อมูลบุคคล                                                    |                 | ชื่อผู้มีสิท                     | 16                 |                                        | u                                         | ามสกุล             |                   |                     |            |
| 🔚 แจ้งคำร้องอุทธรณ์                                                      |                 | <mark>ชื่อผู้ใ</mark> ช้สิท      | 16 C               |                                        | น                                         | ามสกุล             |                   |                     |            |
| ค้นหาคำร้องอุทธรณ์                                                       | เล              | ขประจำดัวประชาข<br>ผู้รับการรักษ | ณ 🦳                |                                        |                                           |                    |                   |                     |            |
| 🖶 แจงคารองขอคนเงน<br>📑 ค้นหาคำร้องขอคืนเงิน                              | ประ             | เภท <mark>รา</mark> ยการที่ส่งเบ | โก ทั้ง            | หมด                                    | - ประเภท                                  | เการไม่<br>อนุมัติ | กั้งหมด           |                     | -          |
| 💼 รายงาน                                                                 |                 | เลขที่คำรัส                      | oo 🗌               |                                        |                                           | สถานะ 🖡            | ง่านการพิจารถ     | เาอุทธรณ์ล่าช้า     | -          |
| จัดการระบบ                                                               |                 |                                  |                    |                                        | ทม                                        | ายเหตุ ผ           | ่านการพิจารณ      | าอุทธรณ์ล่าช้า - ผ่ | าน 🏮       |
| ชิ หน้าหลัก                                                              |                 |                                  |                    |                                        |                                           | 2                  | เนฺมิดีล่าช่า รอะ | จ่ายเงิน            | h          |
| <ul> <li>6 เปลี่ยนรหัสผาน</li> <li>7 ถึงก่อเว้าหน้าที่ ระโระเ</li> </ul> |                 |                                  |                    |                                        | คนหา พมพ เรมไหม                           |                    |                   |                     |            |
| 0 ออกจากระบบ                                                             |                 | 4                                | านวนเ              | แถวต่อหน้า                             | 30 🗸 🐨 🔳 🗌                                | (1 of 1)           |                   | )                   |            |
|                                                                          | ลำดับ           | แสดง/แก้ไข                       | ลบ                 | เลขที่คำร้อง                           | สถานะ                                     | งวดที่             | วันที่โอน         | วันที่รับบริการ     | วันที่ออ   |
|                                                                          | 1               |                                  |                    | 2198240                                | ผ่านการพิจารณาอุทธรณ์ล่าข้า               |                    |                   | 31/05/2562          |            |
|                                                                          | 2               |                                  |                    | 2198250                                | ผ่านการพิจารณาอุทธรณ์ล่าช้า               |                    |                   | 01/06/2561          |            |
|                                                                          | 4               | 4                                | านวนเ              | แถวด่อหน้า                             | 30 1                                      | (1 of 1)           |                   |                     |            |
|                                                                          |                 | version 7                        | Copyri<br>.0.3-SN/ | ght © 2555. All Ri<br>APSHOT 14/09/202 | ghts Reserved.<br>20 08:20 (a51a37231139) |                    |                   |                     |            |

- 4) เลือกรายการเพื่อตรวจสอบรายการที่ผ่านการพิจารณา
- 5) กดปุ่ม 🔎 เพื่อเข้าตรวจสอบรายละเอียด

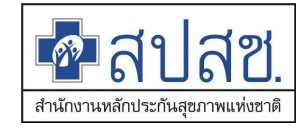

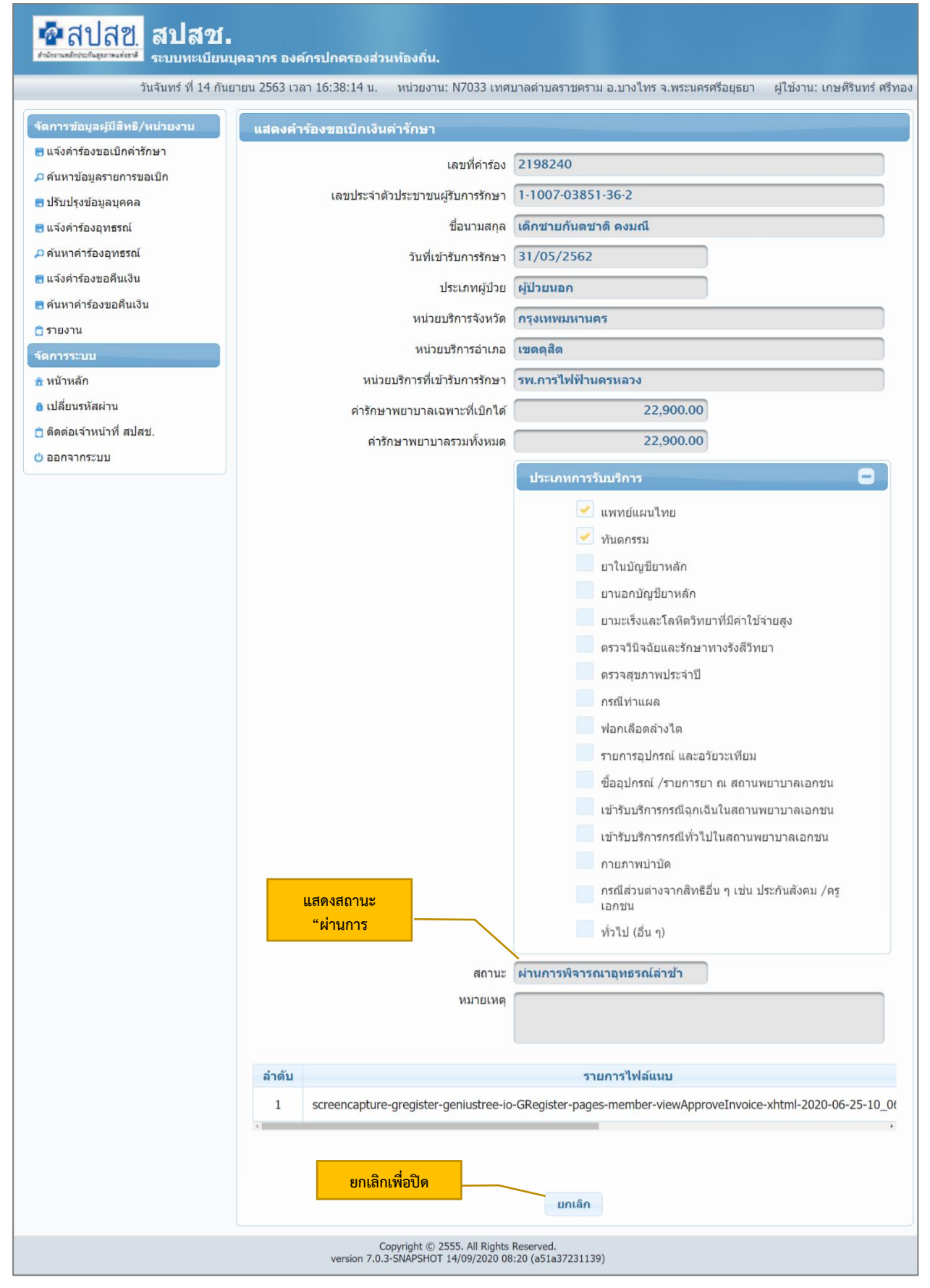

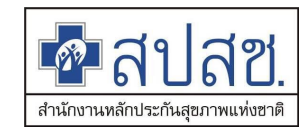

### ค้นหาข้อมูลรายการขอเบิก : กรณีไม่ผ่านการพิจารณา(ไม่อนุมัติ)

### กรณีคำร้องขอเบิกปกติ

1) เข้าเมนู "ค้นหาข้อมูลรายการขอเบิก"

| คริสปสช.<br>สปสช.<br>ระบบทะเบียนนุด<br>ระบบทะเบียนนุด                                                                                                    | คลากร องค์กรปกครองส่วเ                                                                                         | มพ้องถิ่น.                       |                                                            |                  |                               |
|----------------------------------------------------------------------------------------------------|----------------------------------------------------------------------------------------------------|----------------------------------|------------------------------------------------------------|------------------|-------------------------------|
| วันจันทร์ ที่ 14 กันยา                                                                                                    | ยน 2563 เวลา 15:42:44 น.                                                                                       | หน่วยงาน: N7033 เทศบาลตำบลราชครา | ม อ.บางไทร จ.พระเ                                          | เครศรีอยุธยา     | ผู้ใช้งาน: เกษศิรินทร์ ศรีทอง |
| จัดการข้อมูลผู้มีสิทธิ/หน่วยงาน                                                                                                    | ดันหาข้อมูลรายการขอ                                                                                            | เบิก                             |                                                            |                  |                               |
| <ul> <li>๒ แจ้งคำร้องขอเปิกคำรักษา</li> <li>๑ คันหาข้อมูลรายการขอเปิก</li> <li>๑ ปรับปรุงข้อมูลบุคคล</li> <li>๓ แจ้งคำร้องอุทธรณ์</li> <li>๑ คันหาคำร้องอุทธรณ์</li> <li>๓ แจ้งคำร้องขอคืนเงิน</li> <li>๑ คันหาคำร้องขอคืนเงิน</li> </ul> | วันที่ขอเบิก ระหว่างวันที่<br>ชื่อผู้มีสิทธิ<br>เลขประจำดัวประชาชน<br>ผู้รับการรักษา<br>ประเภทรายการที่ส่งเบิก |                                  | ถึงวันที่<br>นามสกุล<br>นามสกุล<br>ประเภทการไม่<br>อนุมัติ | ทั้งหมด          |                               |
| <ul> <li>รายงาน</li> <li>จัดการระบบ</li> <li>ห้ หน้าหลัก</li> <li>เปลี่ยนรหัสผ่าน</li> <li>ดิดต่อเจ้าหน้าที่ สปสช.</li> <li>ออกจากระบบ</li> </ul>                                                                                         | เลขที่คำร้อง                                                                                                   | ดันหา พืมพ์                      | สถานะ<br>หมายเหตุ<br>เริ่มใหม่                             | แสดงทั้งหมด<br>- |                               |

2) เลือกเงื่อนไขการค้นหาด้วยสถานะ "ไม่อนุมัติ"

3) กดปุ่ม คันหา

| วันจันทร์ ที่ 14                                                                                            | กันยายน 2563 | เวลา 16:40:45 น                                      | . หน่                 | วยงาน: N7033 เ | ทศบาลตำบล                | ราชคราม | อ.บางไทร จ.พร         | ะนครศรีอยุธยา                      | ผู้ใช้งาน: เกษศิรินทร์ | ศรีทอ   |
|----------------------------------------------------------------------------------------------------|--------------|------------------------------------------------------|-----------------------|----------------|--------------------------|---------|-----------------------|------------------------------------|------------------------|---------|
| จัดการข้อมูลผู้มีสิทธิ/หน่วยงาน                                                                             | คันหา        | าข้อมูลรายการร                                       | ขอเบิก                |                |                          |         |                       |                                    |                        |         |
| <ul> <li>แจ้งคำร้องขอเบิกค่ารักษา</li> <li>ค้นหาข้อมูลรายการขอเบิก</li> </ul>                               | ວັນທິ        | ี่ขอเบิก ระหว่างวัน<br>ชื่อผัมีสิท                   | ที่                   |                |                          |         | ถึงวันา<br>นามสกเ     | 7i                                 |                        |         |
| <ul> <li>ธารายบรุงขอมูลบุคคล</li> <li>แจ้งคำร้องอุทธรณ์</li> <li>ดับแรงกำร้องอุทธรณ์</li> </ul>             | 19           | ชื่อผู้ใช้สิ <i>ท</i><br>ขประวำด้าประชาจ             | 16 C                  |                |                          |         | นามสกุเ               | a 🦳                                |                        |         |
| <ul> <li>&gt;&gt; คนทาดารองอุทธรณ</li> <li>๓ แจ้งคำร้องขอคืนเงิน</li> <li>๓ คันทาคำร้องขอคืนเงิน</li> </ul> | ประ          | ผู้รับการรักษ<br>ผู้รับการรักษ<br>เภทรายการที่ส่งเบิ | หา<br>หา<br>โก (ทั้งา | กมด            |                          | -       | ประเภทการไม<br>อนุมัเ | ม่<br>ทั้งหมด                      |                        | •       |
| 🗎 รายงาน<br>จัดการระบบ                                                                                      |              | เลขที่คำร้อ                                          |                       |                |                          |         | สถาน<br>หมายเห        | ะ ไม่อนุมัติ<br>ๆ ไม่อนุมัติ - ข้อ | มูลไม่ผ่านการตรวจ      |         |
| ิช หน้าหลัก<br>8 เปลี่ยนรหัสผ่าน<br>∩ ติดต่อเจ้าหบ้าที่ สปสช                                                |              |                                                      |                       | ۶              | <b>มันหา</b> เ           | พิมพ์   | เริ่มใหม่             | สอบ ดูรายละเ                       | อี้ยดจากรายการแสดง     | *<br>// |
| 🖕 ออกจากระบบ                                                                                                |              | ล่                                                   | านวนแ                 | เถวด่อหน้า     | 30 🗸 🔤                   |         | <b>1</b> (1 o         | f 1) 🕑                             | 21                     |         |
|                                                                                                    | ลำดับ        | แสดง/แก้ไข                                           | ລບ                    | เลขที่ดำร้อง   | สถานะ                    | งวดที่  | วันที่โอน             | วันที่รับบริการ                    | วันที่ออกจาก รพ.       | วันท    |
|                                                                                                    | 1            |                                                      | Ο                     | 2198286        | <mark>ไม่อน</mark> ุมัติ |         |                       | 07/07/2563                         |                        | 07,     |
|                                                                                                    | 2            |                                                      | Ο                     | 2198313        | <mark>ไม่อนุมัติ</mark>  |         |                       | 07/07/2563                         |                        | 15,     |
|                                                                                                    | 3            |                                                      | 0                     | 2198360        | ไม่อนมัติ                |         |                       | 01/07/2563                         |                        | 30      |

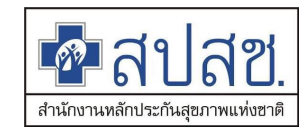

- 4) เลือกรายการเพื่อตรวจสอบรายการที่ไม่อนุมัติ
- 5) กดปุ่ม ጆ เพื่อเข้าตรวจสอบรายละเอียด

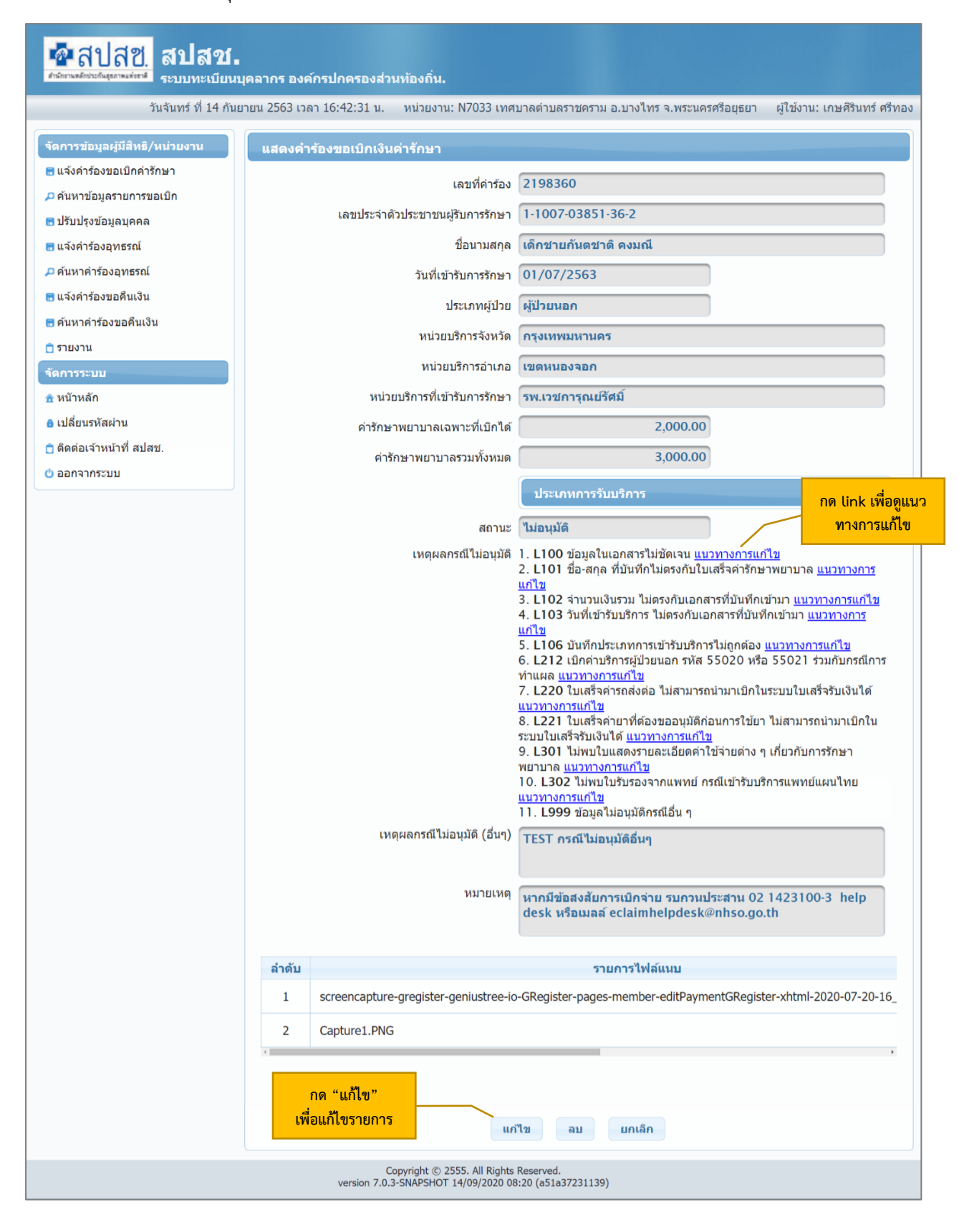

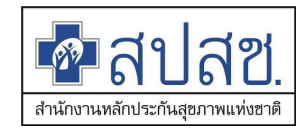

 แสดงเหตุผลการไม่อนุมัติ โดยเมื่อกดที่ link แนวทางการแก้ไข ระบบจะแสดงแนวทางแก้ไข ให้ทาง อปท.รับทราบ

| <mark>ชื่อสิปสีชี.</mark> สีปสีชี.<br>ศษณฑศิษษณ์แหล่ง                                                                                                    |
|----------------------------------------------------------------------------------------------------|
| หมวดที่ 1 บันทึกข้อมูลไม่ตรงกับไฟล์สแกนใบเสร็จรับเงิน<br>                                                                                                    |
| <mark>แนวทางการแก้ใข L100 : ข้อมูลในเอกสารไม่ชัดเจน</mark><br>แก้ใขไฟล์สแกนใบเสร็จรับเงิน ให้มีความชัดเจนและครบถ้วน แล้วส่งเข้ามาใหม่อีกครั้ง                                                                                                    |
| แนวทางการแก้ใข L101 : ชื่อ-สกุล ที่บันทึกไม่ตรงกับใบเสร็จค่ารักษาพยาบาล<br>ชื่อผู้ใช้สิทธิ ไม่ตรงกับใบเสร็จ กรุณาแก้ใขให้ถูกต้องในใบคำร้องเดิมแล้วส่งเข้ามาใหม่อีกครั้ง                                                                                                    |
| <b>แนวทางการแก่ใข L102 : จำนวนเงินรวม ไม่ตรงกับเอกสารที่บันทึกเข้ามา</b><br>จำนวนเงินรวม ไม่ตรงกับใบเสร็จ ทั้งนี้หากมีใบเสร็จมากกว่า 1 ใบ ในสถานพยาบาลเดียวกันและวันเดียวกัน ให้รวมจำนวนเงินรวมในใบเสร็จทั้งหมด กรุณาแก้ไขมาให้ถูกต้องในใบ<br>คำร้องเดิมแล้วส่งเข้ามาอีกครั้ง |
| <mark>แนวทางการแก้ใข L103 : วันที่เข้ารับบริการ ไม่ตรงกับเอกสารที่บันทึกเข้ามา</mark><br>วันที่รับบริการไม่ตรงกับใบเสร็จ กรุณาแก้ไขมาให้ถูกต้องในใบคำร้องเดิมแล้วส่งเข้ามาอีกครั้ง                                                                                            |
| <b>แนวทางการแก้ใข L104 : ไม่พบลายเซ็นด์ของผู้มีสิทธิ</b><br>กรุณาแจ้งผู้มีสิทธิลงลายมือชื่อรับรองพร้อมระบุข้อความ ``ข้าพเจ้าขอรับรองว่าได้สำรองจ่ายเงินเพื่อเป็นค่ารักษาพยาบาลไปจริงทุกประการ″ และส่งกลับมาอีกครั้งในเลขค่าร้องเดิม                                           |
| แนวทางการแก้ใข L105 : ชื่อสถานพยาบาลที่เข้ารับบริการรักษาไม่ตรงกับใบเสร็จ<br>ชื่อสถานพยาบาลที่เข้ารับบริการรักษาไม่ตรงกับใบเสร็จ กรุณาแก้ไขมาให้ถูกต้องในใบคำร้องเดิมแล้วส่งเข้ามาอีกครั้ง                                                                                    |
| <b>แนวทางการแก้ใข L106 : บันทึกประเภทการเข้ารับบริการไม่ถูกต้อง</b><br>บันทึกประเภทการรับบริการไม่ถูกต้อง กรุณาตรวจสอบประเภทผู้ป่วยในใบเสร็จรับเงินและการบันทึกข้อมูลในระบบให้ตรงกัน                                                                                          |
| แนวทางการแก้ใข L107 : ข้อมูลที่บันทึกทั้งหมด ไม่ตรงกับรายละเอียดในใบเสร็จที่แนบ<br>บันทึกข้อมูลในระบบและแนบใบเสร็จรับเงินไม่ดรงกัน หรือไม่สอดคล้อง                                                                                                    |
|                                                                                                    |

**แนวทางการแก้ใข L108 : แนบใบเสร็จหลายใบวันรับบริการด่างกัน** กรุณาแยกใบค่าร้องเบิกดามวันที่รับบริการในใบเสร็จ

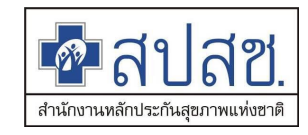

### กรณีคำร้องขอเบิกล่าช้า

1) เข้าเมนู "ค้นหาข้อมูลรายการขอเบิก"

| สปสช.<br>สปสช.<br>ระบบทะเบียนนุย                                                                                                    | คลากร องค์กรปกครองส่วา                                                                                                    | ะห้องถิ่น.                    |                                                                     |                                                  |                                           |
|----------------------------------------------------------------------------------------------------|----------------------------------------------------------------------------------------------------|-------------------------------|---------------------------------------------------------------------|--------------------------------------------------|-------------------------------------------|
| วันจันทร์ ที่ 14 กันยา                                                                                                    | ıยน 2563 เวลา 15:42:44 น.                                                                                                    | หน่วยงาน: N7033 เทศบาลตำบลราช | ชคราม อ.บางไทร จ.พระ                                                | นครศรีอยุธยา                                     | ผู้ใช้งาน: เกษศิรินทร์ ศรีทอ <sup>ุ</sup> |
| จัดการข้อมูลผู้มีสิทธิ/หน่วยงาน                                                                                                    | ดันหาข้อมูลรายการขอ                                                                                                    | ເນົກ                          |                                                                     |                                                  |                                           |
| <ul> <li>แจ้งคำร้องขอเป็กค่ารักษา</li> <li>คันหาข้อมูลรายการขอเปิก</li> <li>ปรับปรุงข้อมูลบุคคล</li> <li>แจ้งคำร้องอุทธรณ์</li> <li>คันหาค่าร้องอุทธรณ์</li> <li>แจ้งคำร้องขอคืนเงิน</li> <li>คันหาค่าร้องขอคืนเงิน</li> <li>คันหาค่าร้องขอคืนเงิน</li> <li>รายงาน</li> </ul> | วันที่ขอเบิก ระหว่างวันที่<br>ชื่อผู้มีสิทธิ<br>ชื่อผู้ไข่สิทธิ<br>เลขประจำดัวประชาชน<br>ผู้รับการรักษา<br>ประเภทรายการที่ส่งเบิก<br>เลขที่คำร้อง | ทั้งหมด                       | ถึงวันที่<br>นามสกุล<br>นามสกุล<br>ประเภทการไม่<br>อนุมัติ<br>สถานะ | <ul> <li>ทั้งหมด</li> <li>แสดงทั้งหมด</li> </ul> |                                           |
| <ul> <li>จัดการระบบ</li> <li>่ หน้าหลัก</li> <li>๗ เปลี่ยนรหัสผ่าน</li> </ul>                                                                                                    |                                                                                                    | ดันหา พืม                     | หมายเหตุ<br>พ์ เริ่มใหม่                                            | -                                                | ß                                         |
| 👕 ติดต่อเจ้าหน้าที่ สปสช.<br>改 ออกจากระบบ                                                                                                    |                                                                                                    |                               |                                                                     |                                                  |                                           |

- 2) เลือกเงื่อนไขการค้นหาด้วยสถานะ "ไม่อนุมัติอุทธรณ์ล่าช้า"
- 3) กดปุ่ม คันหา

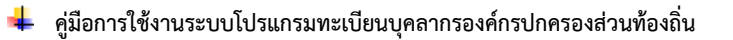

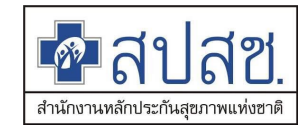

| คิสปสช.<br>สปสช.<br>ระบบทะเบียน                                                   | ุเคลากร อ | งค์กรปกครองส                      | ส่วนท้อง | งถิ่น.          |                    |                       |                     |                       |                   |
|-----------------------------------------------------------------------------------|-----------|-----------------------------------|----------|-----------------|--------------------|-----------------------|---------------------|-----------------------|-------------------|
| วันจันทร์ ที่ 14 กันย                                                             | ายน 2563  | ເວລາ 16:47:00 ນ                   | ા. મર્પ  | วยงาน: N7033 เท | ทศบาลดำบลราชครา    | ม อ.บางไทร จ.ห        | พระนครศรีอยุ        | ธยา ผู้ใช้งาน: เศ     | าษศิรินทร์ ศรีทอง |
| จัดการข้อมูลผู้มีสิทธิ/หน่วยงาน                                                   | คันหา     | ข้อมูลรายการข                     | ขอเบิก   |                 |                    |                       |                     |                       |                   |
| <ul> <li>ธ แจ้งคำร้องขอเบิกค่ารักษา</li> <li>ฦ คันหาข้อมูลรายการขอเบิก</li> </ul> | วันที่    | ขอเบิก ระหว่างวัน                 | ที 🦳     |                 |                    | ถึงวัา                | นที่                |                       |                   |
| 🔚 ปรับปรุงข้อมูลบุคคล                                                             |           | ชื่อผู้มีสิท                      | าธิ      |                 |                    | นามส                  | กุล                 |                       |                   |
| 🔚 แจ้งคำร้องอุทธรณ์                                                               |           | ชื่อผู้ใช้สิท                     | าธิ 🦳    |                 |                    | ี่น <mark>า</mark> มส | กุล                 |                       |                   |
| ค้นหาดำร้องอุทธรณ์                                                                | เล        | ขประจำดัวประชาข<br>ผู้รับการรักษ  | nu<br>H  |                 |                    |                       |                     |                       |                   |
| ๓ แจงพารองชอตนเงน ๗ แจงพารองชอตนเงน                                               | ประ       | เภ <mark>ทรายการที่ส่งเบ</mark> ็ | โก ทั้งห | ามด             | •                  | ประเภทการ<br>อนุเ     | ไม่<br>มัติ ทั้งหมด | 8                     | -                 |
| 📋 รายงาน                                                                          |           | เลขที่คำรัส                       | 00       |                 |                    | สถา                   | นะ ไม่อนุมัต        | ติอุทธรณ์ล่าช้า       |                   |
| จัดการระบบ                                                                        |           |                                   |          |                 |                    | หมายเข                | หตุ ไม่อนุมัต์      | า้อุทธรณ์ล่าช้า - ข้อ | มูลไม่ผ่าน 💼      |
| 🏦 หน้าหลัก                                                                        |           |                                   |          |                 |                    |                       | การตรวร             | จสอบ ดูรายละเอียด     | จ้าก 🥻            |
| 🔒 เปลี่ยนรหัสผ่าน                                                                 |           |                                   |          | F               | กันหา พิมพ์        | เริ่มใหม่             |                     |                       |                   |
| 📋 ติดต่อเจ้าหน้าที่ สปสช.                                                         |           |                                   |          |                 |                    |                       |                     |                       |                   |
| 😃 ออกจากระบบ                                                                      |           | ৰ                                 | านวนแ    | ถวด่อหน้า 🌔     | 30 🗸 🔤 🤜           | 1 (1                  | of 1)               |                       |                   |
|                                                                                   | ลำดับ     | แสดง/แก้ไข                        | ลบ       | เลขที่ดำร้อง    | สถานะ              | งวดที่                | วันที่โอน           | วันที่รับบริการ       | วันที่ออกจาก      |
|                                                                                   | 1         |                                   | Ο        | 2198287         | ไม่อนุมัติอุทธรณ์ส | าช้า                  |                     | 01/07/2561            |                   |
|                                                                                   | 2         |                                   | Ο        | 2198333         | ไม่อนุมัดิอุทธรณ์ส | าข้า                  |                     | 01/07/2559            |                   |
|                                                                                   | 3         |                                   | Ο        | 2198335         | ไม่อนุมัติอุทธรณ์ส | าข้า                  |                     | 01/07/2561            |                   |
|                                                                                   | 4         |                                   | Ο        | 2198362         | ไม่อนุมัติอุทธรณ์ส | าช้า                  |                     | 16/07/2557            |                   |
|                                                                                   | 5         |                                   | Ο        | 2198363         | ไม่อนุมัติอุทธรณ์ส | าข้า                  |                     | 15/01/2557            |                   |
|                                                                                   |           | ৰ                                 | านวนแ    | ถวด่อหน้า 🌔     | 30 🗸 🔤 🤜           | 1 (1                  | of 1)               |                       |                   |

- เลือกรายการเพื่อตรวจสอบรายการที่ไม่อนุมัติ
- 5) กดปุ่ม 🔎 เพื่อเข้าตรวจสอบรายละเอียด

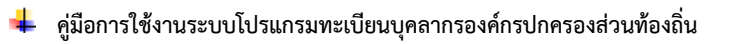

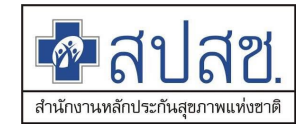

| วันจันทร์ ที่ 14 กันย         | ายน 2563 เวเ | ลา 16:48:05 น. หน่วยงาน: N7033 เทศ                              | บาลดำบลราชคราม อ.บางไทร จ.พระนครศรีอยุธยา ผู้ใช้งาน:                                                                                        | เกษศิรินทร์ ศรีทอง            |
|-------------------------------|--------------|-----------------------------------------------------------------|----------------------------------------------------------------------------------------------------|-------------------------------|
| ดการข้อมูลผู้มีสิทธิ/หน่วยงาน | แสดงคำ       | เร้องขอเบิกเงินค่ารักษา                                         |                                                                                                    |                               |
| แจ้งคำร้องขอเบิกค่ารักษา      |              | เลขที่คำร้อง                                                    | 2198362                                                                                                    |                               |
| ค้นหาข้อมูลรายการขอเบิก       |              | 1 2013   52/21 2013   52/21/21/21/21/21/21/21/21/21/21/21/21/21 | 1.1007.03851.36.2                                                                                                    |                               |
| ปรับปรุงข้อมูลบุคคล           |              | รสามาราช เพราะ เป็นสาย เป็นสาย เราเสา เ                         |                                                                                                    |                               |
| แจ้งคำร้องอุทธรณ์             |              | ขือนามสกุล                                                      | เด็กชายกันตชาติ คงมณี                                                                                                    |                               |
| ค้นหาคำร้องอุทธรณ์            |              | วันที่เข้ารับการรักษา                                           | 16/07/2557                                                                                                    |                               |
| แจ้งคำร้องขอคืนเงิน           |              | ประเภทผู้ป่วย                                                   | ผู้ป่วยนอก                                                                                                    |                               |
| ค้นหาคำร้องขอคืนเงิน          |              | หน่วยบริการจังหวัด                                              | ึกาญจนบุรี                                                                                                    |                               |
| รายงาน                        |              | หน่วยบริการอำเภอ                                                | ศรีสวัสดิ์                                                                                                    |                               |
| จการระบบ<br>                  |              |                                                                 |                                                                                                    |                               |
| หนาหลก                        |              | หนวยบรการทเขารบการรถษา                                          | รพ.ศุกรศรศรสวลด                                                                                                    |                               |
| ติดต่อเว้าหม้านี้ สปสช        |              | ค่ารักษาพยาบาลเฉพาะทีเบิกได้                                    | 2,000.00                                                                                                    |                               |
| ออกอากระบบ                    |              | ค่ารักษาพยาบาลรวมทั้งหมด                                        | 2,000.00                                                                                                    |                               |
|                               |              |                                                                 | ประเภทการรับบริการ                                                                                                    | วด Link เพื่อดแห              |
|                               |              |                                                                 |                                                                                                    | าท แก่ เพยซูแน<br>ทางการแก้ไข |
|                               |              | สถานะ                                                           | เมอนุมดอุทธรณลาขา                                                                                                    |                               |
|                               |              | เหตุผลกรณ เมอนุมด                                               | <ol> <li>1. L100 ขอมูล เนเอกลาร เมขตเจน <u>แนวทางการแก เข</u></li> <li>2. L311 ไม่พบใบรับรองแพทย์ที่ระบุถึงความจำเป็นรีบด่วน กระ</li> </ol> | ณีที่เข้ารับ                  |
|                               |              | an i ve (d. )                                                   | บริการในสถานพยาบาลเอกชน <u>แนวทางการแก้ไข</u>                                                                                               |                               |
|                               |              | เหตุผลกรณ เมอนุมต (อนๆ)                                         |                                                                                                    |                               |
|                               |              |                                                                 |                                                                                                    |                               |
|                               |              | หมายเหตุ                                                        | หากมีข้อสงสัยการเบิกจ่าย รบกวนประสาน 02 1423100                                                                                             | )-3 help                      |
|                               |              |                                                                 | desk អទាធារាតត eclaimhelpdesk@nhso.go.th                                                                                                    |                               |
|                               |              |                                                                 |                                                                                                    |                               |
|                               | ลำดับ        |                                                                 | รายการไฟล์แนบ                                                                                                    |                               |
|                               | 1            | screencapture-gregister-geniustree-ic                           | o-GRegister-pages-member-editPaymentGRegister-xhtml-2                                                                                       | 020-07-20-16_                 |
|                               | (            |                                                                 |                                                                                                    | ,                             |
|                               |              | กด "แก้ไข"                                                      |                                                                                                    |                               |
|                               | เข           | พื่อแก้ไขรายการ                                                 |                                                                                                    |                               |

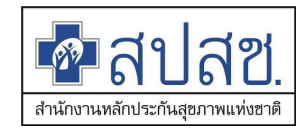

 แสดงเหตุผลการไม่อนุมัติ โดยเมื่อกดที่ link แนวทางการแก้ไข ระบบจะแสดงแนวทางแก้ไข ให้ทาง อปท.รับทราบ

| <mark>ชื่อสิปสีชี.</mark> สีปสีชี.<br>ศษณฑศิษษณ์แหล่ง                                                                                                    |
|----------------------------------------------------------------------------------------------------|
| หมวดที่ 1 บันทึกข้อมูลไม่ตรงกับไฟล์สแกนใบเสร็จรับเงิน<br>                                                                                                    |
| <mark>แนวทางการแก้ใข L100 : ข้อมูลในเอกสารไม่ชัดเจน</mark><br>แก้ใขไฟล์สแกนใบเสร็จรับเงิน ให้มีความชัดเจนและครบถ้วน แล้วส่งเข้ามาใหม่อีกครั้ง                                                                                                    |
| แนวทางการแก้ใข L101 : ชื่อ-สกุล ที่บันทึกไม่ตรงกับใบเสร็จค่ารักษาพยาบาล<br>ชื่อผู้ใช้สิทธิ ไม่ตรงกับใบเสร็จ กรุณาแก้ใขให้ถูกต้องในใบคำร้องเดิมแล้วส่งเข้ามาใหม่อีกครั้ง                                                                                                    |
| <b>แนวทางการแก่ใข L102 : จำนวนเงินรวม ไม่ตรงกับเอกสารที่บันทึกเข้ามา</b><br>จำนวนเงินรวม ไม่ตรงกับใบเสร็จ ทั้งนี้หากมีใบเสร็จมากกว่า 1 ใบ ในสถานพยาบาลเดียวกันและวันเดียวกัน ให้รวมจำนวนเงินรวมในใบเสร็จทั้งหมด กรุณาแก้ไขมาให้ถูกต้องในใบ<br>คำร้องเดิมแล้วส่งเข้ามาอีกครั้ง |
| <mark>แนวทางการแก้ใข L103 : วันที่เข้ารับบริการ ไม่ตรงกับเอกสารที่บันทึกเข้ามา</mark><br>วันที่รับบริการไม่ตรงกับใบเสร็จ กรุณาแก้ไขมาให้ถูกต้องในใบคำร้องเดิมแล้วส่งเข้ามาอีกครั้ง                                                                                            |
| <b>แนวทางการแก้ใข L104 : ไม่พบลายเซ็นด์ของผู้มีสิทธิ</b><br>กรุณาแจ้งผู้มีสิทธิลงลายมือชื่อรับรองพร้อมระบุข้อความ ``ข้าพเจ้าขอรับรองว่าได้สำรองจ่ายเงินเพื่อเป็นค่ารักษาพยาบาลไปจริงทุกประการ″ และส่งกลับมาอีกครั้งในเลขค่าร้องเดิม                                           |
| แนวทางการแก้ใข L105 : ชื่อสถานพยาบาลที่เข้ารับบริการรักษาไม่ตรงกับใบเสร็จ<br>ชื่อสถานพยาบาลที่เข้ารับบริการรักษาไม่ตรงกับใบเสร็จ กรุณาแก้ไขมาให้ถูกต้องในใบคำร้องเดิมแล้วส่งเข้ามาอีกครั้ง                                                                                    |
| <b>แนวทางการแก้ใข L106 : บันทึกประเภทการเข้ารับบริการไม่ถูกต้อง</b><br>บันทึกประเภทการรับบริการไม่ถูกต้อง กรุณาตรวจสอบประเภทผู้ป่วยในใบเสร็จรับเงินและการบันทึกข้อมูลในระบบให้ตรงกัน                                                                                          |
| แนวทางการแก้ใข L107 : ข้อมูลที่บันทึกทั้งหมด ไม่ตรงกับรายละเอียดในใบเสร็จที่แนบ<br>บันทึกข้อมูลในระบบและแนบใบเสร็จรับเงินไม่ดรงกัน หรือไม่สอดคล้อง                                                                                                    |
|                                                                                                    |

**แนวทางการแก้ใข L108 : แนบใบเสร็จหลายใบวันรับบริการด่างกัน** กรุณาแยกใบค่าร้องเบิกดามวันที่รับบริการในใบเสร็จ

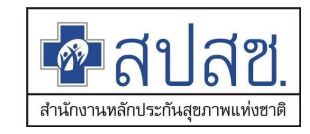

### 1. การแจ้งคำร้องอุทธรณ์

### **การกรอกข้อมูล และการเลือกประเภทการบริการแจ้งคำร้องอุทธรณ์** 1) เลือกเมนู "แจ้งคำร้องอุทธรณ์"

| ชื่อสบุสช.<br>กระบบทะเบียนบุ<br>วันจันทร์ ที่ 14 กันย                                                                                                    | <mark>เดลากร องต์กรปกครองส่วนท้องถิ่น.</mark><br>ายน 2563 เวลา 16:50:59 น. หน่วยงาน: N7033 เทศบาลต่าบลราชคราม อ.บางไทร จ.พระนครศรีอยุธยา ผู้ใช้งาเ | น: เกษศิรินทร์ ศรีทอง                 |
|----------------------------------------------------------------------------------------------------|----------------------------------------------------------------------------------------------------|---------------------------------------|
| <ul> <li>จัดการข้อมูลผู้มีสีหธิ/หน่วยงาน</li> <li>∎ แจ้งคำร้องขอเบิกค่ารักษา</li> </ul>                                                                                                    | แจ้งคำร้องอุทธรณ์<br>เงื่องปัฒ                                                                                                    | กรอกเลขที่คำร้องที่<br>ต้องการอุทธรณ์ |
| <ul> <li>คันหาข้อมูลรายการขอเบิก</li> <li>ปรับปรุงข้อมูลบุคคล</li> <li>แจ้งคำร้องอุทธรณ์</li> <li>คันหาคำร้องขอคืนเงิน</li> <li>เจ้งคำร้องขอคืนเงิน</li> <li>เถือกเ</li> <li>คันหาคำร้องขอคืนเงิน</li> </ul> | เงอน รับ<br>เลขที่ค่าร้องที่ขออุทธรณ์ *<br>คันหา ดัวงข้อมูล<br>มนู แจ้งคำร้องขอเบิกค่า                                                             |                                       |
| <ul> <li>จัดการระบบ</li> <li>๛ิหน้าหลัก</li> <li>๑ิ เปลี่ยนรหัสผ่าน</li> <li>๛ิ ดิดต่อเจ้าหน้าที่ สปสช.</li> <li>๕) ออกจากระบบ</li> </ul>                                                                    |                                                                                                    |                                       |
|                                                                                                    | Copyright © 2555. All Rights Reserved.<br>version 7.0.3-SNAPSHOT 14/09/2020 08:20 (a51a37231139)                                                   |                                       |

# 2) กรอกเลขที่คำร้องเพื่อทำการขออุทธรณ์

กดปุ่ม
 พื่อค้นหาข้อมูล ระบบจะแสดงแบบฟอร์มการกรอกข้อมูลเพื่อแจ้งอุทธรณ์

|                                           | วันจันทร์ ที่ 14 กันยายน 2563 เวล         | 16:51:44 น. หน่วยงาน: N7033 เท | สบาลตำบลราชคราม อ.บางไทร จ      | .พระนครศรีอยุธยา ผู้ใช้งาน: เกษ                                      | สิรินทร์ ศรีท |  |  |  |  |  |
|-------------------------------------------|-------------------------------------------|--------------------------------|---------------------------------|----------------------------------------------------------------------|---------------|--|--|--|--|--|
| จัดการข้อมูลผู้มีสิทธิ/หน่วยงาน           | แจ้งคำร้องอุทธรณ์                         |                                |                                 |                                                                      |               |  |  |  |  |  |
| 🖥 แจ้งคำร้องขอเบิกค่ารักษา                | เรื่อมใด                                  |                                |                                 |                                                                      |               |  |  |  |  |  |
| □ ค้นหาข้อมูลรายการขอเบิก                 | NDU LD                                    |                                |                                 |                                                                      |               |  |  |  |  |  |
| ) ปรับปรุงข้อมูลบุคคล                     | เลขที่คำร้องที่ขออุทธรณ์ <b>*</b> โ031759 |                                |                                 |                                                                      |               |  |  |  |  |  |
| ู แจ้งคำร้องอุทธรณ์                       | ดันหา ล้างข้อมูล                          |                                |                                 |                                                                      |               |  |  |  |  |  |
| ค้นหาคำร้องอุทธรณ์                        |                                           |                                |                                 |                                                                      |               |  |  |  |  |  |
| แจ้งคำร้องขอคืนเงิน                       |                                           |                                |                                 |                                                                      |               |  |  |  |  |  |
| ด้นหาค่าร้องขอคืนเงิน                     | แก้ไขรายละเอียด                           |                                |                                 |                                                                      |               |  |  |  |  |  |
| ) รายงาน                                  | เลขที่คำร้อง                              | 1031759                        | รหัสประจำดัวประชาชนผู้<br>รักษา | 1-1396-00834-45-5                                                    |               |  |  |  |  |  |
| เดการระบบ                                 | ชื่อ                                      | ปีดิวดีลิน                     | นามสกุล                         | โกมลวานิช                                                            |               |  |  |  |  |  |
| าหนาหลก<br>เปลี่ยนรหัสผ่าน                | หน่วยบริการจังหวัด                        | ปทุมธานี                       | หน่วยบริการอำเภอ                | คลองหลวง                                                             |               |  |  |  |  |  |
| ) ดิดต่อเจ้าหน้าที่ สปสช.<br>) ออกจากระบบ | หน่วยบริการที่เข้ารับการรักษา             | รพ.ธรรมศาสตร์เฉลิมพระเกียรติ   |                                 |                                                                      | •             |  |  |  |  |  |
|                                           | วันที่เข้ารับการรักษา                     | 27/11/2559                     | ประเภทผู้ป่วย                   | <ul> <li>ผู้ป่วย</li> <li>ผู้ป่า</li> <li>นอก</li> <li>ใน</li> </ul> | อย            |  |  |  |  |  |
|                                           | สาเหตุการอุทธรณ์แก่ไขราย<br>ละเอียด       | บันทึกข้อมูลรพ. ไม             | iดรงกับเอกสาร                   | เลือกสาเหตุการอุข                                                    | าธรณ์         |  |  |  |  |  |

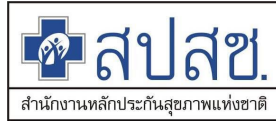

| การรับบริการ                                                                          | <ul> <li>ยานอกบัญชียาหลัก</li> <li>ยามะเร็งและโลหิดริทยาที่มีค่าใช้จ่ายสูง</li> <li>ตรวจรินิจฉัยและรักษาทางรังสีริทยา</li> <li>ตรวจสุขภาพประจ่าปี</li> <li>กรณีท่าแผล</li> <li>ฟอกเลือดล้างใด</li> <li>รายการอุปกรณ์ และอรัยวะเทียม</li> <li>ชื่ออุปกรณ์ /รายการยา ณ สถานพยาบาล<br/>เอกชน</li> <li>เข้ารับบริการกรณีฉุกเฉินในสถานพยาบาล<br/>เอกชน</li> <li>เข้ารับบริการกรณีทั่วไปในสถานพยาบาล<br/>เอกชน</li> <li>กายภาพบ่าบัด</li> <li>กรณีส่วนต่างจากสิทธิอื่น ๆ เช่น ประกันสังคม<br/>/ครูเอกชน</li> <li>ทั่วไป (อื่น ๆ)</li> </ul> |         |
|---------------------------------------------------------------------------------------|----------------------------------------------------------------------------------------------------|---------|
| แก้ไขจำนวนเงิน                                                                        |                                                                                                    |         |
| ข้อมูลงวดที่                                                                          | RCPLGO60-05-P02         วันที่โอน         13/03/2560         จำนวนเงิน           490.00                                                                                                    | เที่โอน |
| ประเภทชดเชยอุทธรณ์                                                                    | ขอเบิกเพิ่ม จำนวนเงินที่ ขอเบิกเพิ่ม                                                                                                    | 0.00    |
| ค่ารักษาพยาบาลเฉพาะที่<br>เบิกได้                                                     | 490.00 ค่ารักษาพยาบาลรวมทั้งหมด                                                                                                    | 900.00  |
| มาเหตุการอุทธรณ์<br>รำนวบเงิน<br>เหตุการอุทธรณ์<br>ขจำนวนเงิน<br>เอกสารแบบ<br>แนบไฟล์ | <ul> <li>ขอเม็กเพิ่มกรณีมันทึกข้อมูลคำรักษาไม่ครบถ้วนดามระเบียบกรบบัญชีกลาง</li> <li>ขอเม็กเพิ่มกรณีฟอกเลือดล้างใด</li> <li>ขอเม็กเพิ่มกรณียานอกบัญชียาหลัก</li> <li>ขอเบ็กเพิ่มกรณีรักษาแพทย์แผนไทย</li> <li>ขอเบ็กเพิ่มกรณีส่วนต่างประกันสังคม</li> <li>ขอเบ็กเพิ่มกรณีเข้ารับบริการประเภทผู้ป่วยในรพ.รัฐ</li> <li>ขอเบ็กเพิ่มกรณีเข้ารับรักษาประเภทผู้ป่วยในรพ.เอกชน</li> <li>ขอเบ็กเพิ่มกรณีเปิดอร้ยวะเทียม</li> <li>ขอเบ็กเพิ่มกรณีแนบเอกสารประกอบการพิจารณาไม่ครบถ้วน</li> </ul>                                                |         |
| No records found.                                                                     | เลยงเอกสาร เลชท แลยงเอกสาร หาวนเหลย<br>บันทึก                                                                                                    |         |
|                                                                                       | แก้ไขจำนวนเงิน          ข้อมูลงวดที่         ประเภทชดเบยอุทธรณ์         ดำรักษาพยานาลเฉพาะที่         ตำรักษาของเขยอุทธรณ์         สาเหตุการอุทธรณ์         ขจำนวนเงิน         เอกสารแบบ         แนนไฟส์         ลำธับ         รายการใง         No records found.                                                                                                    |         |

- 4) กรอกข้อมูลตามช่องที่กำหนด
- 5) เลือกประเภทการรับบริการ
- 6) กดปุ่ม "แนบไฟล์" แนบไฟล์ที่เลือก
- 7) กดปุ่ม **บันทึก**
- </u> คู่มือการใช้งานระบบโปรแกรมทะเบียนบุคลากรองค์กรปกครองส่วนท้องถิ่น

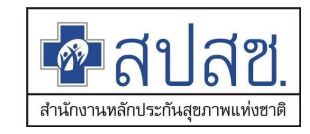

#### 2. การแจ้งคำร้องขอคืนเงิน

### การกรอกข้อมูล และการเลือกประเภทการบริการแจ้งคำร้องขอคืนเงิน

# 1) เลือกเมนู "แจ้งคำร้องขอคืนเงิน"

| ชื่อมีสาย<br>สายสายสายสายสายสายสายสายสายสายสายสายสายส                                                                                                    | <b>้</b><br>มนุดลากร องค์กรปกครองส่วง                                                            | นห้องถิ่น.                                                   |                               |  |  |  |  |  |  |  |
|----------------------------------------------------------------------------------------------------|--------------------------------------------------------------------------------------------------|--------------------------------------------------------------|-------------------------------|--|--|--|--|--|--|--|
| วันจันทร์ ที่ 14 กั                                                                                                    | ันยายน 2563 เวลา 17:40:18 น.                                                                     | หน่วยงาน: N7033 เทศบาลดำบลราชคราม อ.บางไทร จ.พระนครศรีอยุธยา | ผู้ใช้งาน: เกษศิรินทร์ ศรีทอง |  |  |  |  |  |  |  |
| <ul> <li>รัดการข้อมูลผู้มีสีหรื/หน่ายงาน</li> <li>แจ้งดำร้องขอเบิกค่ารักษา</li> <li>ด้นหาข้อมูลรายการขอเบิก</li> <li>ปรับปรุงข้อมูลบุคคล</li> <li>แจ้งดำร้องอุทธรณ์</li> <li>ด้นหาดำร้องอุทธรณ์</li> <li>ด้นหาดำร้องขอดินเงิน</li> <li>ด้นหาดำร้องขอดินเงิน</li> <li>รายงาน</li> <li>ร้ายงาน</li> <li>ร้ายงาน</li> <li>ร้ายงาน</li> <li>พีน้าหลัก</li> <li>เปลี่ยนรหัสผ่าน</li> <li>ดิดต่อเจ้าหน้าที่ สปสช.</li> <li>ออกจากระบบ</li> </ul> | แจ้งคำร้องขอคืนเงิน – เพิ่มเลขที่คำร้อง                                                          | เลขประจำดัวประชาชน<br>เลขที่คำร้อง<br>คันหา                  |                               |  |  |  |  |  |  |  |
|                                                                                                    | Copyright © 2555. All Rights Reserved.<br>version 7.0.3-SNAPSHOT 14/09/2020 08:20 (a51a37231139) |                                                              |                               |  |  |  |  |  |  |  |

- กรอกเงื่อนไขการค้นหาด้วย เลขประจำตัวประชาชนและเลขที่คำร้อง <u>หรือ</u>เลขที่คำร้องอย่างเดียว เพื่อทำการค้นหาข้อมูลสำหรับการคืนเงิน
- 3) กดปุ่ม ค้นหา

| ชื่าสปสช.<br>สปสช<br>ระบบทะเมียน                                                                                                    | เปุคลากร องค์กรปกครองส่วนท้องถิ่น.                                                                                                    |  |  |  |  |  |  |  |  |  |
|----------------------------------------------------------------------------------------------------|----------------------------------------------------------------------------------------------------|--|--|--|--|--|--|--|--|--|
| <ul> <li>รัดการข้อมูลผู่มีสิทธิ/หน่วยงาน</li> <li>แจ้งคำร้องขอเปิกคำรักษา</li> <li>คันหาข้อมูลรายการขอเบิก</li> <li>ปรับปรุงข้อมูลบุคคล</li> <li>แจ้งคำร้องอุทธรณ์</li> <li>คันหาคำร้องอุทธรณ์</li> <li>คันหาคำร้องขอดืนเงิน</li> <li>รายงาน</li> <li>ร้อการระบบ</li> <li>หน้าหลัก</li> <li>เปลี่ยนรหัสผ่าน</li> <li>ดิดต่อเจ้าหน้าที่ สปสช.</li> <li>อุกจากระบบ</li> </ul> | วันจันทร์ ที่ 14 กันยายน 2563 เวลา 17:43:09 น. หน่วยงาน: N7033 เทศบาลดำบลรายคราม อ.บางไทร จ.พระนครศรีอยุธยา ผู่ใช้งาน: เกษศิรินทร์ ศรีทอง           แจ้งคำร้องขอดินเงิน         - เพิ่มเลฆท์คำร้อง           - เพิ่มเลฆท์คำร้อง         (ลฃประจำดัวประชายน           เลฃท์ค่าร้อง         991570           ดันหา         กรอกเลขที่คำร้องที่ต้องการคืนเงิน           พร้ออเลขที่คำร้องที่ต้องการคืนเงิน         หรืออเลขที่คำร้องที่ต้องการคืนเงิน |  |  |  |  |  |  |  |  |  |
|                                                                                                    | Copyright © 2555. All Rights Reserved.<br>version 7.0.3-SNAPSHOT 14/09/2020 08:20 (a51a37231139)                                                                                                    |  |  |  |  |  |  |  |  |  |

- 4) ระบบแสดงหน้าจอรายละเอียดการกรอกข้อมูล ในส่วนของการจัดทำคำร้องขอคืนเงิน
- 5) กรอกจำนวนเงินที่ต้องการคืนเงิน
- 🖊 คู่มือการใช้งานระบบโปรแกรมทะเบียนบุคลากรองค์กรปกครองส่วนท้องถิ่น

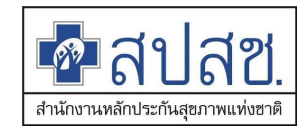

6) เลือกประเภทการรับบริการ

### 7) เลือกเหตุผลในการคืนเงิน

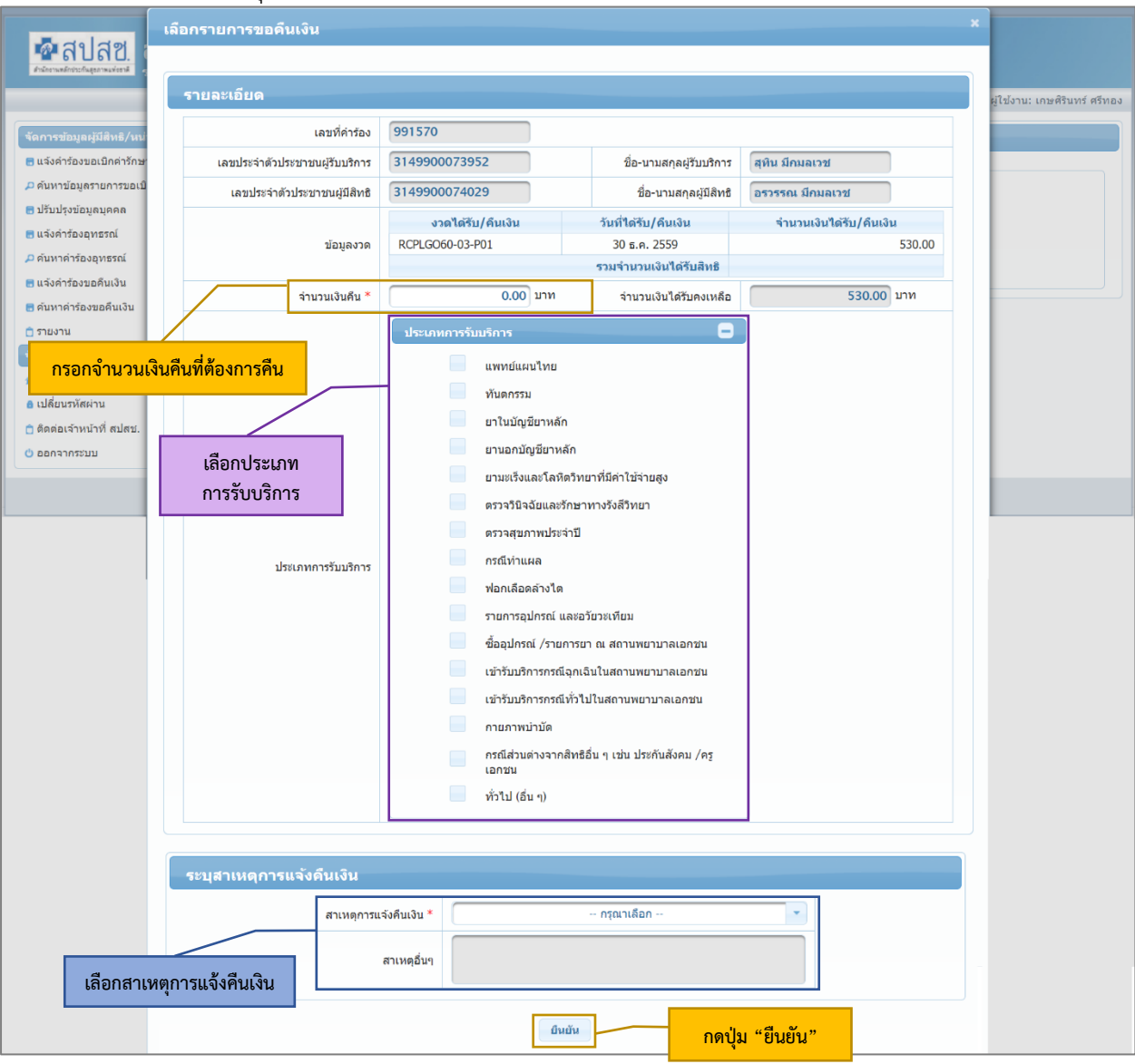

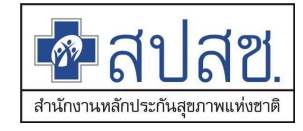

8) กดปุ่ม 💷 ระบบจะแสดงหน้าจอรายละเอียดคำร้องอีกครั้ง

| ชื่อสปสช.<br>สปสช<br>ระบบทะเมือง  | ื∎<br>นบุคลากร อง | งค์กรปกครองส่ว                          | นท้องกิ่น.                  |                                                  |                                |                      |                |                          |              |                     |  |  |
|-----------------------------------|-------------------|-----------------------------------------|-----------------------------|--------------------------------------------------|--------------------------------|----------------------|----------------|--------------------------|--------------|---------------------|--|--|
|                                   |                   |                                         | วันจันทร์ ที่ 14 กันยายน 25 | 63 เวลา 17:46:58 น.                              | หน่วยงาน: N7033 เร             | ทศบาลตำบลราชคราม อ.บ | างไทร จ.พระนคร | ศรีอยุธยา ผู้ใช่         | ไงาน: เกษศ์  | รินทร์ ศรีทอง       |  |  |
| ์ จัดการข้อมูลผู้มีสิทธิ∕หน่วยงาน | แจ้งคำร่          | ร้องขอคืนเงิน                           |                             |                                                  |                                |                      |                |                          |              |                     |  |  |
| ๓ แจงพารองขอเบกพารกษา             | - 11              | พื่มเลขที่ดำร้อง                        |                             |                                                  |                                |                      |                |                          | ້ວງໃນ        | ปมสือเอตร์          |  |  |
| 🗖 ปรับปรุงข้อมูลบุคคล             |                   |                                         | เล                          | ขประจำตัวประชาชน                                 |                                |                      |                | มวยกเเสขตา<br>1วยกเเสขตา | เวองเพ       | ม ทวอเสซา           |  |  |
| 🖶 แจ้งคำร้องอุทธรณ์               |                   |                                         |                             | เลขที่คำร้อง                                     | 991570                         |                      |                | รองและเลง                | ขบระจ′<br>ล่ | าดวบระชาง<br>ส่ 。 ะ |  |  |
| 🔎 ค้นหาค่าร้องอุทธรณ์             |                   |                                         |                             |                                                  | คันหา                          |                      |                | เพื่อเ                   | พิ่มเลข      | ที่คำร้อง           |  |  |
| 🔚 แจ้งคำร้องขอคืนเงิน             |                   |                                         |                             |                                                  |                                |                      |                |                          |              |                     |  |  |
| 🖥 ค้นหาค่าร้องขอคืนเงิน           |                   | จำนวนแถวต่อหน้า 30 ⊻ 📧 ≪ 1 (1 of 1) 🔉 ม |                             |                                                  |                                |                      |                |                          |              |                     |  |  |
| 📋 รายงาน                          | 2. X. A           |                                         | เลขประจำตัวประชาชน          | ชื่อ-นามสกุล                                     | มสกุล ชื่อ-นามสกุล             |                      |                | จำนวนเงิน จำนวนเงิน      |              |                     |  |  |
| จัดการระบบ                        | ลาดบท             | เลขทคารอง                               | ผู้รับบริการ                | ผู้รับบริการ                                     | ผู้มีสิทธิ                     | งวด                  | ได้รับสุทธิ    | ขอคืน                    | แกไข         | ยกเลก               |  |  |
| ชิ หน้าหลัก                       | 1                 | <u>991570</u>                           | 3149900073952               | สุทิน มีกมลเวช                                   | อรวรรณ มีกมลเวช                | RCPLGO60-03-P01      | 530.00         | -200.00                  | 2            |                     |  |  |
| 🔒 เปลี่ยนรหัสผ่าน                 |                   |                                         |                             |                                                  |                                | ຽວມະ                 | ำนวนเงินที่ดืน | -200.00                  |              |                     |  |  |
| 📋 ติดต่อเจ้าหน้าที่ สปสช.         |                   |                                         | จำนวนเ                      | เถวต่อหน้า 30                                    | v                              | (1 of 1)             | Þ1             |                          |              |                     |  |  |
| 🕐 ออกจากระบบ                      |                   |                                         |                             |                                                  |                                |                      |                |                          |              |                     |  |  |
|                                   | ข้อมูลเจ          | ู<br>จำหน้าที่ทำรายก                    | าร                          |                                                  |                                |                      |                |                          |              |                     |  |  |
|                                   |                   |                                         |                             | เบอร์โทรดิดต่อเจ้าหา                             | ม้าที่ <b>*</b>                |                      |                |                          |              |                     |  |  |
|                                   |                   |                                         |                             | ยืน                                              | ยันส่งเลขที่คำร้องขอคืน        | เงิน                 |                |                          |              |                     |  |  |
|                                   |                   |                                         | Copyri<br>version 7.0.3-SN/ | ght © 2555. All Rights I<br>APSHOT 14/09/2020 08 | Reserved.<br>20 (a51a37231139) |                      |                |                          |              |                     |  |  |

9) ในกรณีที่ต้องการเพิ่มเลขที่คำร้อง เพื่อคืนเงินในเลขที่คำร้องขอคืนเงินเดียวกัน สามารถกรอก เลขที่คำร้องใหม่ในช่องค้นหา หรือใช้เงื่อนไขเลขที่คำร้องและเลขประจำตัวประชาชน จากนั้นกด <sup>คันหา</sup> โดยรายการที่เพิ่มจะแสดงในตารางรายละเอียด ป่ม

|                                |          |                  | วนองคาร ท 15 กนยายน 2 | วชว เวลา 9:58:1/ น      | . หนวยงาน: №/033 เ           | ทคบาสตาบลราชคราม อ.บ  | างเทร จ.พระนครเ        | รอยุธยา ผู้เช | งาน: เกษต   | ารนทร ศรี |
|--------------------------------|----------|------------------|-----------------------|-------------------------|------------------------------|-----------------------|------------------------|---------------|-------------|-----------|
| ัดการข้อมูลผู้มีสีทธิ/หน่วยงาน | แจ้งคำ   | ร้องขอคืนเงิน    |                       |                         |                              |                       |                        |               |             |           |
| แจ้งค่าร้องขอเบิกค่ารักษา      | — - v    | พิ่มเลขที่คำร้อง |                       |                         |                              |                       |                        |               |             |           |
| ค้นหาข้อมูลรายการขอเบิก        |          |                  |                       |                         |                              |                       |                        |               |             |           |
| ปรับปรุงข้อมูลบุคคล            |          |                  | เล                    | ขประจำด้วประชาชน        |                              |                       |                        |               |             |           |
| แจ้งคำร้องอุทธรณ์              |          |                  |                       | เลขที่คำร้อง            | 1028578                      |                       |                        |               |             |           |
| ค้นหาคำร้องอุทธรณ์             |          |                  |                       |                         | ดันหา                        |                       |                        |               |             |           |
| แจ้งค่าร้องขอคืนเงิน           |          |                  |                       |                         |                              |                       |                        |               |             |           |
| านหาคารองขอคนเงน               |          |                  | จำนวนเ                | แถวต่อหน้า 30           |                              | (1 of 1)              | FI.                    |               |             |           |
| 00555300                       | ลำดับที่ | เลขที่คำร้อง     | เลขประจำดัวประชาชน    | ชื่อ-นามสกุล            | ชื่อ-นามสกุล                 | 000                   | จำนวนเงิน              | จำนวนเงิน     | แก้ไข       | ยกเ       |
| หน้าหลัก                       |          |                  | ผู้รับบริการ          | ผู้รับบริการ            | ผู้มีสิทธิ                   |                       | ได้รับสุทธิ            | ขอคืน         | 1988        |           |
| เปลี่ยนรหัสผ่าน                | 1        | <u>991570</u>    | 3149900073952         | สุทิน มีกมลเวช          | อรวรรณ มีกมลเวช              | RCPLGO60-03-P01       | 530.00                 | -200.00       | <u>&gt;</u> | Ľ         |
| ติดต่อเจ้าหน้าที่ สปสช.        | 2        | 1028578          | 3149900073952         | สุทิน มีกมลเวช          | อรวรรณ มีกมลเวช              | RCPLGO60-05-P01       | 950.00                 | -150.00       | 2           | E         |
| ออกจากระบบ                     |          |                  |                       |                         |                              | รวม                   | จำนวนเงินที่ดืน        | -350.00       |             |           |
|                                |          |                  | จำนวนเ                | แถวต่อหน้า 30           | v                            | (1 of 1)              |                        |               |             |           |
|                                |          |                  |                       |                         |                              |                       |                        |               |             |           |
|                                | ข้อมูลเร | จ้าหน้าที่ทำรายก | าร                    |                         |                              |                       |                        |               |             |           |
|                                |          |                  |                       | เบอร์โทรติดต่อเจ้าห     | เน้าที่ <b>* 02-999-0000</b> |                       |                        |               |             |           |
|                                |          |                  | L                     |                         |                              |                       |                        |               | _           |           |
|                                |          |                  |                       | ជា                      | แย้นส่งเลขที่ดำร้องขอดีน     | เงิน กรอกเบ           | เอร์โทรติดต่ะ          | บล้าหน้าที่   |             |           |
|                                |          |                  |                       |                         |                              | 1130160               | 0 3 5 11 3 71 71 71 71 |               |             |           |
|                                |          |                  | Copyri                | ight © 2555. All Rights | Reserved.                    |                       |                        |               |             |           |
|                                |          |                  | Veraion 7.0.3 an      | AF 51101 15/05/2020 0   | 5.24 (624041806556)          |                       |                        |               |             |           |
| 10) เหา                        | กต้องก   | ารแก้ไขร         | ายการ สาบารย          | າຄຸດາ່າ 🔋               | เพื่อทำกา                    | รแก้ไขแต่ละ           | รายการไ                | ด้            |             |           |
| 10 <i>)</i> //                 |          | 199911909        |                       |                         | 6NOVIIII                     | 9 201 1 2 0 200 1 PIG | 9 1011 196             | PF I          |             |           |
| 11) กร                         | อกเบอ'   | ร์โทรติดต่       | อเจ้าหน้าที           |                         |                              |                       |                        |               |             |           |
|                                |          |                  |                       |                         |                              |                       |                        |               |             |           |

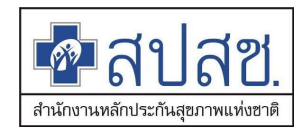

13) ระบบจะแสดง Dialog สำหรับการยืนยันการพิมพ์เอกสาร(พิมพ์แบบฟอร์ม)

| ชื่อสปสช.<br>สปสช<br>ระบบทะเมือง                                                                                                    | ∎<br>เบุคลากร อ <sub>\</sub>                                         | งต์กรปกครองะ                       | ่วนท้อง |                                                            |                                                                                   |                                                                               |                         |               |                  |        |  |
|----------------------------------------------------------------------------------------------------|----------------------------------------------------------------------|------------------------------------|---------|------------------------------------------------------------|-----------------------------------------------------------------------------------|-------------------------------------------------------------------------------|-------------------------|---------------|------------------|--------|--|
|                                                                                                    | วันอังคาร <i>ที</i>                                                  | ี่ 15 กันยายน 250                  | 53 เวลา | 10:09:53 น. หน่                                            | วยงาน: N7033 เทศ                                                                  | บาลด่าบลราชคราม อ.:                                                           | บางไทร จ.พระนครศรีอยุ   | ธยา ผู้ใช้งาน | :: เกษศิรินทร์ ค | ศรีทอง |  |
| <ul> <li>จัดการข่อบูลผู้มีสีหรื/หม่วยงาน</li> <li>แจ้งคำร้องขอเบิกคำรักษา</li> <li>ค้นหาข้อมูลรายการขอเบิก</li> <li>ปรับปรุงข้อมูลบุคคล</li> </ul> | แจ้งคำ                                                               | ร้องขอคืนเงิน<br>เพิ่มเลขที่คำร้อง |         | เลขประจำต่                                                 | ัวประชาชน                                                                         |                                                                               | )                       |               |                  |        |  |
| <ul> <li>๓ แจ้งคำร้องอุทธรณ์</li> <li>๛ิ คันหาดำร้องอุทธรณ์</li> <li>๓ แจ้งคำร้องขอคืนเงิน</li> <li>๓ คันหาดำร้องขอคืนเงิน</li> </ul>              |                                                                      |                                    |         | ผฉการแจ้งศ<br>บันทึกข้อมูลรา<br>คืนเงิน คือ AR<br>แจ้งคืนเ | กำร้องขอดีนเงื<br>ยการคำร้องขอคืนเงื<br>เ3135 ซึ่ง อปท. จะ<br>งินเพื่อส่งกลับมายั | ัน<br>วันเรียบร้อยแล้ว เลขา่<br>เต้องทำการสั่งพิมพ์เ<br>ง สปสช. อีกครั้งหนึ่ง | ×<br>ที่คำร้อง<br>อกสาร |               |                  |        |  |
| 📋 รายงาน                                                                                                    | ลำดับที่                                                             | เลขที่คำร้อง                       | ເລາ     |                                                            | ปิด ต้องการท์                                                                     | ไมพ์เอกสาร                                                                    | 2                       | จำนวนเงิน     | จำนวนเงิน        | แก้    |  |
| จดการระบบ                                                                                                    |                                                                      |                                    |         | .3                                                         |                                                                                   | -3                                                                            |                         | ได้รับสุทธิ   | ขอคืน            |        |  |
| ิ <u>ก</u> หนาหลก<br>● เปลี่ยนตะĭสย่อน                                                                                                    | 1                                                                    | <u>991570</u>                      | 31499   | 900073952                                                  | สุทิน มีกมลเวช                                                                    | อรวรรณ มีกมลเวช                                                               | RCPLGO60-03-P01         | 530.00        | -200.00          | Ž      |  |
| ๑ เบตบนวทพพ เน                                                                                                    | 2                                                                    | <u>1028578</u>                     | 31499   | 900073952                                                  | สุทิน มีกมลเวช                                                                    | อรวรรณ มีกมลเวช                                                               | RCPLGO60-05-P01         | 950.00        | -150.00          |        |  |
| () ออกจากระบบ                                                                                                    |                                                                      |                                    |         |                                                            |                                                                                   |                                                                               | รวมจำ                   | นวนเงินที่คืน | -350.00          |        |  |
|                                                                                                    | จำนวนแถวต่อหน้า 30 ✓ III (1 of 1) เคาดา<br>ข้อมูลเจ้าหน้าที่ทำรายการ |                                    |         |                                                            |                                                                                   |                                                                               |                         |               |                  |        |  |
|                                                                                                    |                                                                      |                                    |         | เบอร์โทร                                                   | ถิดต่อเจ้าหน้าที่ * (<br>ยืนยันส่งเลข                                             | 02-999-0000<br>ที่คำร้องขอคืนเงิน                                             |                         |               |                  |        |  |
|                                                                                                    |                                                                      |                                    | version | Copyright © 2555.<br>7.0.3-SNAPSHOT 15/0                   | All Rights Reserved.<br>09/2020 09:24 (e2404                                      | lfa6c93e)                                                                     |                         |               |                  |        |  |

| 14) กดปุ่                                                | ปุ่ม <mark>ต้องการพิมพ์เอกสาร</mark> ระบบจะแสดงหน้าจอสำหรับการพิมพ์เอกสาร |                           |                     |                         |                       |                          |                         |                |               |                   |  |
|----------------------------------------------------------|---------------------------------------------------------------------------|---------------------------|---------------------|-------------------------|-----------------------|--------------------------|-------------------------|----------------|---------------|-------------------|--|
| ชื่าสับสุขี<br>ระบบหะเบียนแดลกร องศ์กรปกครองส่วนท้องกัน. |                                                                           |                           |                     |                         |                       |                          |                         |                |               |                   |  |
|                                                          |                                                                           |                           | วันอังคาร ที่ 15 กั | นยายน 2563 เวลา         | า 10:12:45 น. ห       | าน่วยงาน: N7033 เทศบาลด่ | าบลราชคราม อ.บางไทร จ.พ | ระนครศรีอยุธยา | ผู้ใช้งาน: เก | ษศิรินทร์ ศรีทอง  |  |
| จัดการข้อมูลผู้มีสิทธิ/หน่วยงาน                          | คันหาค่                                                                   | าร้องขอคืนเงิน            |                     |                         |                       |                          |                         |                |               |                   |  |
| 📑 แจ้งค่าร้องขอเบิกค่ารักษา                              | คันหาข้อมูล เลขที่คำร้องอุทธรณ์ 🗾 🖌 🗛 🖌                                   |                           |                     |                         |                       |                          |                         |                |               |                   |  |
|                                                          |                                                                           |                           |                     |                         |                       |                          |                         |                |               |                   |  |
| 🗧 แล้วอ่อร้องสุดปุตศต                                    |                                                                           |                           |                     |                         |                       |                          |                         |                |               |                   |  |
|                                                          |                                                                           |                           |                     |                         | ค้นห                  | ก ล้างข้อมูล             |                         |                |               |                   |  |
| คนทางการองอุทธรณ                                         |                                                                           |                           |                     |                         |                       |                          |                         |                |               |                   |  |
| <ul> <li>สามารถร้างของมีแล้น</li> </ul>                  |                                                                           |                           |                     |                         |                       | 3 <u>I</u> BB            |                         |                |               |                   |  |
| <ul> <li>คนหาศารรรษฐานเงิน</li> <li>รายงาน</li> </ul>    | ลำดับที่                                                                  | เลขที่คำร้อง<br>ขอคืนเงิน | วันที่จัดทำคำร้อง   | จำนวนเงิน<br>คืนทั้งหมด | จำนวน<br>ดำร้องขอเบิก | สถานะ                    | อัพโหลดไฟล์เพิ่มเดิม    | แสดง/แก้ไข     | ยกเล็ก        | พิมพ์<br>แบบฟอร์ม |  |
| จัดการระบบ                                               | 1                                                                         | AR3135                    | 15 ก.ม. 2563        | -350.00                 | 2                     | รอพิมพ์เอกสารคืนเงิน     |                         | Q              | $\mathbf{x}$  | <b>A</b>          |  |
|                                                          |                                                                           | St Competitive Story      |                     |                         |                       |                          |                         |                | -             |                   |  |
| 🔒 เปลี่ยนรหัสผ่าน                                        |                                                                           |                           |                     |                         |                       |                          |                         |                |               |                   |  |
| 📋 ติดต่อเจ้าหน้าที่ สปสช.                                |                                                                           |                           |                     |                         |                       |                          |                         |                |               |                   |  |
| 🖕 ออกจากระบบ                                             |                                                                           |                           |                     |                         |                       |                          |                         |                |               |                   |  |
|                                                          |                                                                           |                           |                     | Copyright © 2           | 555. All Rights Reser | ved.                     |                         |                |               |                   |  |
|                                                          |                                                                           |                           | versio              | n 7.0.3-SNAPSHOT        | 15/09/2020 09:24 (4   | e2404fa6c93e)            |                         |                |               |                   |  |

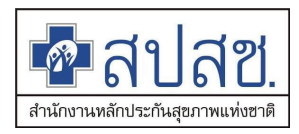

 15) ในกรณีที่ยังไม่ต้องการพิมพ์เอกสาร สามารถค้นหาได้ที่เมนู "ค้นหาคำร้องขอคืนเงิน" โดยเลือก สถานะ "รอพิมพ์เอกสารคืนเงิน"

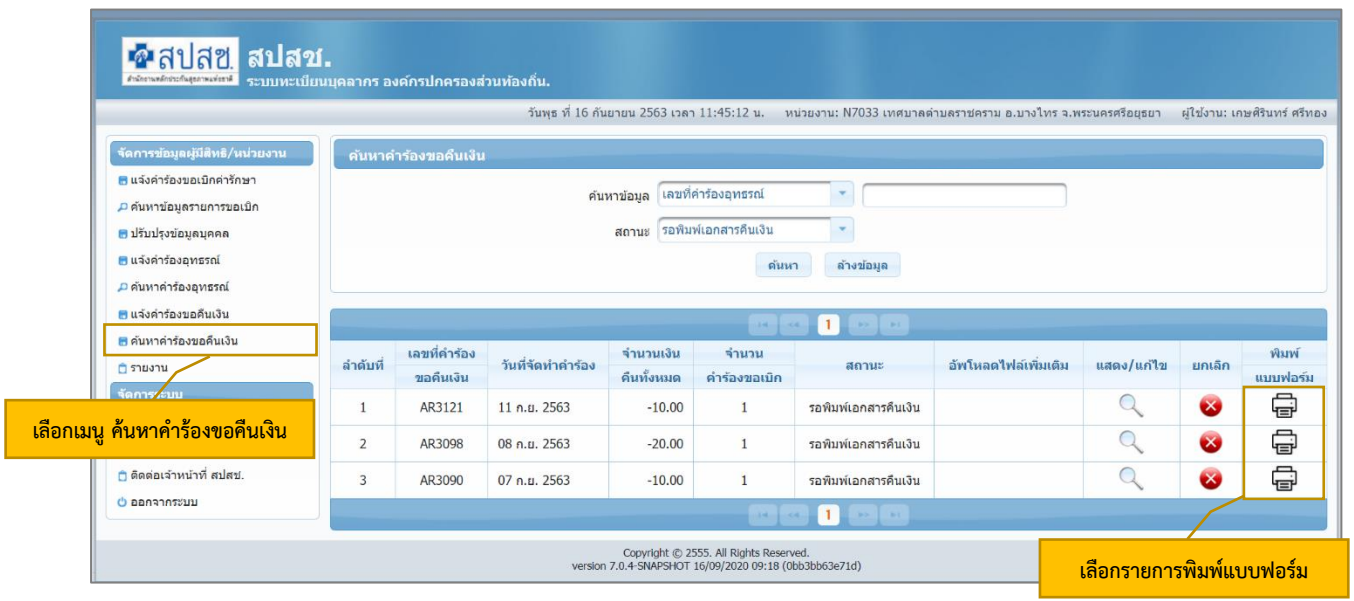

# 16) กดปุ่มไอคอน " 🛱 " ระบบจะแสดง Dialog ยืนยันการพิมพ์เอกสารอีกครั้ง

| 🚰 สปสช.<br>สปสช                                                                                                    | ∎<br>เบุคลากร อง | งค์กรปกครองส่             | วนท้องถิ่น.              |                                                        |                                                          |                                                                                                    |                                                                             |                               |
|----------------------------------------------------------------------------------------------------|------------------|---------------------------|--------------------------|--------------------------------------------------------|----------------------------------------------------------|----------------------------------------------------------------------------------------------------|-----------------------------------------------------------------------------|-------------------------------|
|                                                                                                    |                  |                           | วันพุธ ที่ 1             | 6 กันยายน 2563 เวลา 11                                 | :46:22 u.                                                | หน่วยงาน: N7033 เทศบาลดำบลราชคราม                                                                                                    | อ.บางไทร จ.พระนครศรีอยุธยา                                                  | ผู้ใข้งาน: เกษศิรินทร์ ศรีทอง |
| <ul> <li>จัดการข้อมูลผู้มีสิทธิ/แน่วยงาน</li> <li>แจ้งคำร้องขอเมิกค่ารักษา</li> <li>คันหาข้อมูลรายการขอเบิก</li> <li>ปรับปรุงข้อมูลบุคคล</li> <li>แจ้งคำร้องอุทธรณ์</li> <li>คันหาค่าร้องอุทธรณ์</li> <li>แจ้งคำร้องขอคินเงิน</li> </ul> | ศัมหาศ์          | ำร้องขอคืนเงิน            | U.S                      | รังเดือน<br>1. เมื่อสั่งพิมพ์เอกสาร<br>อปท.สามารถยกเลื | <b>แจ้ง</b><br>แล้ว อปท.จะ'<br>กได้ แล้วดำเน็<br>ยืนยันก | เ <mark>ดือนก่อนการสั่งพิมพ์เอก</mark><br>ม่สามารถแกไขเปลี่ยบแปลงข้อมูลการค้<br>แการบับทึกข้อมูลแจ้งการคืนเงินในราย<br>รพิมพ์ ยกเลิกการพิมพ์ ขอดรวจสอบ | เส้าร<br>นิเงินได้อีก หากต้องการยกเลีย<br>สังกล่าวไหม่อีกครั้ง<br>มอีกครั้ง | าข้อมูล                       |
| <ul> <li>ดับหาดำร้องขอดีนเงิน</li> <li>รายงาน</li> <li>ร้องกรระบบ</li> </ul>                                                                                                    | ลำดับที่         | เลขที่คำร้อง<br>ขอคืนเงิน | วันที่จัดทำ              |                                                        |                                                          |                                                                                                    |                                                                             | พิมพ์<br>แบบฟอร์ม             |
| 🔹 หน้าหลัก                                                                                                    | 1                | AR3121                    | <mark>11 ກ.ຍ. 2</mark> ! |                                                        |                                                          |                                                                                                    |                                                                             | Ē                             |
| 🔒 เปลี่ยนรหัสผ่าน                                                                                                    | 2                | AR3098                    | 08 ก.ย. 2563             | -20.00                                                 | 1                                                        | รอพิมพ์เอกสารคืนเงิน                                                                                                    | Q                                                                           | <b>8</b>                      |
| 📋 ติดต่อเจ้าหน้าที่ สปสช.                                                                                                    | 3                | AR3090                    | 07 ค.ย. 2563             | -10.00                                                 | 1                                                        | รอพิมพ์เอกสารคืนเงิน                                                                                                    | Q                                                                           | 8                             |
| ዕ ออกจากระบบ                                                                                                    |                  |                           |                          |                                                        |                                                          |                                                                                                    |                                                                             |                               |
|                                                                                                    |                  |                           | Vé                       | Copyright © 2555<br>ersion 7.0.4-SNAPSHOT 16/          | All Rights Rese<br>09/2020 09:18 (                       | ved.<br>0bb3bb63e71d)                                                                                                    |                                                                             |                               |

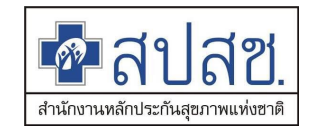

| 17) กดปุ่ม | ยืนยันการพิมพ์ |
|------------|----------------|
|            |                |

ระบบจะแสดง Dialog ขั้นตอนการโอนเงิน

18) จากนั้นกดปุ่ม **ป**ด ระบบจะแสดงเอกสารในรูปแบบไฟล์ PDF จากนั้นระบบจะเปลี่ยนสถานะ รายการเป็น "รอแนบไฟล์เอกสาร"

| 💁 สปสช.<br>สปสช.                                                                                                    | ∎<br>เบุคลากร อ <sub>'</sub>                                                            | งค์กรปกครองส่ว            | านห้องถิ่น.        |                         |                       |                      |                           |                 |               |                   |
|----------------------------------------------------------------------------------------------------|-----------------------------------------------------------------------------------------|---------------------------|--------------------|-------------------------|-----------------------|----------------------|---------------------------|-----------------|---------------|-------------------|
|                                                                                                    |                                                                                         |                           | วันพุธ ที่ 16 กันเ | ยายน 2563 เวลา          | 11:48:44 บ. หบ่       | วยงาน: N7033 เทศบาลเ | ล้าบลราชคราม อ.บางไทร จ.ท | พระนครศรีอยุธยา | ผู้ใช้งาน: เค | าษศิรินทร์ ศรีทอง |
| จัดการข้อมูลผู้มีสีทธิ/หน่วยงาน                                                                                                    | ดันหาดํ                                                                                 | าร้องขอคืนเงิน            |                    |                         |                       |                      |                           |                 |               |                   |
| <ul> <li>แจ้งคำร้องขอเปิกค่ารักษา</li> <li>คันหาข้อมูลรายการขอเปิก</li> <li>ปรับปรุงข้อมูลบุคคล</li> <li>แจ้งคำร้องอุทธรณ์</li> <li>คันหาค่าร้องอุทธรณ์</li> </ul> | ศันหาข้อมูล เลขที่คำร้องอุทธรณ์ 💌 AR3121<br>สถานะ รอแบบไฟล์เอกสาร 💌<br>คันหา ต้างข้อมูล |                           |                    |                         |                       |                      |                           |                 |               |                   |
| 🖶 แจ้งคำร้องขอคืนเงิน                                                                                                    |                                                                                         |                           |                    |                         | 14                    |                      |                           |                 |               |                   |
| <ul> <li>ค้นหาค่าร้องขอคืนเงิน</li> <li>รายงาน</li> </ul>                                                                                                    | ลำดับที่                                                                                | เลขที่คำร้อง<br>ขอคืนเงิน | วันที่จัดทำคำร้อง  | จำนวนเงิน<br>คืนทั้งหมด | จำนวน<br>คำร้องขอเบิก | สถานะ                | อัพโหลดไฟล์เพิ่มเดิม      | แสดง/แก้ไข      | ยกเลิก        | พิมพ์<br>แบบฟอร์ม |
| จัดการระบบ                                                                                                    | 1                                                                                       | AR3121                    | 11 ก.ย. 2563       | -10.00                  | 1                     | รอแนบไฟล์เอกสาร      | แนบไฟล์                   | Q               | 8             | Ē                 |
| ชิ หม่วหลด<br>● เปลี่ยนรหัสผ่าน<br>ดิดต่อเจ้าหน้าที่ สปสช.<br>ออกจากระบบ                                                                                           |                                                                                         |                           |                    |                         |                       | 190                  |                           |                 |               |                   |
| Copyright © 2555. All Rights Reserved.<br>version 7.0.4-SNAPSHOT 16/09/2020 09:18 (0bb3b63e71d)                                                                    |                                                                                         |                           |                    |                         |                       |                      |                           |                 |               |                   |

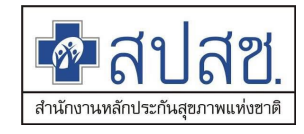

# - ระบบจะแสดงเอกสารแบบฟอร์มในรูปแบบ PDF file

|                                          |                                                                                                    |                                                                                                    | dy                                                                                                | en van water op de service of the service of the se |                                                                                 | r:                                                                                                    |                                                                                                    |
|------------------------------------------|----------------------------------------------------------------------------------------------------|----------------------------------------------------------------------------------------------------|---------------------------------------------------------------------------------------------------|----------------------------------------------------------------------------------------------------|---------------------------------------------------------------------------------|----------------------------------------------------------------------------------------------------|----------------------------------------------------------------------------------------------------|
|                                          |                                                                                                    |                                                                                                    | แบบขอคืนเงิ                                                                                       | นคาบริการทาง                                                                                                    | การแพทย                                                                         |                                                                                                    |                                                                                                    |
|                                          |                                                                                                    | กรณีส                                                                                                    | กรองจายของสิ                                                                                      | ทธิสวัสดิการพ                                                                                                    | นักงานสว                                                                        | นทองถิ่น                                                                                                    |                                                                                                    |
| ที่                                      |                                                                                                    |                                                                                                    |                                                                                                   |                                                                                                    |                                                                                 |                                                                                                    | เทศบาลคำบลราชคราม<br>ที่อยู่                                                                                                    |
|                                          |                                                                                                    |                                                                                                    |                                                                                                   |                                                                                                    | วันที่                                                                          | เดือน                                                                                                    | พศ                                                                                                    |
| 200                                      |                                                                                                    | เริ่มอารักษาระบาท                                                                                                    |                                                                                                   |                                                                                                    |                                                                                 |                                                                                                    |                                                                                                    |
| เสียน                                    | แลขาธิการ                                                                                                    | เงนค เรกษาพยาบ<br>เส้านักงานหลักประ                                                                                                    | เลทางการแพทย ก<br>กันสขภาพแห่งชาง                                                                 | ា <mark>លោក</mark> ភេទាការសារ<br>ត                                                                                                    | iamuna iud                                                                      | านของสาน                                                                                                    |                                                                                                    |
|                                          | 1.1.11.20                                                                                                    | a lan 217/0                                                                                                    |                                                                                                   | ante di                                                                                                    |                                                                                 |                                                                                                    |                                                                                                    |
| E INEP                                   | ง 1. ทนงสย                                                                                                    | มพ.ศบสาช. 2.177(ย)                                                                                                    | 1.4                                                                                               |                                                                                                    |                                                                                 |                                                                                                    |                                                                                                    |
| สิงทีส                                   | เงมาดวย สำเ                                                                                                    | เนาไบน้ำฝาก                                                                                                    |                                                                                                   |                                                                                                    |                                                                                 |                                                                                                    | จ้านวน ฉบับ                                                                                                    |
| ซึ่งหน่                                  | ่วยงานได้ตร                                                                                                    | เวจสอบข้อมูลการจ                                                                                                    | ายขดเชยดังกล่าวเ                                                                                  | เละมีความประส                                                                                                    | งค์ขอคืนเงิน                                                                    | ตามรายละ                                                                                                    | ะเอียดดังต่อไปนี้                                                                                                    |
|                                          |                                                                                                    |                                                                                                    |                                                                                                   | 1                                                                                                    | 3.15                                                                            | RESTRICT LADE                                                                                                    | an an an an an an an an an an an an an a                                                                                                    |
| สำคับ                                    | นองที่คำร้อง                                                                                                    | ผู้ใชสิ                                                                                                    | nu                                                                                                | 1005001000                                                                                                    | ร่างการเริ่มส์                                                                  | ส่วนการเสียง                                                                                                    | 25000                                                                                                    |
| ສຳ <del>ທັ</del> ນ                       | นาขที่คำร้อง                                                                                                    | ผูโซสิ<br>ชื่อ-สกุด                                                                                                    | แลงที่บัตรประชาชน                                                                                 | งวดรายงาน<br>การโอนเงิน                                                                                                    | จำนวนเงินที่<br>ได้รับการโอน                                                    | จำนวนเงิบ<br>ขอคืน                                                                                                    | เหตุสอการคืนเงิน                                                                                                    |
| ສຳ <del>ທັ</del> ນ<br>1                  | เลขที่คำร้อง<br>1243083 ช                                                                                              | ผูไซสิ<br>ชื่อ-สกุด<br>รอบ พุฒิเสถียร                                                                                                    | แลขที่บัตรประชาชน<br>3140400169260                                                                | งวดรายงาน<br>การโอนเงิน<br>RCPLGO61-05-P01                                                                                                    | จำนวนเงินที่<br>ได้รับการโอน<br>40.00                                           | จำนวนเงิน<br>ขอคืน<br>-10.00                                                                                                    | เหตุลลการคืนเงิน<br>ได้รับเงินขดเขยจากแหล่งอื่นแล้ว                                                                                               |
| สำคับ<br>1                               | เอขที่คำร้อง<br>1243083 ช                                                                                              | ยู่ไซสิ<br>ชื่อ-สกุด<br>รอบ พุฒิเลธียร<br>รว                                                                                                    | แลงที่บัตรประชาชน<br>3140400169260<br>ม                                                           | งวตรายงาน<br>การโอนเงิน<br>RCPLGO61-05-P01                                                                                                    | จำนวนเงินที่<br>ได้รับการโอน<br>40.00<br>40.00                                  | จำนวนเงิน<br>ขอศีน<br>-10.00<br>-10.00                                                                                                    | เหตุมลกการคืบเงิน<br>ได้รับเงินขดเขยจากแหล่งอื่นแล้ว                                                                                              |
| สำคับ<br>1                               | เลขที่คำร้อง<br>1243083 ช<br>ดังขั้น สำข                                                                               | ผูไหลิ<br>ชื่อ-ลกุต<br>เอบ พุฒิเสถียร<br>รวม<br>มักงาน                                                                                                    | และที่บัตรประชาชน<br>3140400169260<br>ม<br>เทศบาลต                                                | งวตรายงาน<br>การโอนเงิน<br>RCPLGO61-05-P01<br>กำบลราชคราม                                                                                                    | จำนวนสินที่<br>ได้รับการโอน<br>40.00<br>40.00                                   | จำนวนเงิน<br>ขอคืน<br>-10.00<br>-10.00<br>รจม์                                                                                                    | เหตุผลการคืนเงิน<br>ได้รับเงินขดะขยงากแหล่งอื่นแล้ว<br>โคยหน่วยเลาน N7033                                                                         |
| สำคับ<br>1<br>จึงของ                     | แลงที่ดำร้อง<br>1243083 ข<br>ดังนั้น สำห<br>ส่งคืนเงิน ให้<br>-10                                                      | ยูไซสิ<br>ชื่อ-สกุต<br>รอบ พุฒิเสถียร<br>รวะ<br>นักงาน<br>นักงาน<br>                                                                                                    | มาที่ปัตวประชาชน<br>3140400169260<br>ม<br>เทศบาละ<br>ในสูงภาพแห่งชาติ                             | งวดรายงาน<br>การโอบเงิน<br>RCPLGO61-05-P01<br>กำบลราชคราม<br>ตามเลขที่คำร้อง<br>ลบสิบบาทถวน                                                                                                    | จำนวนสินที่<br>ได้รับการโลน<br>40.00<br>40.00<br>คืนเงิน                        | รำนวนเงิน<br>ขอคืน<br>-10.00<br>-10.00<br>-10.00<br>รห้<br>AR3121                                                                                                    | เหตุผลการคืนเงิน<br>ได้รับเงินขดเขยจากแหล่งอับแล้ว<br>สหน่วยงาน N7033<br>เป็นจำนวนเงินทั้งสิ้น<br>ตามรายละเอียดสิ่งที่ส่งมาด้วย                   |
| สำคับ<br>1<br>จึงของ                     | มารที่คำร้อง<br>1243083 ร<br>ดังนั้น สำห<br>ส่งคืนเงิน ให้<br>-10<br>จึงเรียนมา                                        | อูโลลิ<br>ชื่อ-ลกุด<br>รอบ พุฒิเตอียร<br>มักงาน                                                                                                    | มาขับควบระชาชน<br>รา40400169260<br>ม<br>เทศบาลข<br>ณ์สุขภาพแห่งชาติ<br>เรต่อไปด้วย จะเป๋า         | งวตราองาน<br>การโอนเงิน<br>RCPLGO61-05-P01<br>กำบลราชคราม<br>ตามเลขที่คำร้อง<br>ลบสิบบาทด้วน<br>มพระคุณ                                                                                                    | จำนวมสินที่<br>ได้รับการโอน<br>40.00<br>40.00<br>คืนเงิน                        | รำนวนเงิน<br>ขอคืน<br>-10.00<br>-10.00<br>-10.00<br>AR3121<br>                                                                                                    | เหตุผลการคืนเงิน<br>ได้รับเงินขดเขยจากแหล่งอับแล้ว<br>สหน่วยงาน N7033<br>เป็นจำนวนเงินทั้งสิ้น<br>ตามรายละเอียดสิ่งที่ส่งมาด้วย                   |
| สำคับ<br>1                               | แลรทัศารอง<br>1243063 ร<br>ดังนั้น สำห<br>ส่งคืนเงิน ให้<br>-10<br>จึงเรียนมา                                          | อูโซลิ<br>ซื่อ-ลกุด<br>ระบ พุฒิเสอียร<br>มักงานรร<br>เก็บสำนักงานประกิ<br>บาท (บาท (                                                                                                    | มาขับควบระชาชน<br>รา40400169260<br>ม<br>เทศบาลข<br>กับสูชภาพแห่งชาติ<br>เรต่อไปด้วย จะเป๋า        | งวดรายงาน<br>การโอนเงิน<br>RCPLGO61-05-P01<br>ทำบลราชคราม<br>ตามเลขที่คำร้อง<br>ลบสิบบาทด้วน<br>แพระคุณ                                                                                                    | จำนวนสันที่<br>ได้วับการโอน<br>40.00<br>40.00<br>คืนเงิน<br>คืนเงิน<br>ขอแสดงคว | รำบวนเงิน<br>ขอคืน<br>-10.00<br>-10.00<br>-1                                                                                                    | เหตุผลการศินเป็น<br>ได้รับเงินขดะขยงาดแหล่งขั้นแล้ว<br>ส์สหน่วยงาน N7033<br>เป็นจำนวนเงินทั้งสิ้น<br>ตามรายละเอียดสิ่งที่ส่งมาด้วย                |
| สำคับ<br>1                               | เลขที่คำร้อง<br>1243083 ข<br>ดังนั้น สำร<br>สังเร็นเป็น ให้<br>-10<br>จึงเรียนมา                                       | ูยุโซลิ<br>ซื่อ-ลกุต<br>รอบ พุฒิเตอียร<br>รร<br>มักงาน<br>รร<br>มักงาน                                                                                                    | มาขับัตรประชาชน<br>3140400169260<br>ม<br>เทศบาละ<br>วันสูชภาพแห่งชาติ<br>รต่อไปด้วย จะเป๋า        | າວສະກະອະການ<br>ກາະໂອນເດັນ<br>RCPLGO61-05-P01<br>ຈຳປາດຽານອອກມ<br>ສາມເລາຍທີ່ທຳຮູ້ອາ<br>ລາມດີບປາກາດວ່າມ<br>ມwຣະອຸເມ                                                                                                    | จำนวนสินที่<br>ได้รับการโอน<br>40.00<br>40.00<br>คืนเงิน<br>ที่นเงิน            | จำนวนเงิน<br>ขอคืน<br>-10.00<br>-10.00                                                                                                    | เหตุผลการคืนเงิน<br>ได้รับเงินขดเขยจากแหลงอันแล้ว<br>สหน่วยงานN7033<br>เป็นจำนวนเงินทั้งสิ้น<br>ตามรายละเอียดสิ่งที่ส่งมาด้วย                     |
| ลำดับ<br>1<br>จึงขออ                     | แลงที่คำร้อง<br>1243083 ข<br>ดังนั้น สำเ<br>ส่งคืนเงิน ให้<br>-10<br>จึงเรียนมา<br>าน เทศบาล                           | ูรุโซสิ<br>ซื่อ-สกุต<br>ระบ ทุฒิเตอียร<br>ระ<br>มักงาน<br>กับสำนักงานประกั<br>กับสำนักงานประกั<br>กับสำนักงานประกั<br>กับสำนักงานประกั<br>กับสำนักงานประกั<br>กับสำนักงานประกั<br>กับสำนักงานประกั | และที่มัดรประชาชน<br>3140400169260<br>ม<br>เทคบาลร<br>วันสูขภาพแห่งชาติ<br>กรต่อไปด้วย จะเป็      | າກຮາຍงาน<br>การโอนสิน<br>RCFLGO61-05-P01<br>ທຳນຄວານຄອງມ<br>ສາມເລນທີ່ຄຳຮູ້ອນ<br>ລານສີນນາທຄວາມ<br>ມพระคุณ                                                                                                    | จำนวนเงินที่<br>ได้รับการโอน<br>40.00<br>40.00<br>คืนเงิน<br>ที่วินเงิน         | จำนวนเงิน<br>ขอคืน<br>-10.00<br>-10.00                                                                                                    | เหตุผลการศึนเงิน<br>ใต้รับเงินขดเขยจากแหลงขับแล้ว<br>สหน่วยงานN7033<br>เป็นจำนวนเงินทั้งสิ้น<br>ตามรายละเอียดสิ่งที่ส่งมาด้วย                     |
| สำคับ<br>1<br>จึงของ                     | แลงที่คำร้อง<br>1243083 ข<br>ตั้งนั้น สำท<br>สังคินเงิน ให้<br>-10<br>จึงเรียนมา<br>าน เทศบาล<br>เลสานงาน              | ดูใจสิ<br>ชื่อ-ลกุด<br>รอบ พุฒิเคอียร<br>มักงาน<br>เก็บสำนักงานประกั<br>เก็บสำนักงานประกั<br>เก็บสำนักงานประกั<br>เกี่ยอโปรดดำเนินกา<br>ตำบลราชคราม                                                | และที่มัดรประชาชน<br>3140400169260<br>ม<br>เทคบาลร<br>วันสูงภาพแห่งชาติ<br>งรต่อไปด้วย จะเป็      | າງອາກອະານ<br>ການໂອນເປັນ<br>RCFLGO61-05-P01<br>ກຳປາລຽງພູດອ້ວຍ<br>ສາມເລນທີ່ດຳງ້ອຍ<br>ລາມລິນປາງທາລວນ<br>ແພວະອຸເນ                                                                                                    | จำบวนสิมที<br>ได้รับการโอน<br>40.00<br>40.00<br>คืนเงิน<br>ขอแสดงคว             | จำนวนเงิน<br>ขอคืน<br>-10.00<br>-10.00                                                                                                    | เหตุผลการศันเงิน<br>ใต้รับเงินขดเขยจากแหลงขับแล้ว<br>(สหน่วยงานN7033<br>เป็นจำนวนเงินทั้งสิ้น<br>ตามรายละเอียดสิ่งที่ส่งมาด้วย                    |
| สำคับ<br>1<br>จึงขอะ<br>จึงขอะ<br>มอร์โท | แทร์ฟารอง<br>1243083 ข<br>ดังนั้น สำห<br>-10<br>จึงเรียนมา<br>จึงเรียนมา<br>าน เทศบาล<br>เหสานงาน<br>กร 02-999-1       | ูรุโซสิ<br>ซื่อ-สกุด<br>รอบ พุฒิเตอียร<br>รร<br>มักงาน<br>บ้างกาน<br>บาท (<br>เพื่อไปรดดำเนินกา<br>ตำบลราชคราม<br>0000                                                                             | มาขับัตรประชาชน<br>3140400169260<br>ม<br>เทศบาลต<br>วันสูชภาพแห่งชาติ<br>รรต่อไปด้วย จะเป๋า       | າກຮາຍงาน<br>การโอนเงิน<br>RCPLGO61-05-P01<br>ຈຳປາລວານคຣາມ<br>ສາມເລານທີ່ຄຳເງ້ອง<br>ລານລີບປາກຄວາມ<br>ມwຣະອຸເມ                                                                                                    | จำนวนเงิมที่<br>ได้รับการโอน<br>40.00<br>40.00<br>คืนเงิน<br>ขอแสดงคว           | ราบวนเงิน<br>ขอคืน<br>-10.00<br>-10.00<br>-10.00<br>-0.00<br>-0.000<br>-0.00<br>-0.00 | เหตุผลการศึนเงิน<br>ได้รับเงินขดเขยจากแหลงอันแล้ว<br>สหน่วยงานN7033<br>เป็นจำนวนเงินทั้งสิ้น<br>ตามรายละเอียดสิ่งที่ส่งมาด้วย                     |
| สำคับ<br>1<br>จึงของ<br>อผู้ปร           | แลงที่คำรอง<br>1243083 ข<br>ดังนั้น สำห<br>ส่งคืนเงิน ให้<br>-10<br>จึงเรียนมา<br>าน เทศบาล<br>เหสานงาน<br>คร 02-999-1 | ูยุโซลี<br>ซื่อ-สกุด<br>รอบ พุฒิเคอียร<br>รับ<br>นักงาน                                                                                                    | และที่มีตรประชาชน<br>มาที่มีตรประชาชน<br>มา<br>เทคบาลร<br>วันสูขภาพแห่งชาติ<br>กรต่อไปด้วย จะเป๋า | งวดรายงาน<br>การโอนสิน<br>คCFLGO61-05-P01<br>กำบลราชคราม<br>ตามเลขที่คำร้อง<br>ลบสิบบาทถ้วน<br>มพระคุณ                                                                                                    | จำบวนสิมที<br>ได้รับการโลน<br>40.00<br>40.00<br>คืนเงิน<br>ขอแสดงคว             | รำบวนเงิน<br>ขอคืน<br>-10.00<br>-10.00<br>-1                                                                                                    | เหตุผลการศินเงิน<br>ได้รับเงินขดะขยงานเหล่งขั้นแล้ว<br>ส์สหน่วยงาน N7033<br>เป็นจำนวนเงินทั้งสิ้น<br>ตามรายละเอียดสิ่งที่ส่งมาด้วย                |
| สำคับ<br>1<br>จึงขอะ<br>อผู้ปร<br>มอร์โท | แลงที่คำรอง<br>1243083 จ<br>ดังนั้น สำก<br>สงคืนเงิน ให้<br>-10<br>จึงเรียนมา<br>กน เทศบาล<br>กน เทศบาล<br>กร 02-999-1 | ูยุโซลี<br>ซื่อ-ลกุต<br>รอบ พุฒิเตอียร<br>มักงานบาท<br>เก็บสำนักงานประกั<br>บาท (<br>บาท (<br>บาท (                                                                                                | แรงที่บัตรประชาชน<br>มา<br>เทศบาละ<br>ว่มสูชมาาพแห่งชาติ<br>รต่อไปด้วย จะเป๋า                     | າກຮາຍงาน<br>การโอนเงิน<br>RCPLGO61-05-P01<br>ຈຳປາລຽານຄຣາມ<br>ສາມເລານທີ່ຄຳຮູ້ອນ<br>ລາມລີບປາກຄວາມ<br>ມwຣະຄຸເມ                                                                                                    | จำบวนสิมที<br>ได้รับการโลน<br>40.00<br>40.00<br>สืบเงิน<br>พื้นเงิน             | <hr/> ขอศึน -10.00 -10.00 -10.00                                                                                                    | เหตุผลการศินเริ่ม<br>ได้รับเงินขดะขยงาดแหล่งขั้นแล้ว<br>ส์สหน่วยงาน N7033<br>เป็นจำนวนเงินทั้งสิ้น<br>ตามรายละเอียดสิ่งที่ส่งมาด้วย<br>ฉบับที่ 00 |

19) อปท.จะต้องดำเนินการโอนเงินตามขั้นตอน จากนั้นจะต้องมาทำการแนบเอกสารในขั้นตอนการ ทดสอบต่อไป

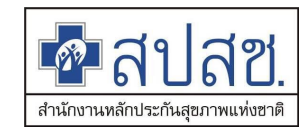

# การแนบไฟล์หลักฐานการโอน และแบบฟอร์ม

# 1) เลือกเมนู "ค้นหาคำร้องขอคืนเงิน"

| 💁 สปสช.<br>ศษณฑรรณาสาย                                                                                                    | บุคลากร องค์กรปกครองส่วนท้องถิ่น.                                                                         |                               |
|----------------------------------------------------------------------------------------------------|----------------------------------------------------------------------------------------------------|-------------------------------|
|                                                                                                    | วันพุธ ที่ 16 กันยายน 2563 เวลา 11:53:12 น. หน่วยงาน: N7033 เทศบาลด่าบลราชคราม อ.บางไทร จ.พระนครศรีอยุธยา | ผู้ใช้งาน: เกษศิรินทร์ ศรีทอง |
| จัดการข้อมูลผู้มีสิทธิ/หน่วยงาน                                                                                                    | ดันหาดำร้องขอดืนเงิน                                                                                      |                               |
| <ul> <li>๓ แจ้งคำร้องขอเบ็กคำรักษา</li> <li>ด ถันหาข้อมูลรายการขอเบ็ก</li> <li>๗ ปรับปรุงข้อมูลบุคคล</li> <li>๓ แจ้งคำร้องอุทธรณ์</li> <li>ภ ถันหาคำร้องอุทธรณ์</li> </ul> | ศันหาข้อมูล เลขที่คำร้องอุทธรณ์ 🔹<br>สถานะ ทั้งหมด 🔹<br>คันหา ล้างช่อมูล                                  |                               |
| <ul> <li>แจ้งคำร้องขอคืนเงิน</li> <li>ค้นหาคำร้องขอคืนเงิน</li> <li>รายงาน</li> <li>ร้อการระบบ</li> </ul>                                                                  |                                                                                                    |                               |
| <ul> <li>ิ หน้าหลัก</li> <li>ิ เปลี่ยนรหัสผ่าน</li> <li>ิ ติดต่อเจ้าหน้าที่ สปสช.</li> <li>() ออกจากระบบ</li> </ul>                                                        |                                                                                                    |                               |
|                                                                                                    | Copyright © 2555. All Rights Reserved.<br>version 7.0.4-SNAPSHOT 16/09/2020 09:18 (0bb3bb63e71d)          |                               |

### 2) ค้นหาด้วยด้วยสถานะ "รอแนบไฟล์เอกสาร"

| 💁 สปสช<br>ศาระชาวิธีชา สปสช                                                                                                    | ∎<br>เบุคลากร อง                                                                                   | เค์กรปกครองส่ว            | านพ้องกิ่น.       |                         |                       |                      |                           |                 |               |                   |  |  |
|----------------------------------------------------------------------------------------------------|----------------------------------------------------------------------------------------------------|---------------------------|-------------------|-------------------------|-----------------------|----------------------|---------------------------|-----------------|---------------|-------------------|--|--|
|                                                                                                    |                                                                                                    |                           | วันพุธ ที่ 16 กัน | ยายน 2563 เวลา          | 11:52:26 น. หน่       | วยงาน: N7033 เทศบาลเ | ล่าบลราชคราม อ.บางไทร จ.ท | พระนครศรีอยุธยา | ผู้ใช้งาน: เค | าษศิรินทร์ ศรีทอง |  |  |
| จัดการข้อมูลผู้มีสิทธิ/หน่วยงาน                                                                                                    | ค้นหาค่                                                                                            | าร้องขอคืนเงิน            |                   |                         |                       |                      |                           |                 |               |                   |  |  |
| <ul> <li>แจ้งคำร้องขอเปิกค่ารักษา</li> <li>คันหาข้อมูลรายการขอเปิก</li> <li>ปรับปรุงข้อมูลบุคคล</li> <li>แจ้งคำร้องอุทธรณ์</li> <li>คันหาคำร้องอุทธรณ์</li> </ul>                                                                                                    | ศันหาข้อมูล เลขที่คำร้องอุทธรณ์                                                                    |                           |                   |                         |                       |                      |                           |                 |               |                   |  |  |
| 🐻 แจ้งคำร้องขอคืนเงิน                                                                                                    |                                                                                                    |                           |                   |                         | 14 44                 | 100                  |                           |                 |               |                   |  |  |
| <ul> <li>■ คันหาค่าร้องขอคืนเงิน</li> <li></li> <li></li></ul> | ลำดับที่                                                                                           | เลขที่ดำร้อง<br>ขอดืนเงิน | วันที่จัดทำคำร้อง | จำนวนเงิน<br>คืนทั้งหมด | จำนวน<br>คำร้องขอเบิก | สถานะ                | อัพโหลดไฟล์เพิ่มเดิม      | แสดง/แก้ไข      | ยกเล็ก        | พิมพ์<br>แบบฟอร์ม |  |  |
| จัดการระบบ                                                                                                    | 1                                                                                                  | AR3121                    | 11 ก.ย. 2563      | -10.00                  | 1                     | รอแนบไฟล์เอกสาร      | แนบไฟล์                   | Q               | 8             | ÷                 |  |  |
| ชิ หบ้าหลั∩<br>● เปลี่ยนรหัสผ่าน<br>© ติดต่อเจ้าหน้าที่ สปสช.                                                                                                    |                                                                                                    |                           |                   |                         |                       | 198                  |                           |                 |               |                   |  |  |
|                                                                                                    | ັ Copyright © 2555. All Rights Reserved.<br>version 7.0.4-SNA/SHOT 16/09/2020 09:18 (0bb2bb63e71d) |                           |                   |                         |                       |                      |                           |                 |               |                   |  |  |

3) การแนบไฟล์จะสามารถทำได้ เมื่อมีสถานะ "รอแนบไฟล์เอกสาร" เท่านั้น

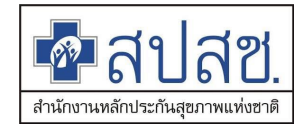

4) กดปุ่ม 🛄 หรือกดไอคอน 🔍 เพื่อเข้าตรวจสอบรายละเอียด

| ชื่อสปสช.<br>สมโลช.<br>สามาระบัยหมุด<br>ระบบทะเบียนนุด                                                                                                    | คลากร อง                                                                                                    | ค์กรปกครองส่                     | วนท้องกิ่น.                                             |                                          |                            |                           |                          |                    |  |  |
|----------------------------------------------------------------------------------------------------|----------------------------------------------------------------------------------------------------|----------------------------------|---------------------------------------------------------|------------------------------------------|----------------------------|---------------------------|--------------------------|--------------------|--|--|
|                                                                                                    | วันพุธ ที่                                                                                                    | 16 กันยายน 256:                  | 3 เวลา 11:56:45 น. หน่วยง                               | งาน: N7033 เทศบาล                        | ลตำบลราชคราม อ.บา          | งไทร จ.พระนครศรีอยุธยา    | า ผู้ใช้งาน: เก          | ษศิรินทร์ ศรีทอง   |  |  |
| จัดการข้อมูลผู้มีสิทธิ/หน่วยงาน                                                                                                    | แจ้งคำร                                                                                                    | ร้องขอคืนเงิน                    |                                                         |                                          |                            |                           |                          |                    |  |  |
| <ul> <li>๓ แจ้งคำร้องขอเบ็กค่ารักษา</li> <li>๑ ค้นหาข้อมูลรายการขอเบ็ก</li> <li>๓ ปรับปรุงข้อมูลบุคคล</li> <li>๓ แจ้งคำร้องอุทธรณ์</li> <li>๑ ค้นหาคำร้องขอคืนเงิน</li> <li>๓ แจ้งคำร้องขอคืนเงิน</li> </ul> | เลขที่คำร้องขอคืนเงิน AR3121<br>หน่วยงาน (N7033) เทศบาลดำบลราชคราม<br>ผู้จัดทำคำร้องขอคืนเงิน เกษศิรินทร์ ศรีทอง<br>วันที่จัดทำคำร้อง 11 ก.ย. 63<br>งวดออก E-FORM<br>วันที่รับเงิน<br>สถาะคำร้อง รอแนบไฟล์เอกสาร |                                  |                                                         |                                          |                            |                           |                          |                    |  |  |
| 🗅 รายงาน                                                                                                    |                                                                                                    |                                  | จำนวนแถวด่อหน้า                                         | 30 ~                                     |                            | f 1) 🕨 🖬 🚽                |                          |                    |  |  |
| จัดการระบบ                                                                                                    | ลำดับที่                                                                                                    | เลขที่ดำร้อง                     | เฉขประจำตัวประชาชน<br>ผู้รับบริการ                      | ชื่อ-นามสกุล<br>ผู้รับบริการ             | ชื่อ-นามสกุล<br>ผู้มีสิทธิ | งวด                       | จำนวนเงิน<br>ได้รับสุทธิ | จำนวนเงิน<br>ขอคืน |  |  |
| ๑ เบลยนวทลผาน                                                                                                    | 1                                                                                                    | <u>1243083</u>                   | 3140400169260                                           | ชอบ พุฒิเสถียร                           | พิสมัย พุฒิเสถียร          | RCPLGO61-05-P01           | 40.00                    | -10.00             |  |  |
| 🖒 ออกจากระบบ                                                                                                    |                                                                                                    |                                  | จำนวนแถวต่อหน้า                                         | 30 ~ 14                                  | < <mark>1</mark> (1 o      | ຣວມຈໍ<br>f 1)     ▶     ► | านวนเงินที่คืน           | -10.00             |  |  |
| ŋ                                                                                                    | ข้อมูลเจ<br>อรุณาแนบไ                                                                                                    | ม้าหน้าที่ทำราย<br>ฟล์หลักฐานการ | การ<br>เบอร์โทรดิดเ<br>โอนเงิน เพื่อประกอบการฟัจ        | ถ่อเจ้าหน้าที่ * 02∙<br>ารณา             | -999-0000                  |                           |                          |                    |  |  |
|                                                                                                    | รายการ                                                                                                    | ไฟล์แนบ                          |                                                         |                                          |                            |                           |                          |                    |  |  |
|                                                                                                    | ลำดับ<br>No rec                                                                                                    | ม รายกา<br>ords found.           | รไฟล์แนบ ประเภท                                         | แอกสาร                                   | วันที่แนบไฟล์              | แสดงเอกสาร                | ดาวน์โหลด                | ลบ                 |  |  |
|                                                                                                    |                                                                                                    |                                  |                                                         | แนบไฟล์ ยึ                               | ็นยันการส่งข้อมูล          |                           |                          |                    |  |  |
|                                                                                                    |                                                                                                    |                                  | Copyright © 2555. All<br>version 7.0.4-SNAPSHOT 16/09/2 | Rights Reserved.<br>2020 09:18 (0bb3bb63 | 3e71d)                     |                           |                          |                    |  |  |

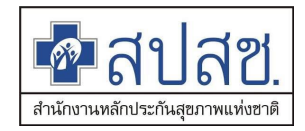

5) กดปุ่ม แนบไฟล์ ในหน้ารายละเอียดอีกครั้ง ระบบจะแสดง Dialog สำหรับการแนบไฟล์เข้าสู่

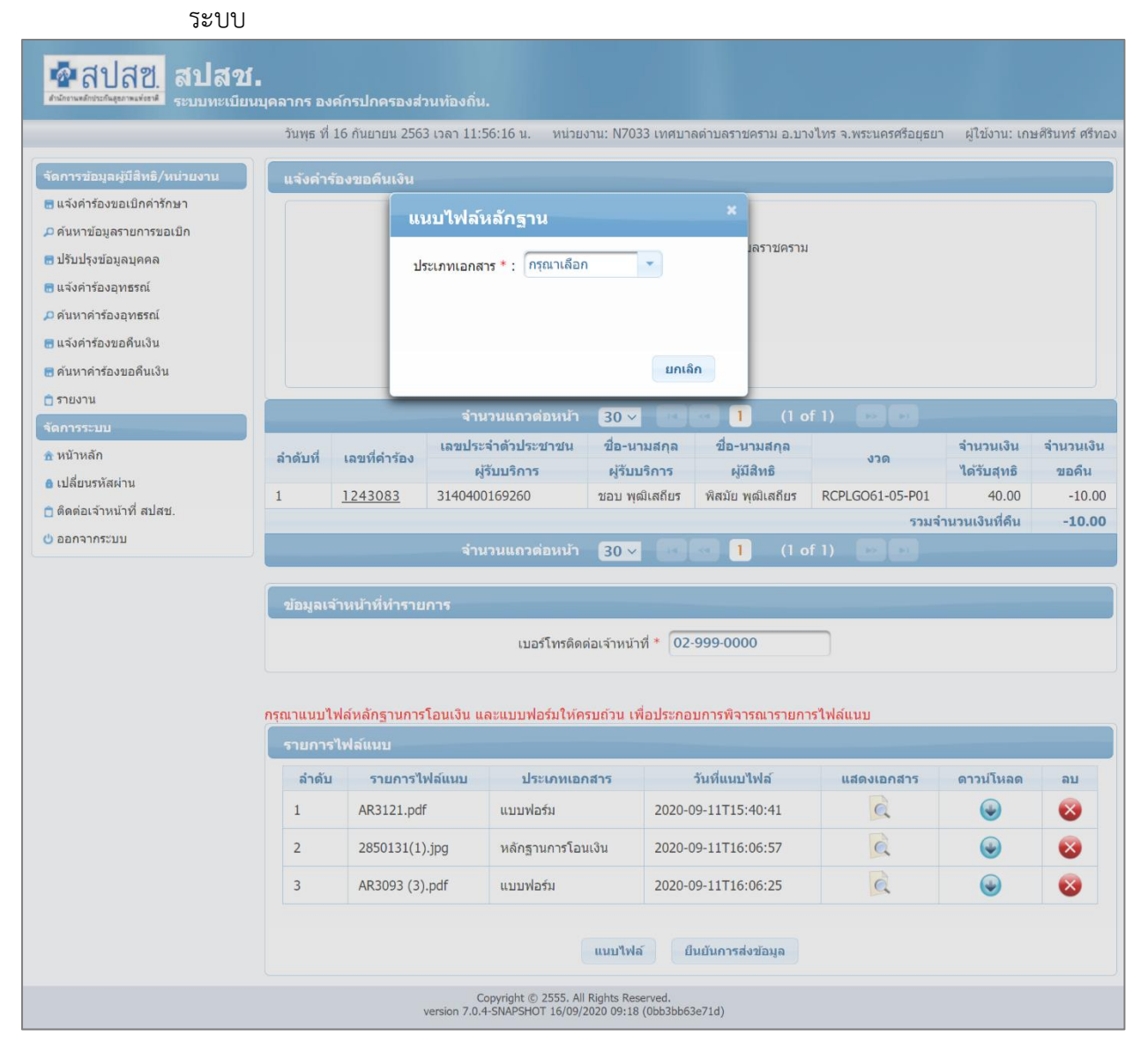

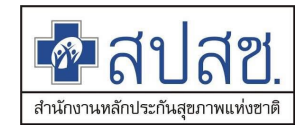

- ขั้นตอนการแนบไฟล์ มีดังนี้
  - 4.1) เลือกประเภทเอกสารที่ต้องการแนบไฟล์ (เอกสาร โดยจะต้องอัปโหลดทั้งประเภท เอกสาร หลักฐานการโอนเงิน และแบบฟอร์มเท่านั้น จึงจะส่งพิจารณาต่อได้)
  - 4.2) กรณีที่เลือกแ<sup>้</sup>นบไฟล์ หลักฐานการโอนเงิน จะต้องเลือกวันที่ชำระเงิน จากนั้นสามารถ เลือกประเภทเอกสารเป็นแบบฟอร์ม จากนั้นกดปุ่ม Choose File เพื่อเลือกไฟล์และ นำเข้าสู่ระบบ

| 💁 สปสช.<br>ศาระกิจะกิจะกิจะการระบบทะเบียนบุค                                                                                                    | เลากร องค์กรปกครองส่วนห้องกิ่น.                                                                                                    |
|----------------------------------------------------------------------------------------------------|----------------------------------------------------------------------------------------------------|
|                                                                                                    | วันพุธ ที่ 16 กันยายน 2563 เวลา 12:03:20 น. หน่วยงาน: N7033 เทศบาลดำบลราชคราม อ.บางไทร จ.พระนครศรีอยุธยา ผู้ใช้งาน: เกษศิรินทร์ ศรีทอง                                                                                                    |
| <ul> <li>รัดการข้อมูลผู้มีสิทธิ/หม่วยงาน</li> <li>แจ้งคำร้องขอเป็กคำรักษา</li> <li>ค้นหาข้อมูลรายการขอเป็ก</li> <li>ปรับปรุงข้อมูลบุคคล</li> <li>แจ้งคำร้องอุทธรณ์</li> <li>ค้นหาคำร้องอุทธรณ์</li> <li>ต้นหาคำร้องขอคืนเงิน</li> <li>ด้นหาคำร้องขอคืนเงิน</li> <li>รายงาน</li> <li>ร้องาน</li> <li>ร้องาน</li> <li>ร้องาน</li> <li>ร้องกัน</li> <li>พน้าหลัก</li> </ul> | แจ้งคำร้องขอคินเงิน<br>แนบไฟล์หลักฐาน ×<br>ประเภทเอกสาร * : พลิกฐานการโอนเงิน ▼<br>วันที่ข่าระเงิน * :<br>เวลา * : 00:00<br>ไฟล์แนบ * : Choose File No file chosen<br>ขนาดไฟล์แนบต่องไม่เกิน 2 MB. และมีนามสกุล doc, docx, pdf, jpg, gif, png เท่านั้น<br>น่าเช่า ยกเล็ก<br>จำนวนเงิน จำนวนเงิน |
| 🔒 เปลี่ยนรหัสผ่าน                                                                                                    | ผู้รับบริการ ผู้รับบริการ ผู้มีสิทธิ ใต้รับสุทธิ ขอคืน                                                                                                    |
| 1 ติดต่อเจ้าหน้าที่ สปสช.                                                                                                    | 1 <u>1243083</u> 3140400169260 ขอบ พุฒิเสถียร พิสมัย พุฒิเสถียร RCPLGO61-05-P01 40.00 -10.00                                                                                                    |
| 也 ออกจากระบบ                                                                                                    | ร่วมขายมหม่วนแกวต่อหม้า 30 ∨ เจ ≪ 1 (1 of 1) ⊳ ⊳                                                                                                    |
| nş                                                                                                    | รับอรู้โทรดีดต่อเจ้าหน้าที่ * 02-999-0000<br>รณาแนบไฟล์หลักฐานการโอนเงิน เพื่อประกอบการพิจารณา<br>รายการไฟล์แนบ<br>ลำตับ รายการไฟล์แนบ ประเภทเอกสาร วันที่แนบไฟล์ แสดงเอกสาร ดาวน์โหลด ลบ<br>No records found.                                                                                  |
|                                                                                                    | แบบไฟล์ ปืนปันการส่งข้อมูล                                                                                                    |
|                                                                                                    | Copyright © 2555. All Rights Reserved.<br>version 7.0.4-SNAPSHOT 16/09/2020 09:18 (0bb3bb63e71d)                                                                                                    |

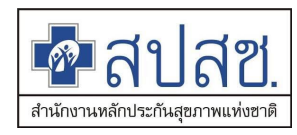

# 4.3) กรณีเลือกแนบไฟล์ แบบฟอร์ม สามารถเลือกประเภทเอกสารเป็นแบบฟอร์ม จากนั้นกด ปุ่ม Choose File เพื่อเลือกไฟล์และนำเข้าสู่ระบบ

| <ul> <li>ชาสปสช.</li> <li>สปสช.</li> <li>ระบบทะเบียนน</li> </ul>                                                                                                    | มุคลากร องศ์กรปกครองส่วนท้องกิ่น.                                                                                                    |  |  |  |  |  |  |  |  |
|----------------------------------------------------------------------------------------------------|----------------------------------------------------------------------------------------------------|--|--|--|--|--|--|--|--|
|                                                                                                    | วันพุธ ที่ 16 กันยายน 2563 เวลา 12:01:01 น. หน่วยงาน: N7033 เทศบาลดำบลราชคราม อ.บางไทร จ.พระนครศรีอยุธยา ผู้ไข้งาน: เกษศิรินทร์ ศรีทอง |  |  |  |  |  |  |  |  |
| <ul> <li>รัดการข้อมูลผู้มีสิทธิ/หม่วยงาม</li> <li>แจ้งคำร้องขอเม็กคำรักษา</li> <li>ค้นหาข้อมูลรายการขอเบ็ก</li> <li>ปรับปรุงข้อมูลบุคคล</li> <li>แจ้งคำร้องอุทธรณ์</li> <li>ค้นหาคำร้องอุทธรณ์</li> <li>ด้นหาคำร้องขอคืนเงิน</li> <li>ต้นหาคำร้องขอคืนเงิน</li> <li>รายงาน</li> <li>รักการระบบ</li> <li>พันัาหลัก</li> </ul> | เสร้งคำร้องขอดีนเงิน                                                                                                    |  |  |  |  |  |  |  |  |
| 🔒 เปลี่ยนรหัสผ่าน                                                                                                    | ผู้รับบริการ ผู้รับบริการ ผู้มีมีหรื ได้รับสุทธิ ขอดีน                                                                                 |  |  |  |  |  |  |  |  |
| 📋 ดิดต่อเจ้าหน้าที่ สปสช.                                                                                                    | 1 <u>1245065</u> 5140400109200 ขอบ พุฒเลยอร พลมย พุฒเลยอร RCPLG061-05-P01 40.00 -10.00                                                 |  |  |  |  |  |  |  |  |
| 也 ออกจากระบบ                                                                                                    | จำนวนแถวด่อหน้า 30 🗸 📧 🔍 1 (1 of 1) 🕨 🕫                                                                                                |  |  |  |  |  |  |  |  |
|                                                                                                    | ข้อมูลเจ้าหน้าที่ทำรายการ<br>เบอร์โทรดีดต่อเจ้าหบ้าที่ * 02-999-0000<br>กรุณาแนบไฟล์หลักฐานการโอนเงิน เพื่อประกอบการพิจารณา            |  |  |  |  |  |  |  |  |
|                                                                                                    | รายการไฟลแนบ                                                                                                    |  |  |  |  |  |  |  |  |
|                                                                                                    | ลำดับ รายการไฟล์แนบ ประเภทเอกสาร วันที่แนบไฟล์ แสดงเอกสาร ดาวมโหลด ลบ<br>No records found.<br>แนบไฟล์ ยืนยันการส่งข้อมูล               |  |  |  |  |  |  |  |  |
|                                                                                                    | Copyright © 2555. All Rights Reserved.<br>version 7.0.4-SNAPSHOT 16/09/2020 09:18 (0bb3bb63e71d)                                       |  |  |  |  |  |  |  |  |

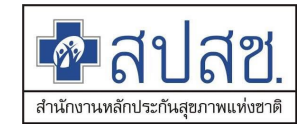

4.4) กดปุ่ม <sup>นำเข้า</sup>

ระบบจะแสดงรายการไฟล์แนบในตาราง

|                                                                                                    | วันพุธ ที่ 1                | 6 กันยายน 2563 เวลา 12:04                                                                                                    | 4:19 น. หน่วยงาน: N703                                                                                 | 3 เทศบาลดำบลราชคราม อ.บางไห                                                                            | กร จ.พระนครศรีอยุธยา                          | ผู้ใช้งาน: เกษ                                      | ะศิรินทร์ ศรีเ             |  |  |  |  |  |  |
|----------------------------------------------------------------------------------------------------|-----------------------------|----------------------------------------------------------------------------------------------------|----------------------------------------------------------------------------------------------------|----------------------------------------------------------------------------------------------------|-----------------------------------------------|-----------------------------------------------------|----------------------------|--|--|--|--|--|--|
| จัดการข้อมูลผู้มีสิทธิ/หน่วยงาน                                                                                                    | แจ้งคำร้อ                   | องขอคืนเงิน                                                                                                    |                                                                                                    |                                                                                                    |                                               |                                                     |                            |  |  |  |  |  |  |
| <ul> <li>แจ้งคำร้องขอเม็กคำรักษา</li> <li>ค้นหาข่อมูลรายการขอเม็ก</li> <li>ปรับปรุงข่อมูลมุคคล</li> <li>แจ้งคำร้องอุทธรณ์</li> <li>ค้นหาคำร้องอุทธรณ์</li> <li>แจ้งคำร้องอุทธรณ์</li> <li>แจ้งคำร้องอุทธรณ์</li> </ul> |                             | เลขที่ค่าร้องขอคืนเง็น AR3121<br>หน่วยงาน (N7033) เทศบาลด่าบลราชคราม<br>ผู้จัดทำค่าร้องขอคืนเง็น เกษศิรินทร์ ศรีทอง<br>วันที่จัดทำค่าร้อง 11 ก.ย. 63<br>งวดออก E-FORM<br>วันที่รับเงิน<br>สถาะค่าร้อง รอแนบไฟต์เอกสาร |                                                                                                    |                                                                                                    |                                               |                                                     |                            |  |  |  |  |  |  |
| 🗎 รายงาน                                                                                                    |                             |                                                                                                    |                                                                                                    |                                                                                                    |                                               |                                                     |                            |  |  |  |  |  |  |
| & หน้าหลัก<br>ฏิ เปลี่ยนรหัสผ่าน<br>ฏิ ดิดต่อเจ้าหน้าที่ สปสช.<br>ฏิ ออกจากระบบ                                                                                                    | ลำดับที่<br>1<br>ข้อมูลเจ้า | เลขที่คำร้อง เลขประจั<br>ผู้รับ<br>1243083 31404001<br>จำนว<br>เหน้าที่ทำรายการ                                                                                                    | าด้วประชาชน ชื่อ-น-<br>บบริการ ผู้รับบ<br>69260 ชอบ พุด<br>เนแกวต่อหน้า 30 ∽<br>เบอร์โทรติดต่อเจ้าหน้า | มมสกุล ชื่อ-นามสกุล<br>เริการ ผู้มีสิทธิ<br>มิเสลียร ฟิสมัย พุฒิเสลียร F<br>1 (1 of 1<br>1 (2-999-0000 | ນວດ<br>RCPLGO61-05-P01<br>5ວມຈຳ<br>() ເ⊨ີ ເ⊨ີ | จำนวนเงิน<br>ได้รับสุทธิ<br>40.00<br>เนวนเงินที่ดืน | จำนวนเงื<br>ขอคืน<br>-10.0 |  |  |  |  |  |  |
|                                                                                                    | รายการไ                     | ฟล์แนบ                                                                                                    |                                                                                                    |                                                                                                    |                                               |                                                     |                            |  |  |  |  |  |  |
|                                                                                                    | ลำดับ                       | รายการไฟล์แนบ                                                                                                    | ประเภทเอกสาร                                                                                           | วันที่แนบไฟล์                                                                                          | แสดงเอกสาร                                    | ดาวน์โหลด                                           | ลบ                         |  |  |  |  |  |  |
|                                                                                                    | 1                           | Stamp-01-09 (1).jpg                                                                                                    | หลักฐานการโอนเงิน                                                                                      | 2020-09-16T12:04:09.150                                                                                | Q                                             | •                                                   | $\otimes$                  |  |  |  |  |  |  |
|                                                                                                    | 2                           | AR3121.pdf                                                                                                    | แบบฟอร์ม                                                                                               | 2020-09-16T12:04:16.890                                                                                | Q                                             | J                                                   | 8                          |  |  |  |  |  |  |
|                                                                                                    |                             |                                                                                                    | usuMala                                                                                                | <i>เ</i>                                                                                               |                                               |                                                     |                            |  |  |  |  |  |  |

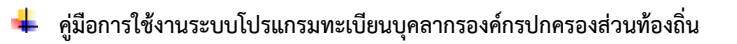

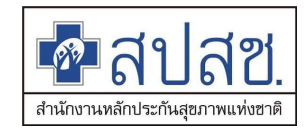

กดปุ่ม
 ยืนยันการส่งข้อมูล
 ระบบจะแสดง Dialog สำหรับการยืนยันการส่งข้อมูล ให้กดปุ่ม
 "ยืนยัน"

| สปสช.<br>สมสช<br>สมัยนายชิงธระบบทะเมือง<br>ระบบทะเมือง                                                                                                    | ื∎<br>มบุคลากร องศ                              | โกรปกครองส่              | วนท้องถิ่น.                    |                                                         |                                               |                                    |                                                |                              |                                     |                              |  |
|----------------------------------------------------------------------------------------------------|-------------------------------------------------|--------------------------|--------------------------------|---------------------------------------------------------|-----------------------------------------------|------------------------------------|------------------------------------------------|------------------------------|-------------------------------------|------------------------------|--|
|                                                                                                    | วันพุธ ที่ 1                                    | 6 กันยายน 256            | 3 เวลา 12:05                   | :05 น. หน่วย                                            | งาน: N703                                     | 3 เทศบา                            | ลดำบลราชคราม อ.บา                              | งไทร จ.พระนครศรีอยุ          | ธยา ผู้ใช้งาน: เก                   | ษศิรินทร์ ศรีทอ              |  |
| รัดการข่อมูลผู้มีสิทธิ/หน่วยงาน<br>๑ แจ้งคำร้องขอเป็กค่ารักษา<br>๑ คันหาข้อมูลรายการขอเบ็ก<br>๑ ปรับปรุงข้อมูลบุคคล<br>๑ แจ้งคำร้องอุทธรณ์<br>๑ คันหาค่าร้องขอคืนเงิน<br>๑ คันหาค่าร้องขอคืนเงิน | แจ้งดำรัง                                       | องขอคืนเงิน              |                                | เลขที่คำร้องขอ<br>แจ้งเดือน<br>ยืนยันการยันกา<br>ยืนยัน | อคีนเงิน A<br>รส่งข้อมูล<br>ปิด<br>ะคำร้อง ระ | R3121<br>ม 33) เป<br>ม 63<br>ม. 63 | ทศบาลดำบลราชคราม<br>ศรีทอง<br>เอกสาร           |                              |                                     |                              |  |
| 💼 รายงาน                                                                                                    |                                                 |                          | จำนว                           | นแถวต่อหน้า                                             | 30 ~                                          | 14                                 |                                                | of 1) 💿 💌                    |                                     |                              |  |
| <ul> <li>จัดการระบบ</li> <li>ชิ หน้าหลัก</li> <li>๗ เปลี่ยนรหัสผ่าน</li> </ul>                                                                                                    | ลำดับที่<br>1                                   | เลขที่ดำร้อง<br>1243083  | เลขประจำ<br>ผู้รับ<br>31404001 | าตัวประชาชน<br>มบริการ<br>69260                         | ชื่อ-นา<br>ผู้รับบ<br>ชอบ พต                  | เมสกุล<br>เริการ<br>มิเสถียร       | ชื่อ-นามสกุล<br>ผู้มีสิทธิ<br>พิสบัย พฒิเสถียร | <b>งวด</b><br>RCPLGO61-05-P0 | จำนวนเงิน<br>ได้รับสุทธิ<br>1 40.00 | จำนวนเงิน<br>ขอคืน<br>-10.00 |  |
| 🖻 ดีดต่อเจ้าหน้าที่ สปสช.<br>🕐 ออกจากระบบ                                                                                                    | รวมจำนวนเงินที่คืน -10.00<br>จำนวนแถวต่อหน้า 30 |                          |                                |                                                         |                                               |                                    |                                                |                              |                                     |                              |  |
|                                                                                                    | ข้อมูลเจ้<br>รายการไ                            | าหน้าที่ทำราย<br>ไฟล์แนบ | การ                            | เบอร์โทรดีดเ                                            | ก่อเจ้าหน้า                                   | rl * 02-                           | 999-0000                                       |                              |                                     |                              |  |
|                                                                                                    | ลำดับ                                           | รายการไ                  | ฟล์แนบ                         | ประเภทเอ                                                | กสาร                                          |                                    | วันที่แนบไฟล์                                  | แสดงเอกสา                    | าร ดาวน์โหลด                        | า ลบ                         |  |
|                                                                                                    | 1                                               | Stamp-01-09              | 9 (1).jpg                      | หลักฐานการโ                                             | อนเงิน                                        | 2020-0                             | 09-16T12:04:09.150                             | Q                            | •                                   | 8                            |  |
|                                                                                                    | 2                                               | 2 AR3121.pdf             |                                |                                                         | แบบฟอร์ม                                      |                                    | 09-16T12:04:16.890                             | à                            | I                                   | 8                            |  |
|                                                                                                    |                                                 |                          |                                |                                                         | แนบไฟล่                                       | í đ                                | นยันการส่งข้อมูล                               |                              |                                     |                              |  |
|                                                                                                    |                                                 |                          | Cop<br>version 7.0.4-9         | yright © 2555. All<br>SNAPSHOT 16/09/2                  | Rights Res<br>2020 09:18                      | erved.<br>(0bb3bb63                | 3e71d)                                         |                              |                                     |                              |  |

# 8) ระบบจะแสดงสถานะ "ส่งพิจารณาแล้ว" เพื่อรอผู้ตรวจสอบพิจารณาต่อไป

| ช้าสปสช.<br>สปสช. ระบบคะเบ็บบ                                                                                                    | ∎<br>เบุคลากร อง | เค้กรปกครองส่ว            | านห้องถิ่น.        |                                     |                                                 |                              |                          |                 |               |                   |  |
|----------------------------------------------------------------------------------------------------|------------------|---------------------------|--------------------|-------------------------------------|-------------------------------------------------|------------------------------|--------------------------|-----------------|---------------|-------------------|--|
|                                                                                                    |                  |                           | วันพุธ ที่ 16 กันย | 1 ראכו 2563 נוטר                    | 2:05:35 น. หน่ว                                 | ยงาน: N7033 เทศบาล           | จดำบลราชคราม อ.บางไทร จ. | พระนครศรีอยุธยา | ผู้ใช้งาน: เเ | าษศิรินทร์ ศรีทอง |  |
| รดการขอมูลผูมสหส/หน่วยงาน<br><ul> <li>แจ้งคำร้องขอเมิกคำรักษา</li> <li>ค้นหาข้อมูลรายการขอเปิก</li> <li>ปรับปรุงข้อมูลบุคคล</li> <li>แจ้งคำร้องอุทธรณ์</li> <li>ค้นหาคำร้องอุทธรณ์</li> </ul> | คันหาคำ          | าร้องขอคืนเงิน            | คับห               | าข้อมูล เลขที่คำ<br>สถานะ ทั้งหมด   | ร้องอุทธรณ์<br>ดันหา                            | •         AR3121           • |                          |                 |               |                   |  |
| 🗖 แจ้งคำร้องขอคืนเงิน                                                                                                    |                  |                           |                    |                                     |                                                 |                              |                          |                 |               |                   |  |
| <ul> <li>คันหาค่าร้องขอคืนเงิน</li> <li>รายงาน</li> </ul>                                                                                                    | ลำดับที่         | เลขที่คำร้อง<br>ขอคืนเงิน | วันที่จัดทำคำร้อง  | จำนวนเงิน<br>คืนทั้งหมด             | จำนวน<br>คำร้องขอเบิก                           | สถานะ                        | อัพโหลดไฟล์เพิ่มเติม     | แสดง/แก้ไข      | ยกเล็ก        | พิมพ์<br>แบบฟอร์ม |  |
| จัดการระบบ                                                                                                    | 1                | AR3121                    | 11 n.u. 2563       | -10.00                              | 1                                               | ส่งพิจารณาแล้ว               |                          | 9               | 8             |                   |  |
| <ul> <li>ม.ได้ยนรหัสผ่าน</li> <li>ดิดต่อเจ้าหน้าที่ สปสย.</li> <li>ออกจากระบบ</li> </ul>                                                                                                    |                  |                           |                    |                                     |                                                 |                              |                          |                 |               |                   |  |
|                                                                                                    |                  |                           | version 7          | Copyright © 255<br>.0.4-SNAPSHOT 16 | 5. All Rights Reserved.<br>/09/2020 09:18 (0bb3 | bb63e71d)                    |                          |                 |               |                   |  |

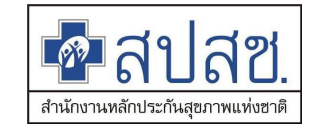

# การใช้เงื่อนไขการค้นหา หน้าจอค้นหาคำร้องขอคืนเงิน

้โดยมีเงื่อนไขการค้นหาเพิ่มเติมจากระบบเดิม ดังนี้

- : เลขที่คำร้องอุทธรณ์ การค้นหาข้อมูลด้วย
- 2) การค้นหาข้อมูลด้วย : เลขประจำตัวประชาชนผู้บริการ
   3) การค้นหาข้อมูลด้วย : สถานะ
- 3) การค้นหาข้อมูลด้วย
- ทั้งหมด \_
- บันทึกคำร้องคืนเงิน \_
- รอพิมพ์เอกสารคืนเงิน
- รอแนบไฟล์เอกสาร
- ส่งพิจารณาแล้ว
- ผ่านการพิจารณา
- ไม่ผ่านการพิจารณา

### 🗖 สปสช. สปสช.

|                                       |          |                  | วันอังคาร ที่ 15 กัน | ยายน 2563 เวลา                   | า 10:24:15 น. ห                               | น่วยงาน: N7033 เทศบาลต่ | ำบลราชคราม อ.บางไทร จ.พ | ระนครศรีอยุธยา | ผู้ใช้งาน: เก | เษศิรินทร์ ศรีทอง |  |  |  |  |
|---------------------------------------|----------|------------------|----------------------|----------------------------------|-----------------------------------------------|-------------------------|-------------------------|----------------|---------------|-------------------|--|--|--|--|
| จัดการข้อมูลผู้มีสิทธิ/หน่วยงาน       | คันหาดํ  | ำร้องขอคืนเงิน   |                      |                                  |                                               |                         |                         |                |               |                   |  |  |  |  |
| 🖶 แจ้งค่าร้องขอเบิกค่ารักษา           |          |                  | ×                    | t find                           | de že se se se se s                           |                         |                         |                |               |                   |  |  |  |  |
| 🔎 ด้นหาข้อมูลรายการขอเบิก             |          |                  |                      |                                  |                                               |                         |                         |                |               |                   |  |  |  |  |
| 🖶 ปรับปรุงข้อมูลบุคคล                 |          | สถานะ ทั้งหมด    |                      |                                  |                                               |                         |                         |                |               |                   |  |  |  |  |
| 🖶 แจ้งคำร้องอุทธรณ์                   |          | ดับหา ล้างข้อมูล |                      |                                  |                                               |                         |                         |                |               |                   |  |  |  |  |
| 🔎 ด้นหาดำร้องอุทธรณ์                  |          |                  |                      |                                  |                                               |                         |                         |                |               |                   |  |  |  |  |
| 🖶 แจ้งคำร้องขอคืนเงิน                 |          |                  |                      |                                  | 14 <4                                         | 123 🕨 🖬                 |                         |                |               |                   |  |  |  |  |
| 🖥 ค้นหาคำร้องขอคืนเงิน                |          | เลขที่คำร้อง     |                      | จำนวนเงิน                        | จำนวน                                         |                         |                         |                |               | พิมพ์             |  |  |  |  |
| 📋 รายงาน                              | ลำดับที่ | ขอคืนเงิน        | วันที่จัดทำคำร้อง    | คืนทั้งหมด                       | ดำร้องขอเบิก                                  | สถานะ                   | อัพโหลดไฟล์เพิ่มเติม    | แสดง/แก้ไข     | ยกเลิก        | แบบฟอร์ม          |  |  |  |  |
| จัดการระบบ                            | 11       | AR3124           | 11 n.u. 2563         | -40.00                           | 4                                             | รอแนบไฟล์เอกสาร         | แนบไฟล์                 | 0              | $\otimes$     |                   |  |  |  |  |
| <ul> <li>ค.เปลี่ยนรหัสผ่าน</li> </ul> | 12       | AR3118           | 11 ก.ย. 2563         | -730.00                          | 1                                             | ไม่ผ่านการพิจารณา       |                         | Q              | ×             |                   |  |  |  |  |
| ติดต่อเจ้าหน้าที่ สปสช.               | 12       | 402000           | 00 2562              | 210.00                           | 2                                             |                         |                         | <u> </u>       | -             |                   |  |  |  |  |
| 0 ออกจากระบบ                          | 13       | AK3090           | 08 ก.ย. 2503         | -310.00                          | 2                                             | ผานการพจารณา            |                         | ~              |               |                   |  |  |  |  |
|                                       | 14       | AR3101           | 08 ก.ย. 2563         | -10.00                           | 1                                             | ผ่านการพิจารณา          |                         | Q              |               |                   |  |  |  |  |
|                                       | 15       | AR3098           | 08 ก.ย. 2563         | -20.00                           | 1                                             | รอพิมพ์เอกสารคืนเงิน    |                         | Q              | $\otimes$     | Ę.                |  |  |  |  |
|                                       | 16       | AR3095           | 08 ก.ย. 2563         | -60.00                           | 1                                             | ผ่านการพิจารณา          |                         | Q              |               |                   |  |  |  |  |
|                                       | 17       | AR3099           | 08 ก.ย. 2563         | -10.00                           | 1                                             | ผ่านการพิจารณา          |                         | 0              |               |                   |  |  |  |  |
|                                       | 18       | AR3090           | 07 ก.ย. 2563         | -10.00                           | 1                                             | รอพิมพ์เอกสารคืนเงิน    |                         | 0              | 8             |                   |  |  |  |  |
|                                       | 19       | AR3094           | 07 ก.ย. 2563         | -10.00                           | 1                                             | ผ่านการพิจารณา          |                         | Q              |               |                   |  |  |  |  |
|                                       | 20       | AR3091           | 07 ก.ย. 2563         | -10.00                           | 1                                             | ผ่านการพิจารณา          |                         | 0              |               |                   |  |  |  |  |
|                                       |          |                  |                      |                                  | 14 <4                                         | 123 🕬 🖻                 |                         |                |               |                   |  |  |  |  |
|                                       |          |                  | version              | Copyright © 2<br>17.0.3-SNAPSHOT | 555. All Rights Reserv<br>15/09/2020 09:24 (e | red.<br>2404fa6c93e)    |                         |                |               |                   |  |  |  |  |

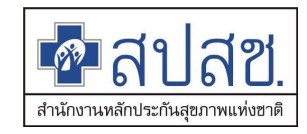

### กรณีผ่านการพิจารณา

1) เข้าเมนู "ค้นหาคำร้องขอคืนเงิน"

| ชีนี<br>สายสายสายสายสายสายสายสายสายสายสายสายสายส | ื∎<br>หมุคลากร องค์กรปกตรองส่วนท้องถิ่น.                                                                    |                               |
|--------------------------------------------------|----------------------------------------------------------------------------------------------------|-------------------------------|
|                                                  | วันอังคาร ที่ 15 กันยายน 2563 เวลา 10:25:46 น. หน่วยงาน: N7033 เทศบาลดำบลราชคราม อ.บางไทร จ.พระนครศรีอยุธยา | ผู้ใข้งาน: เกษศิรินทร์ ศรีทอง |
| จัดการข้อมูลผู้มีสิทธิ/หน่วยงาน                  | ด้นหาดำร้องขอดืนเงิน                                                                                        |                               |
| 🕞 แจ้งคำร้องขอเบิกค่ารักษา                       | ค้นหาข้อมูล โลขที่คำร้องอุทธรณ์                                                                             |                               |
| คนหาขอมูลรายการขอเบก                             | สถานะ นั่งหมด                                                                                               |                               |
| แจ้งคำร้องอทธรณ์                                 |                                                                                                    |                               |
| ค้นหาคำร้องอุทธรณ์                               | ดับหา ล่างข้อมูล                                                                                            |                               |
| 🖶 แจ้งคำร้องขอคืนเงิน                            |                                                                                                    |                               |
| 🖶 ค้นหาคำร้องขอคืนเงิน                           | $\vdash$                                                                                                    |                               |
| 💼 รายงาน                                         |                                                                                                    |                               |
| จัดการระบบ ไ                                     | ลือกเมนู ค้นหาคำร้องขอคืนเงิน                                                                               |                               |
| ชิ หน้าหลัก                                      |                                                                                                    |                               |
| 🔒 เปลี่ยนรหัสผ่าน                                |                                                                                                    |                               |
| 📋 ดิดต่อเจ้าหน้าที่ สปสช.                        |                                                                                                    |                               |
| 😃 ออกจากระบบ                                     |                                                                                                    |                               |
|                                                  | Copyright © 2555. All Rights Reserved.<br>version 7.0.3-SNAPSHOT 15/09/2020 09:24 (e2404fa6c93e)            |                               |

- 2) เลือกเงื่อนไขการค้นหาด้วยสถานะ "ผ่านการพิจารณา"
- 3) กดปุ่ม คันหา

| ชาวิตาล์ เปลี่ยา<br>สามารถอานาร เปลา                      | ื<br>นบุคลากร อง | มค์กรปกครองส <b>่</b> ว     | านห้องถิ่น.           |                                     |                                                |                     |                         |                 |               |                   |  |  |  |
|-----------------------------------------------------------|------------------|-----------------------------|-----------------------|-------------------------------------|------------------------------------------------|---------------------|-------------------------|-----------------|---------------|-------------------|--|--|--|
|                                                           |                  |                             | วันอังคาร ที่ 15 กันย | ายน 2563 เวลา 1                     | 10:31:26 и. ий <sup>.</sup>                    | เยงาน: N7033 เทศบาส | ตำบลราชคราม อ.บางไทร จ. | พระนครศรีอยุธยา | ผู้ใช้งาน: เก | เษศิรินทร์ ศรีทอง |  |  |  |
| จัดการข้อมูลผู้มีสิทธิ/หน่วยงาน                           | ดันหาค่          | าร้องขอคืนเงิน              |                       |                                     |                                                |                     |                         |                 |               |                   |  |  |  |
| 🔚 แจ้งคำร้องขอเบิกค่ารักษา                                |                  |                             | ž                     | ataun (Loontácia                    | něn vnivezní                                   |                     |                         |                 |               |                   |  |  |  |
| 🔎 ค้นหาข้อมูลรายการขอเบิก                                 |                  | ค้นหาข้อมูล เลขทคารองอุทธรณ |                       |                                     |                                                |                     |                         |                 |               |                   |  |  |  |
| 🖶 ปรับปรุงข้อมูลบุคคล                                     |                  |                             |                       | สถานะ ผ่านการ                       | พิจารณา                                        |                     |                         |                 |               |                   |  |  |  |
| 🖶 แจ้งคำร้องอุทธรณ์                                       |                  |                             |                       |                                     | ดันหา                                          | ล้างข้อมูล          |                         |                 |               |                   |  |  |  |
| 🔎 ค้นหาคำร้องอุทธรณ์                                      |                  |                             |                       |                                     |                                                |                     |                         |                 |               |                   |  |  |  |
| 📅 แจ้งคำร้องขอคืนเงิน                                     |                  |                             |                       |                                     |                                                | 12 🕨 🖿              |                         |                 |               |                   |  |  |  |
| <ul> <li>ดันหาคำร้องขอคินเงิน</li> <li>ถ้ายงาน</li> </ul> | ลำดับที่         | เลขที่คำร้อง<br>ขอคืนเงิน   | วันที่จัดทำคำร้อง     | จำนวนเงิน<br>คืนทั้งหมด             | จำนวน<br>คำร้องขอเบิก                          | สถานะ               | อัพโหลดไฟล์เพิ่มเดิม    | แสดง/แก้ไข      | ยกเลิก        | พิมพ์<br>แบบฟอร์ม |  |  |  |
| จัดการระบบ                                                | 1                | AR3132                      | 14 ก.ม. 2563          | -250.00                             | 1                                              | ผ่านการพิจารณา      |                         | Q               |               |                   |  |  |  |
| <ul> <li>มนไหล่ก</li> <li>เปลี่ยนรหัสผ่าน</li> </ul>      | 2                | AR3123                      | 11 ก.ย. 2563          | -20.00                              | 1                                              | ผ่านการพิจารณา      |                         | Q               |               |                   |  |  |  |
| 📋 ติดต่อเจ้าหน้าที่ สปสช.                                 | 3                | AR3128                      | 11 ก.ย. 2563          | -10.00                              | 1                                              | ผ่านการพิจารณา      |                         | Q               |               |                   |  |  |  |
| 也 ออกจากระบบ                                              | 4                | AR3099                      | 08 ก.ย. 2563          | -10.00                              | 1                                              | ผ่านการพิจารณา      |                         | Q               |               |                   |  |  |  |
|                                                           | 5                | AR3096                      | 08 ก.ย. 2563          | -310.00                             | 2                                              | ผ่านการพิจารณา      |                         | Q               |               |                   |  |  |  |
|                                                           | 6                | AR3101                      | 08 ก.ย. 2563          | -10.00                              | 1                                              | ผ่านการพิจารณา      |                         | Q               |               |                   |  |  |  |
|                                                           | 7                | AR3095                      | 08 ก.ย. 2563          | -60.00                              | 1                                              | ผ่านการพิจารณา      |                         | Q               |               |                   |  |  |  |
|                                                           | 8                | AR3093                      | 07 ก.ย. 2563          | -125.00                             | 1                                              | ผ่านการพิจารณา      |                         | Q               |               |                   |  |  |  |
|                                                           | 9                | AR3094                      | 07 ก.ย. 2563          | -10.00                              | 1                                              | ผ่านการพิจารณา      |                         | Q               |               |                   |  |  |  |
|                                                           | 10               | AR3091                      | 07 ก.ย. 2563          | -10.00                              | 1                                              | ผ่านการพิจารณา      |                         | Q               |               |                   |  |  |  |
|                                                           |                  |                             |                       |                                     | 14                                             | 12 🕨 🖬              |                         |                 |               |                   |  |  |  |
|                                                           |                  |                             | version               | Copyright © 255<br>7.0.3-SNAPSHOT 1 | 5. All Rights Reserved<br>5/09/2020 09:24 (e24 | l.<br>04fa6c93e)    |                         |                 |               |                   |  |  |  |

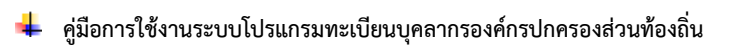

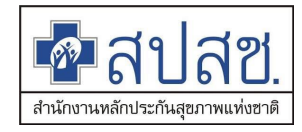

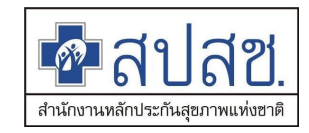

- 4) เลือกรายการเพื่อตรวจสอบรายการที่ผ่านการพิจารณา
- 5) กดปุ่ม 🔍 เพื่อเข้าตรวจสอบรายละเอียด

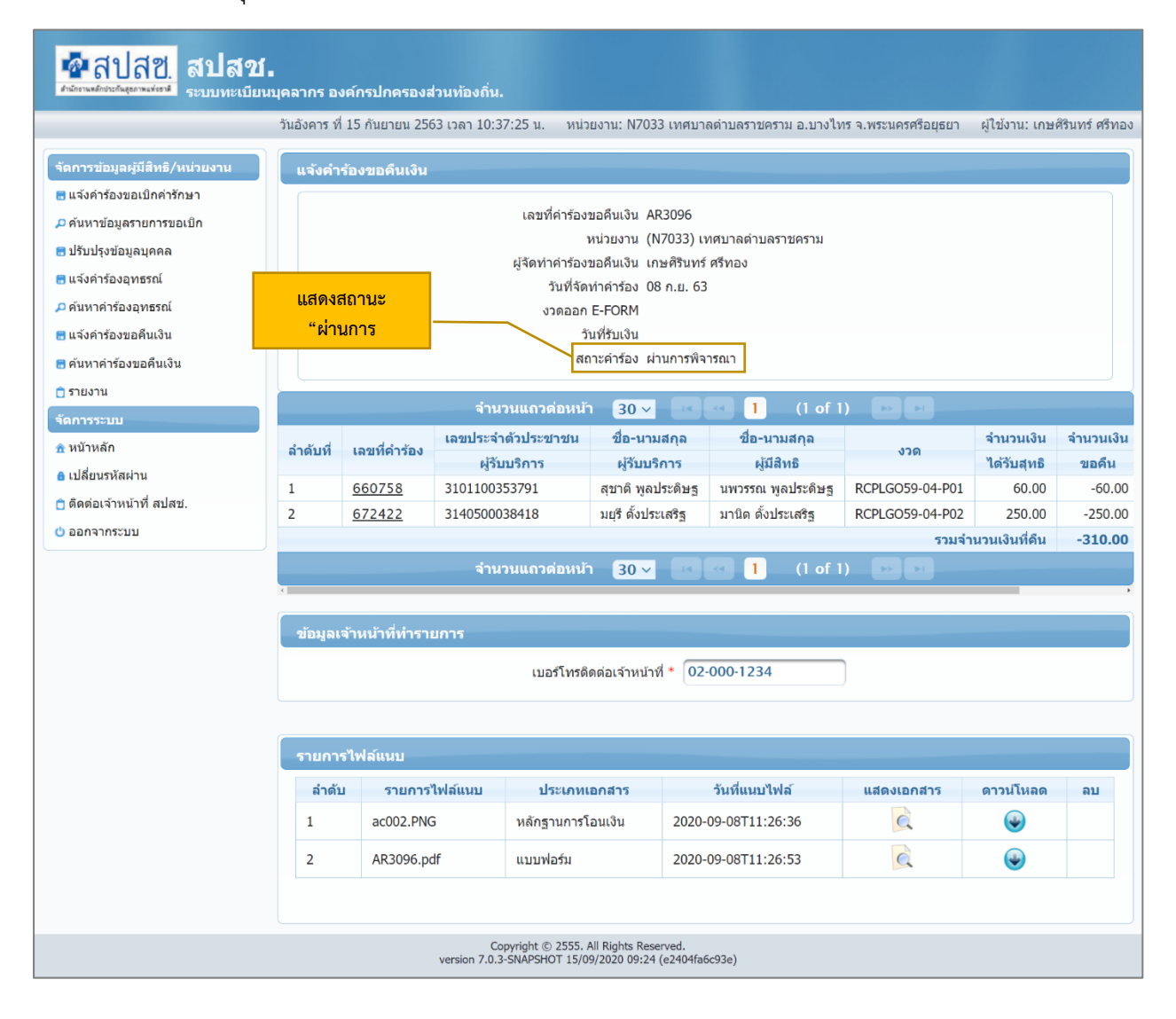

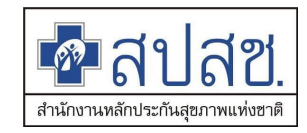

### กรณีไม่ผ่านการพิจารณา

1) เข้าเมนู "ค้นหาคำร้องขอคืนเงิน"

| ชาวาร์ เป็นสาย<br>สายสายสายสายสายสายสายสายสายสายสายสายสายส                                 | <b>ป้.</b><br>ยนบุคลากร องค์กรปกครองส่วนท้องถิ่น.                                                             |                                  |
|--------------------------------------------------------------------------------------------|----------------------------------------------------------------------------------------------------|----------------------------------|
|                                                                                            | วันอังคาร ที่ 15 กันยายน 2563 เวลา 10:25:46 น. 🦷 หน่วยงาน: N7033 เทศบาลต่าบลราชคราม อ.บางไทร จ.พระนครศรีอยุธเ | มา ผู้ใช้งาน: เกษศิรินทร์ ศรีทอง |
| จัดการข้อมูลผู้มีสิทธิ/หน่วยงาน                                                            | ดันหาคำร้องขอคืนเงิน                                                                                          |                                  |
| <ul> <li>         ■ แจ้งคำร้องขอเบิกค่ารักษา</li></ul>                                     | ค้นหาข้อมูล เลขที่คำร้องอุทธรณ์ 🔹<br>สถานะ ทั้งหมด 👻                                                          |                                  |
| 🖶 แจ้งคำร้องอุทธรณ์<br>🔎 ค้นหาคำร้องอุทธรณ์                                                | ตันหา ล้างข้อมูล                                                                                              |                                  |
| <ul> <li>ธิ แจ้งคำร้องขอดื่นเงิน</li> <li>ดันหาดำร้องขอดื่นเงิน</li> <li>รายงาน</li> </ul> |                                                                                                    |                                  |
| จัดการระบบ                                                                                 | เลือกเมนู ค้นหาคำร้องขอคืนเงิน                                                                                |                                  |
| <ul> <li>หน้าหลาย</li> <li>เปลี่ยนรหัสผ่าน</li> </ul>                                      |                                                                                                    |                                  |
| 💼 ติดด่อเจ้าหน้าที่ สปสช.<br>改 ออกจากระบบ                                                  |                                                                                                    |                                  |
|                                                                                            | Copyright © 2555. All Rights Reserved.<br>version 7.0.3-SNAPSHOT 15/09/2020 09:24 (e2404fa6c93e)              |                                  |

- 2) เลือกเงื่อนไขการค้นหาด้วยสถานะ "ไม่ผ่านการพิจารณา"
- 3) กดปุ่ม คันหา

| ชื่าสปสช.<br>สปสช.<br>ระบบทะเมือง                                                                                                    | •<br>บุคลากร อง | งค์กรปกครองส่ว            | านท้องถิ่น.          |                                    |                                                |                                |                           |                 |               |                   |
|----------------------------------------------------------------------------------------------------|-----------------|---------------------------|----------------------|------------------------------------|------------------------------------------------|--------------------------------|---------------------------|-----------------|---------------|-------------------|
|                                                                                                    |                 |                           | วันอังคาร ที่ 15 กัน | ยายน 2563 เวลา                     | 10:33:41 บ. หน่                                | วยงาน: N7033 เทศบาลเ           | ล้าบลราชคราม อ.บางไทร จ.ท | เระนครศรีอยุธยา | ผู้ใช้งาน: เก | าษศิรินทร์ ศรีทอง |
| จัดการข้อมูลผู้มีสีหธิ/หน่วยงาน                                                                                                    | คันหาค่         | าร้องขอคืนเงิน            |                      |                                    |                                                |                                |                           |                 |               |                   |
| <ul> <li>แจ้งคำร้องขอเปิกคำรักษา</li> <li>คันหาข้อมูลรายการขอเปิก</li> <li>ปรับปรุงข้อมูลบุคคล</li> <li>แจ้งคำร้องอุทธรณ์</li> <li>คันหาคำร้องอุทธรณ์</li> </ul> |                 |                           | คับา                 | หาข้อมูล (เลขที่ค<br>สถานะ ไม่ผ่าบ | ำร้องอุทธรณ์<br>เการพิจารณา<br>คันหา           | <ul> <li>ส้างข้อมูล</li> </ul> |                           |                 |               |                   |
| 🖶 แจ้งค่าร้องขอคืนเงิน                                                                                                    |                 |                           |                      |                                    | 14 44                                          |                                |                           |                 |               |                   |
| <ul> <li>■ ค้นหาคำร้องขอคืนเงิน</li> <li>๓ รายงาน</li> </ul>                                                                                                    | ลำดับที่        | เลขที่คำร้อง<br>ขอคืนเงิน | วันที่จัดทำคำร้อง    | จำนวนเงิน<br>คืนทั้งหมด            | จำนวน<br>คำร้องขอเบิก                          | สถานะ                          | อัพโหลดไฟล์เพิ่มเดิม      | แสดง/แก้ไข      | ยกเลิก        | พิมพ์<br>แบบฟอร์ม |
| จัดการระบบ                                                                                                    | 1               | AR3118                    | 11 ก.ย. 2563         | -730.00                            | 1                                              | ไม่ผ่านการพิจารณา              |                           | Q               | 8             |                   |
| ิธิ หน้าหลัก<br>● เปลี่ยนรหัสผ่าน<br>ๅๅิ ติดต่อเจ้าหน้าที่ สปสช.                                                                                                 |                 |                           |                      |                                    | 86                                             | 100                            |                           |                 |               |                   |
| 😃 ออกจากระบบ                                                                                                    |                 |                           |                      |                                    |                                                |                                |                           |                 |               |                   |
|                                                                                                    |                 |                           | version              | Copyright © 25<br>7.0.3-SNAPSHOT   | 55. All Rights Reserve<br>15/09/2020 09:24 (e2 | d.<br>404fa6c93e)              |                           |                 |               |                   |

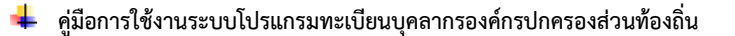

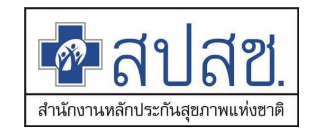

- 4) เลือกรายการเพื่อตรวจสอบรายการที่ไม่ผ่านการพิจารณา
- 5) กดปุ่ม 🔍 เพื่อเข้าตรวจสอบรายละเอียด
- ระบบจะแสดงสถานะ ไม่ผ่านการพิจารณา พร้อมเหตุผลกรณีไม่อนุมัติ
- 7) หากต้องการแก้ไขรายการ ให้กดปุ่ม 🛄 👘

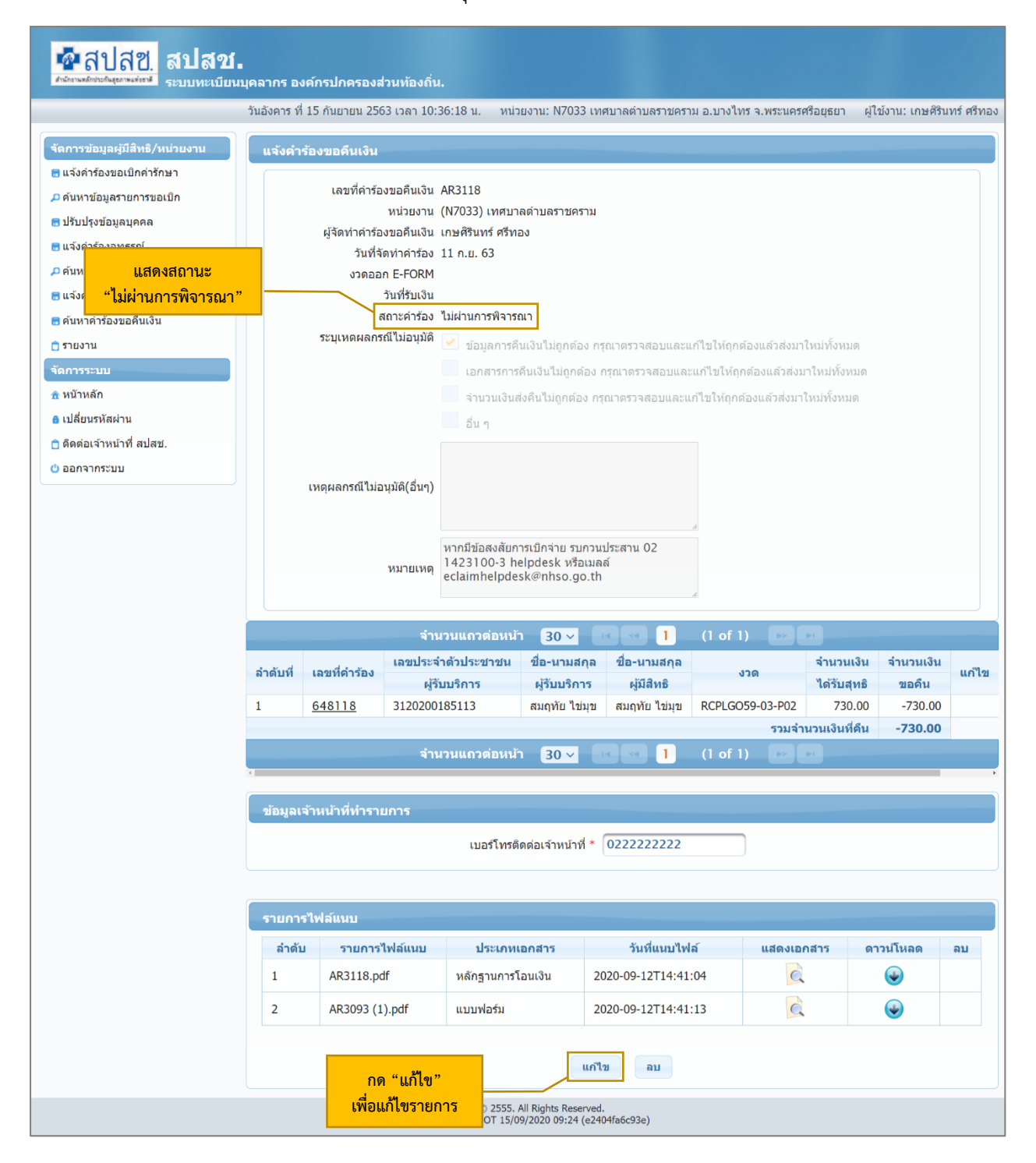

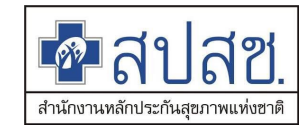

8) ระบบจะแสดงหน้าจอสำหรับการแก้ไขข้อมูล

|                                                        | เนบุคลากร อง | ดกรปกครองสวา                          | วันอังคาร ที่ 15                     | กับยายน 2563                                             | ע 10:40:14 בפבו 3                      | หน่วยงวน: N703      | 3 เทศบาลต่าบลราชคราบ ส      | ⊾บางไทร ฉ.พระบ⊖ร | เศรีอยุธยา ผู้ใจไม่ว | น: เกษติรินทร์ ศรีษอ |  |  |  |
|--------------------------------------------------------|--------------|---------------------------------------|--------------------------------------|----------------------------------------------------------|----------------------------------------|---------------------|-----------------------------|------------------|----------------------|----------------------|--|--|--|
| and the state of the second                            |              | · · · · · · · · · · · · · · · · · · · | 3420H 13 H 13                        | 1140 104 2000                                            | 5 CART 10. 10.11 L.                    | 1230012.10700.      |                             |                  | madan denor          |                      |  |  |  |
| า เรขอมูลดุมสทธ/ หนัวบัง หน<br>ลังคำร้องขอเบิกค่ารักษา | แจงคาร       | องขอคนเงน                             |                                      |                                                          |                                        |                     |                             |                  |                      |                      |  |  |  |
| ันหาข้อมูลรายการขอเปิก                                 |              | เลขที่เ                               | กำร้องขอคืนเงิน A                    | R3118                                                    |                                        |                     |                             |                  |                      |                      |  |  |  |
| รับปรุงข้อมูลบุคคล                                     |              | 10000                                 | หน่วยงาน (I                          | ภาม (N/033) เทศบาลตาบลรายคราม<br>เงิน เกษติรับทร์ ศรีทอง |                                        |                     |                             |                  |                      |                      |  |  |  |
| จังคำร้องอุทธรณ์                                       |              | ผูงตการ                               | การองชอตนเงน เก<br>นที่จัดทำคำร้อง 1 | กษตรนทร ครท<br>.1 ก.ย. 63                                | 120                                    |                     |                             |                  |                      |                      |  |  |  |
| เหาคำร้องอุทธรณ์                                       |              | აი                                    | ดออก E-FORM                          |                                                          |                                        |                     |                             |                  |                      |                      |  |  |  |
| ังคำร้องขอคืนเงิน                                      |              |                                       | วันที่รับเงิน                        |                                                          |                                        |                     |                             |                  |                      |                      |  |  |  |
| เหาคำร้องขอคืนเงิน                                     |              | 520000                                | สถาะคำร้อง ไ<br>เวอรณีให่อนพัติ      | ม่ผ่านการพิจาร                                           | รณา                                    |                     |                             |                  |                      |                      |  |  |  |
| ยงาน                                                   |              | วอบุเทตต                              | เดยารณ เมอนุมต                       | 🗹 ข้อมูลการเ                                             | คืนเงินไม่ถูกต้อง กรุถ                 | เาตรวจสอบและแก้ไร   | ขให้ถุกต้องแล้วส่งมาใหม่ทั่ | ังหมด            |                      |                      |  |  |  |
| ารระบบ                                                 |              |                                       |                                      | เอกสารกา                                                 | รคืนเงินไม่ถูกต้อง กรุ                 | ณาตรวจสอบและแก้     | ไขให้ถุกต้องแล้วส่งมาใหม่   | ทั้งหมด          |                      |                      |  |  |  |
| ำหลัก                                                  |              |                                       |                                      | จ่านวนเงิน                                               | เส่งคืนไม่ถูกต้อง กรุถ                 | เาตรวจสอบและแก้ไร   | ขให้ถุกต้องแล้วส่งมาใหม่ทั้ | งหมด             |                      |                      |  |  |  |
| ลียนรหัสผ่าน                                           |              |                                       |                                      | อื่น ๆ                                                   |                                        |                     |                             |                  |                      |                      |  |  |  |
| เดอเจาหน้าที่ สปสช.                                    |              |                                       |                                      |                                                          |                                        |                     |                             |                  |                      |                      |  |  |  |
| กลากระบบ                                               |              | เหตุผลกรถ์                            | ไม่อนุมัติ(อื่นๆ)                    |                                                          |                                        |                     |                             |                  |                      |                      |  |  |  |
|                                                        |              |                                       |                                      |                                                          |                                        |                     |                             |                  |                      |                      |  |  |  |
|                                                        |              |                                       |                                      |                                                          |                                        | //                  |                             |                  |                      |                      |  |  |  |
|                                                        |              |                                       | หมายเหตุ <sup>ไ</sup>                | หากมขอลงลย<br>1423100-3                                  | การเบกจาย รบกวนบ<br>relpdesk หรือเมลล์ | เซลาน 02            |                             |                  |                      |                      |  |  |  |
|                                                        |              |                                       | , e                                  | eclaimhelpde                                             | esk@nhso.go.th                         | h                   |                             |                  |                      | สามารถแห             |  |  |  |
|                                                        |              |                                       |                                      |                                                          |                                        |                     |                             |                  |                      | รายเลขที่ศ           |  |  |  |
|                                                        |              |                                       |                                      | จำนวนแต                                                  | กวต่อหน้า 30                           | <b>-</b>            | 1 (1 of 1) ⊵                | ) bi             |                      |                      |  |  |  |
|                                                        | ลำดับที่     | เลขที่ดำร้อง                          | เลขประจำตัว                          | วประชาชน                                                 | ชื่อ-นามสกุล                           | ชื่อ-นามสกุล        | <b>งวด</b>                  | จำนวนเงิน        | จำนวนเงิน            | แก้ไข ยกเลิก         |  |  |  |
|                                                        |              |                                       | ฝูรบบร                               | รีการ                                                    | ผู่รับบริการ                           | ผูมสทธ              |                             | ได้รับสุทธิ      | ขอดัน                | P                    |  |  |  |
|                                                        | 1            | <u>648118</u>                         | 312020018511                         | 13                                                       | สมฤทัย ไข่มุข                          | สมฤทัย ไข่มุข       | RCPLGO59-03-P02             | 730.00           | -730.00              | <u>)</u>             |  |  |  |
|                                                        |              |                                       |                                      |                                                          |                                        | _                   | 53)                         | มจำนวนเงินที่คืน | -730.00              |                      |  |  |  |
|                                                        |              |                                       |                                      | จำนวนแต                                                  | ถวต่อหน้า <mark>30</mark> -            |                     | 1 (1 of 1) 🗠                |                  |                      |                      |  |  |  |
|                                                        |              | ้องหวัดสำคัญสายเล                     |                                      |                                                          |                                        |                     |                             |                  |                      |                      |  |  |  |
|                                                        | ขอมูลเจ      | าหนาททารายก                           | 12                                   |                                                          |                                        | _                   |                             |                  |                      |                      |  |  |  |
|                                                        |              |                                       |                                      | U                                                        | บอร์โทรดิดต่อเจ้าหน้                   | าที่ * 02222222     | 22                          |                  |                      |                      |  |  |  |
|                                                        |              |                                       |                                      |                                                          |                                        |                     |                             |                  |                      |                      |  |  |  |
|                                                        |              | Mail 5                                |                                      |                                                          |                                        |                     |                             |                  |                      |                      |  |  |  |
|                                                        | รายการ       | เพลแบบ                                |                                      |                                                          |                                        |                     |                             |                  |                      |                      |  |  |  |
|                                                        | ลำดับ        | ม รายกา                               | รไฟล์แนบ                             | ประเ                                                     | เกทเอกสาร                              | วันที่แ             | นบไฟล์                      | แสดงเอกสาร       | ดาวน์โหลด            | ລບ                   |  |  |  |
|                                                        | 1            | AR3118.pd                             | f                                    | หลักฐานการ                                               | รโอนเงิน                               | 2020-09-12T14:      | 41:04                       | Q                | <b></b>              | 8                    |  |  |  |
|                                                        | 2            | AR3093 (1)                            | .pdf                                 | แบบฟอร์ม                                                 |                                        | 2020-09-12T14:      | 41:13                       | <u>e</u>         | •                    | 8                    |  |  |  |
|                                                        |              |                                       |                                      |                                                          |                                        |                     |                             |                  |                      |                      |  |  |  |
|                                                        |              |                                       |                                      |                                                          | ยืนยันส่งเลขที่เ                       | ำร้องขอคืนเงิน(แก้ไ | ข) ยกเลิก                   |                  |                      |                      |  |  |  |
|                                                        |              |                                       |                                      |                                                          |                                        |                     |                             |                  |                      |                      |  |  |  |

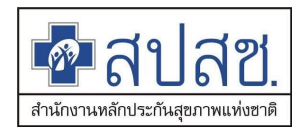

 สามารถแก้ไขได้รายเลขที่คำร้อง โดยกดปุ่ม 🌌 ระบบจะแสดง Dialog แก้ไขรายการขอคืนเงิน ของเลขที่คำร้องที่เลือก

|                                                                          | แก้ไขราย     | การขอคืนเ        | งิน               |                        |                              |                                    |                     |                         | ×                  |               |                |
|--------------------------------------------------------------------------|--------------|------------------|-------------------|------------------------|------------------------------|------------------------------------|---------------------|-------------------------|--------------------|---------------|----------------|
| ชาวิตามสถานสุขภาพมายามีสาวาร                                             |              | ~                |                   |                        |                              |                                    |                     |                         |                    |               |                |
|                                                                          | รายละ        | เอียด            |                   |                        |                              |                                    |                     |                         | ្រស្មី             | เข้งาน: เกษต์ | สรินทร์ ศรีทอง |
|                                                                          |              | เล               | ขที่คำร้อง        | 648118                 |                              |                                    |                     |                         |                    |               |                |
| จัดการข้อมูลผู้มีสีทธิ/หน่วยงาน                                          | เลขประ       | จำดัวประชาชนผู   | ู้รับบริการ       | 312020018511           | 3                            | ชื่อ-นามสกุลผู้รับบริ              | สมฤทัย ไข่มุร       | L C                     |                    |               |                |
| <ul> <li>แจงคารองขอเบกคารกษา</li> <li>คับหาข้อมูลรายการขอเบิก</li> </ul> | เลขเ         | ประจำดัวประชาช   | ณผู้มีสิทธิ       | 312020018511           | 3                            | ชื่อ-นามสกุลผู้มีส                 | สิทธิ สมฤทัย ไข่มุว | 4                       |                    |               |                |
| 🖥 ปรับปรุงข้อมูลบุคคล                                                    |              |                  |                   | งวดได้รับ/ผ่           | จีนเงิน                      | วันที่ได้รับ/คืนเงิน               | จำนวนเงินได         | ดัรับ/คืนเงิน           | -                  |               |                |
| 📑 แจ้งคำร้องอุทธรณ์                                                      |              | 5                | ข้อมูลงวด         | RCPLGO59-03-P          | 02                           | 22 ม.ค. 2559                       |                     | 730.00                  |                    |               |                |
| 🔎 ค้นหาค่าร้องอุทธรณ์                                                    |              |                  |                   |                        | 5                            | วมจำนวนเงินได้รับสิท <sub>ี่</sub> | 6                   | 730.00                  |                    |               |                |
| 📑 แจ้งคำร้องขอคืนเงิน                                                    |              | จำนวน            | แงินคืน *         |                        | 730.00 บาท                   | จำนวนเงินขอเบิกคงเท                | หลือ                | 0.00 บาท                |                    |               |                |
| 🖶 ค้นหาดำร้องขอคืนเงิน                                                   |              |                  |                   |                        |                              |                                    |                     |                         | _                  |               |                |
| ธายงาน                                                                   | ระบสา        | เหตุการแจ้       | ังดื่นเงิน        |                        |                              |                                    |                     |                         |                    |               |                |
| <ul> <li>สำหน้าหลัก</li> </ul>                                           |              |                  |                   |                        |                              |                                    |                     |                         |                    |               |                |
| 6 เปลี่ยนรหัสผ่าน                                                        | สาเหตุก      | าารแจ้งคืนเงิน * | บันทึกจำ          | แวนเงินขอเบิกเกินอ่    | วัตราที่กำหนด                |                                    | <b>*</b>            |                         |                    |               |                |
| 📋 ติดต่อเจ้าหน้าที่ สปสช.                                                |              | สาเหตุอื่นๆ      |                   |                        |                              |                                    |                     |                         |                    |               |                |
| 😃 ออกจากระบบ                                                             |              | a render l       |                   |                        |                              |                                    |                     |                         |                    |               |                |
|                                                                          |              |                  |                   |                        |                              |                                    |                     |                         | _                  |               |                |
|                                                                          |              |                  |                   |                        | ยืนยัน                       |                                    |                     |                         |                    |               |                |
|                                                                          |              |                  | N11 1611 NI       | 9                      |                              |                                    |                     |                         |                    |               |                |
|                                                                          |              | _                |                   | eclaimhelpde           | sk@nhso.go.th                | <i>li</i>                          |                     |                         | _                  |               |                |
|                                                                          |              |                  |                   |                        |                              |                                    |                     |                         |                    |               |                |
|                                                                          |              |                  |                   | จำนวนแถ                | วต่อหน้า 30                  | · a _ a _ 1                        | (1 of 1)            |                         |                    |               |                |
|                                                                          | ลำดับที่ เ   | เลขที่คำร้อง     | เลขประจํ<br>ผู้รั | าดัวประชาชน<br>บบริการ | ชื่อ-นามสกุล<br>ผู้รับบริการ | ชื่อ-นามสกุล<br>ผู้มีสิทธิ         | งวด                 | จำนวนเงิน<br>ได้รับสทธิ | จำนวนเงิน<br>ขอคืน | แก้ไข         | ยกเล็ก         |
|                                                                          | 1 6          | 48118            | 312020018         | 5113                   | สมถทัย ไข่มข                 | สมถทัย ไข่มข                       | RCPLGO59-03-P02     | 730.00                  | -730.00            |               |                |
|                                                                          |              |                  |                   |                        |                              |                                    | 5'                  | บมจำนวนเงินที่ดืน       | -730.00            |               |                |
|                                                                          |              |                  |                   | จำนวนแถ                | วต่อหน้า 3(                  |                                    | (1 of 1)            | > • • • • •             |                    |               |                |
|                                                                          |              |                  |                   |                        |                              |                                    |                     |                         |                    |               |                |
|                                                                          | ข้อมูลเจ้าหา | น้าที่ทำรายกา    | 15                |                        |                              |                                    |                     |                         |                    |               |                |
|                                                                          |              |                  |                   | 11                     | มอร์โทรดิดต่อเจ้าห           | เน้าที่ * <b>02222222</b>          | 2                   |                         |                    |               |                |
|                                                                          |              |                  |                   |                        |                              |                                    |                     |                         |                    |               |                |
|                                                                          |              | _                |                   |                        |                              |                                    |                     |                         |                    |               |                |
|                                                                          | รายการไฟล    | ลแนบ             |                   |                        |                              |                                    |                     |                         |                    |               |                |
|                                                                          | ลำดับ        | รายกา            | รไฟล์แนบ          | ประเ                   | กทเอกสาร                     | วันที่แน                           | บไฟล์               | แสดงเอกสาร              | ดาวน์โเ            | ເລດ           | ລບ             |
|                                                                          | 1            | AR3118.pdf       |                   | หลักฐานการ             | โอนเงิน                      | 2020-09-12T14:4                    | 1:04                | Q                       | •                  |               | 8              |
|                                                                          | 2            | AR3093 (1)       | .pdf              | แบบฟอ <del>ร์</del> ม  |                              | 2020-09-12T14:4                    | 1:13                | Q                       | •                  |               | 8              |
|                                                                          |              |                  |                   |                        |                              |                                    |                     |                         |                    |               |                |
|                                                                          |              |                  |                   |                        | ยืนยันส่งเลข                 | ที่ดำร้องขอดืนเงิน(แก้ไข           | J) ຍກເລົກ           |                         |                    |               |                |
|                                                                          |              |                  |                   | Copyright              | © 2555, All Rights           | Reserved.                          |                     |                         |                    |               |                |
|                                                                          |              |                  |                   | version 7.0.4-SNAPS    | HOT 16/09/2020 0             | 9:18 (0bb3bb63e71d)                |                     |                         |                    |               |                |
|                                                                          |              |                  |                   |                        |                              |                                    |                     |                         |                    |               |                |

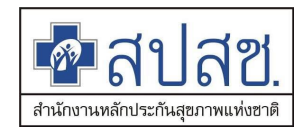

 10) กดปุ่ม
 10) กดปุ่ม
 ยืนยันส่งเลขที่คำร้องขอคืนเงิน(แก่ไข)
 เพื่อยืนยันการแก้ไขข้อมูล ระบบจะแสดง Dialog สำหรับการพิมพ์เอกสารอีกครั้ง เนื่องจากหากมีการแก้ไขรายการ จะต้องพิมพ์เอกสารแบบฟอร์ม ใหม่ทุกครั้ง

| ชื่อสปสช.<br>สปสช.                                          |                |                           |                             |                                           |                                          |                          |                   |                    |                      |
|-------------------------------------------------------------|----------------|---------------------------|-----------------------------|-------------------------------------------|------------------------------------------|--------------------------|-------------------|--------------------|----------------------|
|                                                             |                | วันพุธ ที่ 16 ก่          | าันยายน 2563                | เวลา 10:48:46 น.                          | หน่วยงาน: N703                           | 3 เทศบาลดำบลราชคราม      | อ.บางไทร จ.พระนค  | รศรีอยุธยา ผู้ใช้ง | งาน: เกษศิรินทร์ ศรี |
| จัดการข้อมูลผู้มีสิทธิ/หน่วยงาน แจ้งคำร่                    | ้องขอคืนเงิน   |                           |                             |                                           |                                          |                          |                   |                    |                      |
| ๓ แจ้งคำร้องขอเบ็กค่ารักษา <i>p</i> คันหาข้อมูลรายการขอเบ็ก | เลขที่เ        | ก่าร้องขอคืนเงิน AR       | 3118                        |                                           |                                          |                          |                   |                    |                      |
| 🖶 ปรับปรุงข้อมูลบุคคล                                       |                | หน่วยงาน (N               | 7033) เทศบา                 | เลต่าบลราชคราม                            |                                          | _                        |                   |                    |                      |
| 📻 แจ้งคำร้องอุทธรณ์                                         | ผูจตทาเ        | แล้ ผลการแ                | จังคำร้อง                   | ขอดีนเงิน                                 |                                          | ×                        |                   |                    |                      |
| 🔎 คันหาค่าร้องอุทธรณ์                                       | ູ້             | ดอะ                       |                             |                                           |                                          |                          |                   |                    |                      |
| 📑 แจ้งคำร้องขอคืนเงิน                                       |                | บันทึกข้อมุ<br>คืนเงิน คื | มูลรายการค่า<br>อ AR3118 ร่ | ร้องขอดินเงินเรียบร<br>รึ่ง อปท. จะต้องทำ | ้อยแล้ว เลขที่คาร์เ<br>การสั่งพิมพ์เอกสา | 5                        |                   |                    |                      |
| 🖪 ค้นหาดำร้องขอคืนเงิน                                      |                | แจ้                       | ังคืนเงินเพื่อเ             | ส่งกลับมายัง สปสข                         | . อีกครั้งหนึ่ง                          |                          |                   |                    |                      |
| 💼 รายงาน                                                    | ระบุเทตต       | งลก                       | ปิด                         | ด้องการพิมพ์เอกเ                          | กร                                       | ต้องแล้วส่งมาใหม่        | ทั้งหมด           |                    |                      |
| จัดการระบบ                                                  |                | _                         | เอกสารกา                    | กานเงิน เมลกดอง กะ                        |                                          | าไขให้ถูกต้องแล้วส่งมาให | ม่ทั้งหมด         |                    |                      |
| 🖈 หน้าหลัก                                                  |                |                           |                             |                                           | เาตรวจสอบและแค่ไ                         |                          |                   |                    |                      |
| ๑ เปลี่ยนรหัสผ่าน                                           |                |                           | ลื่น ๆ                      | and and a state                           |                                          |                          |                   |                    |                      |
| 🗅 ติดต่อเจ้าหน้าที่ สปสช.                                   |                |                           |                             |                                           |                                          |                          |                   |                    |                      |
| 0 88922052101                                               |                |                           |                             |                                           |                                          |                          |                   |                    |                      |
|                                                             | เหตุผลกรถ์     | ไไม่อนุมัดิ(อื่นๆ)        |                             |                                           |                                          |                          |                   |                    |                      |
|                                                             |                |                           |                             |                                           |                                          |                          |                   |                    |                      |
|                                                             |                |                           | a x X                       |                                           | 1                                        |                          |                   |                    |                      |
|                                                             |                | W 1                       | ากมีข้อสงสัยก<br>423100-3 h | elpdesk หรือเมลล์                         | ระสาน 02                                 |                          |                   |                    |                      |
|                                                             |                | ид штий ес                | claimhelpde                 | sk@nhso.go.th                             |                                          |                          |                   |                    |                      |
|                                                             |                |                           |                             |                                           | 11                                       |                          |                   |                    |                      |
|                                                             |                |                           | จำนวนแถ                     | เวต่อหน้า <mark>30</mark>                 | <b>-</b>                                 | 1 (1 of 1)               | > >1              |                    |                      |
|                                                             |                | เลขประจำด้วม              | ไระชาชน                     | ชื่อ-นามสกุล                              | ชื่อ-นามสกุล                             |                          | จำนวนเงิน         | จำนวนเงิน          |                      |
| ลำดับที                                                     | เลขที่คำร้อง   | ผู้รับบริศ                | การ                         | ผู้รับบริการ                              | ผู้มีสิทธิ                               | 30                       | ได้รับสุทธิ       | ขอคืน              | แก้ไข ยกเลื          |
| 1                                                           | 648118         | 3120200185113             | 3                           | สมฤทัย ไข่มุข                             | สมฤทัย ไข่มุข                            | RCPLGO59-03-P02          | 730.00            | -200.00            |                      |
|                                                             |                |                           |                             |                                           |                                          | 57                       | มมจำนวนเงินที่คืน | -200.00            |                      |
|                                                             |                |                           | จำนวนแต                     | เวต่อหน้า <u>30</u>                       |                                          | 1 (1 of 1)               |                   |                    |                      |
|                                                             |                |                           |                             |                                           |                                          |                          |                   |                    |                      |
| ข้อมูลเจ                                                    | ำหน้าที่ทำรายก |                           |                             |                                           |                                          |                          |                   |                    |                      |
|                                                             |                |                           | u                           | ⊔อร์โทรติดต่อเจ้าหน้                      | าที่ * 02222222                          | 222                      |                   |                    |                      |
|                                                             |                |                           |                             |                                           |                                          |                          |                   |                    |                      |
| รายการ                                                      | ไฟล์แนบ        |                           |                             |                                           |                                          |                          |                   |                    |                      |
| ลำดั                                                        | น รายกา        | ารไฟล์แนบ                 | ประ                         | เภทเอกสาร                                 | วันที                                    | แนบไฟล์                  | แสดงเอกสาร        | ดาวน์โห            | ลด ลบ                |
| 1                                                           | AR3118.pd      | f                         | หลักฐานกา                   | າໂລນເຈີນ                                  | 2020-09-12T1                             | 4:41:04                  | Q                 | •                  |                      |
| 2                                                           | AR3093 (1      | ).pdf                     | แบบฟอร์ม                    |                                           | 2020-09-12T14                            | 4:41:13                  | <u>e</u>          | <b></b>            |                      |
|                                                             |                |                           |                             |                                           | แก้ไข ลบ                                 |                          |                   |                    |                      |
|                                                             |                |                           |                             |                                           |                                          |                          |                   |                    |                      |

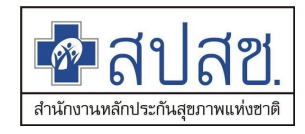

11) กดปุ่ม ต้องการพิมพ์เอกสาร

ระบบจะแสดงหน้าจอสำหรับการพิมพ์เอกสาร

|                                                                                                    |          |                           | วันพุธ ที่ 16 กับ | יאכו 2563 נטרטו                 | 10:50:50 น. ห              | น่วยงาน: N7033 เทศบาลด่                       | าบลราชคราม อ.บางไทร จ.พ | ระนครศรีอยุธยา | ผู้ใช้งาน: เก | าษศิรินทร์ ศรี              |
|----------------------------------------------------------------------------------------------------|----------|---------------------------|-------------------|---------------------------------|----------------------------|-----------------------------------------------|-------------------------|----------------|---------------|-----------------------------|
| ัดการข้อมูลผู้มีสิทธิ/หน่วยงาน                                                                                             | ดันหาด   | ำร้องขอคืนเงิน            |                   |                                 |                            |                                               |                         |                |               |                             |
| . คันหาข้อมูลรายการขอเบ็ก<br>) ปรับปรุงข้อมูลบุคคล<br>) แจ้งคำร้องอุทธรณ์<br>? คันหาคำร้องอุทธรณ์<br>) แจ้งคำร้องขอคืนเงิน |          |                           | คับ               | หาข้อมูล เลขที่<br>สถานะ ทั้งหม | คำร้องอุทธรณ์<br>ด<br>ดันห | <ul> <li>AR3118</li> <li>สางข้อมูล</li> </ul> |                         |                |               |                             |
| ดันหาดำร้องขอคืนเงิน<br>  รายงาน                                                                                           | ลำดับที่ | เลขที่คำร้อง<br>ขอคืนเงิน | วันที่จัดทำคำร้อง | จำนวนเงิน<br>คืนทั้งหมด         | จำนวน<br>ดำร้องขอเบิก      | สถานะ                                         | อัพโหลดไฟล์เพิ่มเดิม    | แสดง/แก้ไข     | ยกเล็ก        | พิมพ์<br>แบบฟอ <sup>.</sup> |
| ดการระบบ                                                                                                    | 1        | AR3118                    | 11 ก.ย. 2563      | -200.00                         | 1                          | รอพิมพ์เอกสารคืนเงิน                          |                         | Q              | 8             | ÷                           |
| หน้าหลัก<br>เปลี่ยนรหัสผ่าน                                                                                                |          |                           |                   |                                 |                            | 1 2 0                                         |                         |                |               |                             |
|                                                                                                    |          |                           |                   |                                 |                            |                                               |                         |                |               |                             |

12) กดปุ่มไอคอน " 🖨 " ระบบจะแสดง Dialog ยืนยันการพิมพ์เอกสารอีกครั้ง

| ชิลปสช.<br>สปสช.<br>ระบบทะเบียนนุค                                                                                                    | ลากร องเ                 | จักรปกครองส่                                         | วนท้องถิ่น.                 |                                                                                                    |                        |
|----------------------------------------------------------------------------------------------------|--------------------------|------------------------------------------------------|-----------------------------|----------------------------------------------------------------------------------------------------|------------------------|
|                                                                                                    |                          |                                                      | วันพุธ                      | แจ้งเดือน                                                                                                    | ษศิรินทร์ ศรีทอง       |
| <ul> <li>รัดการข้อมูลผู้มีสีพรี/หม่วยงาม</li> <li>แจ้งคำร้องขอเปิกค่ารักษา</li> <li>ดับหาข้อมูลรายการขอเปิก</li> <li>ปรับปรุงข้อมูลบุคคล</li> <li>แจ้งคำร้องอุทธรณ์</li> <li>ดับหาค่าร้องขอคืนเงิน</li> <li>ดับหาค่าร้องขอคืนเงิน</li> <li>รับงาม</li> <li>รับงาม</li> <li>รับงาน</li> <li>พบ้าหลัก</li> <li>เปลี่ยนหรัสผ่าน</li> <li>ดิดลอเร่าหน้าที่สปสย.</li> </ul> | ศับหาคำ<br>จำดับที่<br>1 | ร้องซอคืนเงิน<br>เลขที่คำร้อง<br>ขอคืนเงิน<br>AR3118 | วันที่จัดห่า<br>11 ก.ย. 256 | <b>แจ้งเดือนก่อนการสั่งพิมพ์เอกสาร</b><br>1. เมื่อสั่งพิมพ์เอกสารแล้ว อปห.จะไม่สามารถแก่ไซเปลี่ยนแปลงข่อมูลการคืนเงินได้อีก หากต่องการยกเล็กข้อมูล<br>อปห.สามารถยกเล็กได้ แล้วด่าเป็นการบันทึกข่อมูลแจ้งการคืนเงินในรายดังกล่าวใหม่อีกครึ่ง<br>ยืนยันการพิมพ์ ยกเลิกการพิมพ์ ขอตรวจสอบอีกครึ่ง | พัมพ์<br>แมมฟอร์ม<br>= |

13) กดปุ่ม **ยืนยันการพิมพ์** ระบบจะแสดง Dialog ขั้นตอนการโอนเงิน

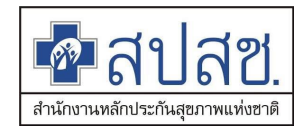

| 📲 สปสช. สปสว                                             | แจ้งเดือน                                                                                                    |              |                |               |                   |
|----------------------------------------------------------|----------------------------------------------------------------------------------------------------|--------------|----------------|---------------|-------------------|
| ALIFUL CONTRACTOR CONTRACTOR                             | ขั้นดอนการโอนเงินคืนให้แก่ สปสช.                                                                                                    | อ.บางไทร จ.ห | ระนครศรีอยุธยา | ผู้ใช้งาน: เค | าษศิรินทร์ ศรีทอง |
| จัดการข้อมูลผู้มีสิทธิ/หน่วยงาน                          | <ol> <li>ให้ อปท. โอนเงินดินให้แก่ สปสช. ดามจำนวนเงินที่ตรงกับเอกสารที่สั่งพืมฟจากระบบ<br/>โดยโอนเงินเข้าบัญชีธนาคารใดธนาคารหนึ่ง ดังนี้</li> </ol>                                                             |              |                |               |                   |
| 🖥 แจ้งคำร้องขอเบ็กค่ารักษา<br>🔎 ค้นหาข้อมูลรายการขอเบ็ก  | - ธนาคารเพื่อการเกษตรและสหกรณ์การเกษตร สาขาสูนย์ราชการเฉลิมพระเกียรดิ (อาคารB)<br>ชื่อมัญมี "กองทุนสรัสดีการภาษาขามาคชาราชการองศ์กรปกตรองส่วนห้องถิ่น (อปห.)"<br>เลขาพิมัญชี 02-008-8-04827-8 (ปัญชัยอมหรักชย์) |              |                |               |                   |
| 📑 ปรับปรุงข้อมูลบุคคล<br>📑 แจ้งคำร้องอุทธรถไ             | - ธนาดารกรุงไทย สาขาศูนย์ราชการฯ แ∹้งวัฒนะ (อาการ มี)<br>ชื่อมัญชี "กองทุนสวัสดีการรักษาพยาบาคชาราชการองสกรปกครองส่วนท้องถิ่น (อปท.)"<br>เลขที่มัญชี 955-017298-8 (ปญชีออนทรัพย์)                               |              |                |               |                   |
| ₽ คันหาค่าร้องอุทธรณ์<br>■ แจ้งคำร้องขอดืนเงิน           | 2. น่าเอกสารที่พื้นพ์ออกจากโปรแกรม ไปเพิ่มเดิมข้อความให้ครบถ้วน สมบูรณ์ และเสนอผู้มีอำนาจลงนาม<br>3. Scan เอกสารตามข้อ 2 พร้อมหลักฐานการโอนเงิน (สำเนาเอกสารการโอนเงิน) แนนส่งผ่านระบบไห้ครบถ้วน                | _            |                |               |                   |
| <ul> <li>ธ คบหาคารองขอคบเงน</li> <li>ธ รายงาน</li> </ul> | <ol> <li>จัดส่งเอกสารฉบับจริงตามข้อ 2 พร้อมหลักฐานการโอนเงินด้วจริงมายังส่านักงาน<br/>หลักประกับสุขภาพแห่งชาติ (สปสช.)ตามที่อยู่ ดังปี</li> </ol>                                                               | ฟล์เพิ่มเดิม | แสดง/แก้ไข     | ยกเล็ก        | พิมพ์<br>แบบฟอร์ม |
| ขัดการระบบ<br>ชิ หน้าหลัก                                | ล่านักงานหลักประกันสุขภาพแห่งชาติเลขที่ 120 หมู่ 3 ชั้น 2-4<br>อาคารรวมหน่วยงานรายการ "สุนธราชการเฉลิมพระเกียรศี 80 พรรษา 5 ธันวาคม 2550"<br>ถ.แจ้วเริ่มนะ แรวจุปงสองห้อง แขตกลักศี ก็จุบาทพฯ 10210             | มไฟล์        | Q              | 8             | Ē                 |
| ๑ เปลี่ยนรหัสผ่าน ๑ ดิดต่อเจ้าหน้าที่ สปสช.              | หมายเหตุ : กรณีการคินเงินเป็นเช็ค การคินเงินจะสมบูรณ์เมื่อ สปสช.ได้รับเอกสารฉบับจริงเท่านั้น                                                                                                    |              |                |               |                   |
| 🕐 ออกจากระบบ                                             | ปีด                                                                                                    |              |                |               |                   |
|                                                          |                                                                                                    | _            |                |               |                   |

14) จากนั้นกดปุ่ม 💷 ระบบจะแสดงเอกสารในรูปแบบไฟล์ PDF จากนั้นระบบจะเปลี่ยนสถานะ รายการเป็น "รอแนบไฟล์เอกสาร"

- ระบบจะแสดงเอกสารแบบฟอร์มในรูปแบบ PDF file

|                                                |                                                                                                    |                                                                                                    | แบบขอคืบเงิ                                                         | บค่าบริการทาง                                                                     | การแพทะ                                      | í                                                                                                    |                                                                                                    |
|------------------------------------------------|----------------------------------------------------------------------------------------------------|----------------------------------------------------------------------------------------------------|---------------------------------------------------------------------|-----------------------------------------------------------------------------------|----------------------------------------------|----------------------------------------------------------------------------------------------------|----------------------------------------------------------------------------------------------------|
|                                                |                                                                                                    | กรณีสำห                                                                                                    | รองจ <sup>่</sup> ายของสิ                                           | ทธิสวัสดิการพ                                                                     | นักงานส่ว                                    | ้<br>นท้องถิ่น                                                                                                    |                                                                                                    |
| ที่                                            |                                                                                                    |                                                                                                    |                                                                     |                                                                                   |                                              |                                                                                                    | เทคบาลคำบลราชคร<br>ที่อยู่                                                                                                    |
|                                                |                                                                                                    |                                                                                                    |                                                                     |                                                                                   | วันที่                                       | <b>เ</b> ดือน                                                                                                    | พ.ศ.                                                                                                    |
| เรื่อง<br>เรียน                                | แจ้งส่งคื<br>เลขาธิกา                                                                                  | ่นเงินค <sup>่</sup> ารักษาพยาบาล<br>เรสำนักงานหลักประกับ                                                                         | ทางการแพทย์ ก<br>เสขภาพแห่งชาต                                      | ารณีสำรองจ <sup>ำ</sup> ยขอ<br>ดิ                                                 | งพนักงานส่                                   | ้วนท้องถิ่น                                                                                                    |                                                                                                    |
| อ้างถึง                                        | ง 1. หนังสื                                                                                            | ไอที่ สปสช. 2.17/(อ) ว                                                                                                    |                                                                     | ลงวันที่                                                                          |                                              |                                                                                                    |                                                                                                    |
| สิ่งที่ส                                       | งมาด้วย ส่                                                                                             | ใำเนาใบนำฝาก                                                                                                    |                                                                     |                                                                                   |                                              |                                                                                                    | จำนวน ฉน่                                                                                                    |
| สำคับ                                          | เลขที่คำร้อง                                                                                           | ผู้ใชสิทธิ<br>ชื่อ สาว                                                                                                    | เกตร์ด้าวอาราไรและ                                                  | งวตรายงาน                                                                         | ราย<br>จำนวนเงินที่                          | ยละเอียดการข<br>จำนวนเงิน                                                                                                    | อคืบเงิน                                                                                                    |
|                                                |                                                                                                    | ชอ-สกุล                                                                                                    | แลขที่ปตรประชาชน                                                    | การโคนเงิน                                                                        | ได้รับการโอน                                 | 1000                                                                                                    | เหตุผลการคืนเงิน                                                                                                    |
|                                                |                                                                                                    |                                                                                                    |                                                                     |                                                                                   |                                              | UDHIA                                                                                                    |                                                                                                    |
| 1                                              | 648118                                                                                                 | สมฤทัย ไข่มุข                                                                                                    | 3120200185113                                                       | RCPLGO59-03-P02                                                                   | 730.00                                       | -200.00                                                                                                    | บันทึกจำนวนเงินขอเบิกเกินอัตราที่กำ<br>ด                                                                                            |
| 1                                              | 648118                                                                                                 | สมฤทัย ใช่มูข<br>รวม                                                                                                    | 3120200185113                                                       | RCPLGO59-03-P02                                                                   | 730.00                                       | -200.00                                                                                                    | บันทึกจำนวนเงินขอเบิกเกินอัตราที่กำ<br>ต                                                                                            |
| 1                                              | 648118<br>ดังนั้น ส<br>ส่งคืนเงิน 1<br>-200<br>จึงเรียนม                                               | อมฤพัย ให่สุด<br>รวม<br>ำนักงาน<br>ห้กับสำนักงานประกันส<br>บาท (<br>มาเพื่อไปรดดำเนินการด                                         | 3120200185113<br>เทศบาลต<br>รุขภาพแห่งชาติ<br>ส<br>อไปด้วย จะเป๋า   | RCPLGO59-03-P02<br>กำนลราชคราม<br>ตามเลขที่คำร้องเ<br>นสองร้อยนาทด้ว<br>นพระคุณ   | 730.00<br>730.00<br>คืนเงิน<br>น             | -200.00<br>-200.00<br>-200.00<br>AR3118                                                                                                    | บังศักร่านวนจินขอะบักเกินอัตราที่ก่า<br>ต<br>ทัสหน่วยงานN7033                                                                       |
| 1                                              | 648118<br>ดังนั้น ส์<br>ส่งคืนเงิน 1<br>-200<br>จึงเรียนม                                              | ณฤพัย ใหมุข<br>รวม<br>านักงาน<br>เท้กับสำนักงานประกัน<br>เหกับสำนักงานประกัน<br>เหก็บไปรดคำเนินการด                               | 3120200185113<br>เทศบาลด<br>ขุขภาพแห่งชาติ<br>                      | RCPLGO59-03-P02<br>กำนถราชคราม<br>ตามเองที่คำร้องเ<br>บสองร้อยนาทถั่ว<br>นพระคุณ  | 730.00<br>730.00<br>คืนเงิน<br>นน            | -200.00<br>-200.00<br>-200.00<br>-200.00<br>                                                                                                    | บันทึกจำนวนงินขอะบักเกินอัตราที่กำ<br>ค<br>รัสหน่วยงานN7033<br>                                                                     |
| 1                                              | 648118<br>ดังนั้น ส<br>ส่งคืนเงิน 1<br>-200<br>จึงเรียนม                                               | กมฤพัย ใหมุข<br>รวม<br>"านักงาน<br>ห้กับสำนักงานประกันเ<br>บาท (<br>มาเพื่อโปรดดำเนินการด                                         | 3120200185113<br>                                                   | RCPLG059-03-P02<br>ข้านอราชคราม<br>ตามเลขที่คำร้อง<br>นสองร้อยนาทตัว<br>มพระคุณ   | 730.00<br>730.00<br>คืนเงิน<br>น<br>ขอแสดงคว | -200.00<br>-200.00<br>-200 | บังศึกร้านวนงินขอะบักเกินอัตราที่กำ<br>ค<br>รัสหน่วยงานN7033<br>เป็นจำนวนเงินทั้งสิ้<br>ตามรายละเอียดสิ่งที่ส่งมาด้ว                |
| 1<br>จึงของ<br>เวินักง                         | 648118<br>ดังนั้น ส<br>ส่งคืนเงิน 1<br>-200<br>จึงเรียนม                                               | ณลุทัย ให่สุข<br>รวม<br>'านักงาน<br>พักับสำนักงานประกันส<br>บาท (<br>มาเพื่อโปรดดำเนินการด<br>อต้าบอราชคราม                       | 3120200185113<br>เทศบาลร<br>รุขภาพแห่งขาติ<br>                      | RCPLG059-03-P02<br>ถ้านอราชคราม<br>ตามเลขที่คำร้อง<br>เมสองร้อยบาทด้ว<br>มพระคุณ  | 730.00<br>730.00<br>คืนเงิน<br>นน            | -200.00<br>-200.00<br>-200 | บัลศีกร่านวนงินขอะบักเกินอัตราที่กำ<br>ค<br>รัสหน่วยงานN7033<br>เป็นจำนวนเงินทั้งสิ้<br>ตามรายละเอียคสิ่งที่ส่งมาด้ว                |
| 1<br>จึงของ<br>เกินกงง<br>เกินกงง<br>มอรูโช    | 648118<br>ดังนั้น ส<br>รงคืนเงิน 1<br>-200<br>จึงเรียนม<br>จึงเรียนม<br>าน เทศบา<br>ะสานงาน            | ณลุษัย ใหมุข<br>รวม<br>'านักงาน<br>ทักับสำนักงานประกันส<br>บาท (<br>มาเพื่อโปรดดำเนินการต<br>อต้าบอราชคราม<br>                    | 3120200185113<br>.เทศบาลห<br>รุขภาพแห่งขาติ<br>                     | RCPLG059-03-P02<br>ทำนอราชคราม<br>ตามเอขที่คำร้อง<br>มสองร้อยมาทกว                | 730.00<br>730.00<br>คืนเงิน<br>น.            | -200.00<br>-200.00<br>                                                                                                    | บังศักร่านวนงินขอะบักเกินอัตราที่กำ<br>ต<br>หัสหน่วยงานN7033<br>เป็นจำนวนเงินทั้งสิ้<br>ตามรายละเอียคสิ่งที่ส่งมาด้ว                |
| 1<br>จึงขออ<br>                                | 648118<br>ดังนั้น ส<br>้างคืนเงิน 1<br>-200<br>จึงเรียนม<br>าน เทศนา<br>ะสานงาน<br>เร 02222            | รรม<br>รรม<br>านักงาน<br>เท้กับสำนักงานประกัน<br>เหกับสำนักงานประกัน<br>เบาท (<br>มาเพื่อโปรดดำเนินการต<br>อต้าบอราชคราม<br>22222 | รารอองกรรรร<br>เทศบาละ<br>รุงภาพแห่งชาติ<br>                        | RCPL6059-03-P02<br>ถ้านถราชคราม<br>ตามเลขที่คำร้อง<br>เมสองร้อยบาทถั่ว<br>มพระคุณ | 730.00<br>730.00<br>คืนเงิน<br>ม             | -200.00<br>-200.00<br>-200.00<br>-200.00<br>                                                                                                    | บันดีกร่ามวนงินขอะบักเทินอัตราที่ก่า<br>ค<br>                                                                                       |
| 1<br>จึงของ<br>เว็านักง<br>เว็อผู้ปร<br>บอร์โท | 648118<br>ดังนั้น ส<br>ล่งคืนเงิน 1<br>-200<br>จึงเรียนม<br>าน เทศบา<br>าน เทศบา<br>าน เทศบา<br>-02222 | รรม<br>รรม<br>านักงาน                                                                                                    | 3120200185113<br>เทศบาลร<br>รุขภาพแห่งชาติ<br>ล<br>ก่อไปด้วย จะเป็บ | RCPLG059-03-P02<br>ทำบลราชคราม<br>ตามเลขที่คำร้อง<br>บสองร้อยบาทด้ว               | 730.00<br>730.00<br>คืนเงิน<br>ม             | -200.00<br>-200.00<br>รร<br>                                                                                                    | บันทึกร่านวนงันทอะบิกเทินอัตราที่กำ<br>n<br>Yanu'zยงานN7033<br>เป็นจำนวนเงินทั้งสิ้<br>เตามรายละเอียดสิ่งที่ส่งมาด้ว<br>องบับที่ 00 |

- ระบบจะแสดงสถานะ "รอแนบไฟล์เอกสาร"

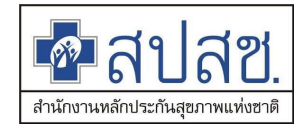

| คือมีสีปลีชี<br>สายสายสายสายสายสายสายสายสายสายสายสายสายส                                                                                                    | <b>1์.</b><br>เนบุคลากร อ∖ | งค์กรปกครองส่ว            | านห้องถิ่น.           | 2562                               | 11.00-22                   | N7022                                       |                                      |                  | .2.1          |                   |
|----------------------------------------------------------------------------------------------------|----------------------------|---------------------------|-----------------------|------------------------------------|----------------------------|---------------------------------------------|--------------------------------------|------------------|---------------|-------------------|
| จัดการข้อมูลผู้มีสิหธิ/หน่วยงาน                                                                                                    | ค้นหาค่                    | าร้องขอคืนเงิน            | ли <u>ч</u> в и 10 нш | 1 10 2 2 3 5 1 1 1                 | 11.00.22 ш. иш             | 101 TE. 197033 17141 TA                     | 1 10 43 10 43 10 10 10 10 10 10 44 V | าระถุพรพรชบุธม 1 | - MEDO 10. 11 | מאיזי איזע        |
| <ul> <li>แจ้งคำร้องขอเป็กค่ารักษา</li> <li>ค้นหาข้อมูลรายการขอเปิก</li> <li>ปรับปรุงข้อมูลบุคคล</li> <li>แจ้งคำร้องสูทธรณ์</li> <li>คันหาค่าร้องสูทธรณ์</li> <li>แจ้งคำร้องชุดดีนเงิน</li> </ul> |                            |                           | ค้บง                  | หาข้อมูล เลขที่ค่<br>สถานะ ทั้งหมด | าร้องอุทธรณ์<br>ค<br>คันหา | AR3118               ต้างข้อมูล           1 |                                      |                  |               |                   |
| <ul> <li>คนหาคารองขอดนเงน</li> <li>รายงาน</li> </ul>                                                                                                    | ล่าดับที่                  | เลขที่คำร้อง<br>ขอดีนเงิน | วันที่จัดทำคำร้อง     | จำนวนเงิน<br>คืนทั้งหมด            | จำนวน<br>คำร้องขอเบิก      | สถานะ                                       | อัพโหลดไฟล์เพิ่มเติม                 | แสดง/แก้ไข       | ยกเล็ก        | พิมพ์<br>แบบฟอร์ม |
| จัดการระบบ<br>🔹 หน้าหลัก                                                                                                    | 1                          | AR3118                    | 11 ก.ย. 2563          | -200.00                            | 1                          | รอแนบไฟล์เอกสาร                             | แนบไฟล์                              | Q                | 8             |                   |
| <ul> <li>แปลี่ยนรหัสผ่าน</li> <li>ติดต่อเจ้าหน้าที่ สปสช.</li> <li>ออกจากระบบ</li> </ul>                                                                                                    |                            |                           |                       |                                    |                            | 198                                         |                                      |                  |               |                   |

- 15) อปท.จะต้องดำเนินการโอนเงินตามขั้นตอน จากนั้นจะต้องมาทำการแนบเอกสารในขั้นตอนการ ทดสอบต่อไป
- 3. การแสดงรายงานในระบบ

### รายงานผู้มีสิทธิ

- 1) เข้าเมนู "รายงาน"
- 2) เลือกรายงานผู้มีสิทธิ

| 💁 สปสช.<br>สปสช.                                                                                                    | เตลากร องค์กรปกครองส่วนห้องถิ่น.                                                                                                    |                               |
|----------------------------------------------------------------------------------------------------|----------------------------------------------------------------------------------------------------|-------------------------------|
|                                                                                                    | วันพุธ ที่ 16 กันยายน 2563 เวลา 10:28:02 น. หน่วยงาน: N7033 เทศบาลด่าบลราชคราม อ.บางไทร จ.พระนครศรีอยุธยา                                                                                                    | ผู้ใช้งาน: เกษศิรินทร์ ศรีทอง |
| <ul> <li>รัดการข้อมูลผู้มีสิทธิ/หน่วยงาม</li> <li>แจ้งคำร้องขอเป็กคำรักษา</li> <li>คันหาข้อมูลรายการขอเป็ก</li> <li>ปรับปรุงข้อมูลบุคคล</li> <li>แจ้งคำร้องอุทธรณ์</li> <li>คันหาคำร้องอุทธรณ์</li> <li>ตันหาคำร้องขอคืนเงิน</li> <li>รายงาน</li> <li>รักษาระบบ</li> <li>หน้าหลัก</li> <li>เปลี่ยนรหัสผ่าน</li> <li>ได้อกเมมนู ราย</li> <li>ข้อกจากระบบ</li> </ul> | รายงานข้อมูลผู้มีสิทธิสวัสดิการพนักงานส่วนท้องถิ่น แยกดามจังหวัด          รายงานข้อมูลผู้มีสิทธิสวัสดิการพนักงานส่วนท้องถิ่น แยกดามจังหวัด         รายงานข้อมูลผู้มีสิทธิสวัสดิการพนักงานส่วนท้องถิ่น แยกดามหังยงาน         รายงานข้อมูลผู้มีสิทธิสวัสดิการพนักงานส่วนท้องถิ่น แยกดามหังยงาน         รายงานข้อมูลผู้มีสิทธิสวัสดิการพนักงานส่วนท้องถิ่น แยกตามหันวยงาน         รายงานข้อมูลผู้มีสิทธิสวัสดิการพนักงานส่วนท้องถิ่น แยกตามอำเภอ         รายงานข้อมูลผู้มีสิทธิ         รายงานข้อมูลผู้มีสิทธิ         รายงานการเข้ารับบริการ         รายงานการย่างรับบริการ         รายงานการรับข้อมูลเปิกจ่ายเงินชดเชยกรณีส         รายงานการรับข้อมูลเปิกจ่ายเงินชดเชยกรณีส         รายงานการเข้ารับบริการ         รายงานการเข้ารับบริการ         รายงานการเข้ารับบริการ         รายงานการรับข้อมูลเปิกจ่ายเงินชดเชยกรณีส         รายงานการร้านข้อมูลการเข้ารับบริการผู้มีสิทธิสวัสดิการพนักงานส่วนท้องถิ่น         รายงานการโอนเงินกรณีเปิกค่ารักษาด้วยในเสร็จดามหน่วยงาน         รายงานการโอนเงินกรณีเปิกค่ารักษาพยาบาลสวัสดิการองศ์กรปกครองส่วนท้องถิ่น         งานการหมดสิทธิรักษาพยาบาลสวัสดิการองศ์กรปกครองส่วนท้องถิ่น |                               |
|                                                                                                    | Copyright © 2555. All Rights Reserved.<br>version 7.0.4-SNAPSHOT 16/09/2020 09:18 (0bb3bb63e71d)                                                                                                    |                               |

3) ระบบแสดงหน้าจอรายงานผู้มีสิทธิ

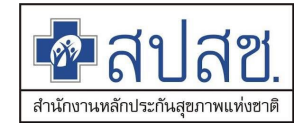

| ชื่าสปสย.<br>ระบบพะเมียนนุค                                                                                                    | คลากร องค์กรปเ                                                   | าครองส่วนท้องถิ่น.                                                                                     |                               |
|----------------------------------------------------------------------------------------------------|------------------------------------------------------------------|----------------------------------------------------------------------------------------------------|-------------------------------|
|                                                                                                    | วันพุธ ที่ 16 กันย                                               | ายน 2563 เวลา 10:26:52 น. หน่วยงาน: N7033 เทศบาลดำบลราชคราม อ.บางไทร จ.พระนครศรีอยุธยา                 | ผู้ใช้งาน: เกษศิรินทร์ ศรีทอง |
| <ul> <li>รัดการข้อมูลผู้มีสิห฿/หน่วยงาน</li> <li>๓ แจ้งคำร้องขอเบิกค่ารักษา</li> <li>ภ คันหาข้อมูลรายการขอเบิก</li> <li>๓ ปรับปรุงข้อมูลบุคคล</li> <li>๓ แจ้งคำร้องอุทธรณ์</li> <li>ภ คันหาคำร้องอุทธรณ์</li> <li>๓ แจ้งคำร้องขอคืนเงิน</li> <li>๓ หันหาคำร้องขอคืนเงิน</li> <li>๓ หันหาคำร้องขอคืนเงิน</li> <li>๗ หิดค่อเจ้าหน้าที่ สปสช.</li> <li>๗ ออกจากระบบ</li> </ul> | รายงาน > ราย<br>ศันหาข้อมู<br>แลข<br>ประจำตัว<br>ประชาชน<br>ชื่อ | เงานข้อมูลผู้มีสิทธิ<br>สถานะ ทั้งหมด<br>บามสกุล<br>ดันหา พิมพ์รายงาน ส่งออกข้อมูลเป็น Excle เริ่มใหม่ |                               |
|                                                                                                    |                                                                  | Copyright © 2555. All Rights Reserved.<br>version 7.0.4-SNAPSHOT 16/09/2020 09:18 (0bb3bb63e71d)       |                               |

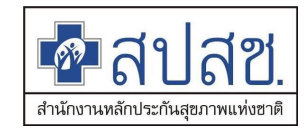

- 4) เลือกเงื่อนไขการค้นหา
- 5) กดปุ่ม ค้นหา เพื่อแสดงรายงาน

|                                                         | วันพุธ ที่ 16 กับ | เยายน 256                 | 53 เวลา 10:29:1 | 1 น. หน่วย  | งาน: N7033 เ            | ทศบาลต่ | ่าบลราชค | เราม อ.บางไทร จ                 | .พระนครศรีอยุธยา ผู้ใ             | ข้งาน: เกษศิรินทร์ ค             |  |
|---------------------------------------------------------|-------------------|---------------------------|-----------------|-------------|-------------------------|---------|----------|---------------------------------|-----------------------------------|----------------------------------|--|
| เ๊ดการข้อมูลผู้มีสึทธิ∕หน่วยงาน                         | รายงาน > รา       | ายงานข้อ                  | มูลผู้มีสิทธิ   |             |                         |         |          |                                 |                                   |                                  |  |
| ∃ แจ้งคำร้องขอเบิกค่ารักษา<br>⊃ ค้นหาข้อมูลรายการขอเบิก | ค้นหาข้อม         | มูล                       |                 |             |                         |         |          |                                 |                                   |                                  |  |
| 🕽 ปรับปรุงข้อมูลบุคคล                                   | เลข<br>ประจำตัว   | เลข<br>าดัว สถานะ ทั้งหมด |                 |             |                         |         |          |                                 |                                   |                                  |  |
| <u>ๆ</u> แจ้งคำร้องอุทธรณ์                              | ประชาชน           |                           |                 |             |                         |         |          |                                 |                                   |                                  |  |
| > ค้นหาคำร้องอุทธรณ์                                    | ชื่อ              |                           |                 | นามส        | กุล                     |         |          |                                 |                                   |                                  |  |
| ู แจ้งคำร้องขอคืนเงิน                                   |                   | ด้นหา                     | พิมพ์รายงาน     | ส่งออกข้อ   | อมูลเป็น Excle          | เริ่ม   | เใหม่    |                                 |                                   |                                  |  |
| 🤋 ค้นหาคำร้องขอคืนเงิน                                  |                   |                           |                 |             |                         |         |          |                                 |                                   |                                  |  |
| รายงาน                                                  |                   |                           |                 |             |                         |         |          |                                 |                                   |                                  |  |
| <b>โดการระบบ</b>                                        |                   | จำนว                      | นแถวด่อหน้า     | 15 ×        | 14 <4                   | 1 2     | 3 4      | 567                             | (1 of 7)                          |                                  |  |
| หน้าหลัก                                                | ວ່ວຕັນ            | ເວຍນໄຮະດຳ                 | ດ້ວນໄຮະອາດອານ   | 40          | 101100                  |         | - und    | doour                           | เข้ามีคว่าสอ                      | วันพี่มันติดว่าส                 |  |
| เปลี่ยนรหัสผ่าน                                         | 1                 | 11404                     | 00053117        | าย          | ม เมตกุต<br>สับเทร์หอบบ | ระดิษร  | หญิง     | ณ์บีสิทธิ อปท                   | ผูบนทกล เลุต<br>โชติรส ถายเจนเอขา | 22 สีงหวดบ 255                   |  |
| ติดต่อเจ้าหน้าที่ สปสช.                                 | 2                 | 11396                     | 00033117        | กระปกา      | จับทร์หอบประดิษฐ        |         | หญง      | ผู้มัดที่ยัยปท.<br>เป็นสิทธิอปท | โชติรส กาญจนเลขา                  | 22 สงทาศม 255<br>8 อมอาพันธ์ 256 |  |
| ลอกจากระบบ                                              | 3                 | 11396                     | 00630787        | กรณิชา      | ฉับทร์หอบา              | ระดิษุธ | หญิง     | ผู้มีสิทธิอปท.                  | บภัทร วงษ์จับทร์                  | 22 สิงหาคม 255                   |  |
|                                                         | 4                 | 11396                     | 00684062        | กรถเพ็ดเบ   | ฉับทร์หอบา              | ระดิษุธ | หญิง     | ผู้มีสิทธิอปท                   | บภัทร วงษ์จับทร์                  | 22 สังหาคม 255<br>22 สังหาคม 255 |  |
|                                                         | 5                 | 31404                     | 00163415        | วิชัย       | กาญจนเลข                | า       | ชาย      | ผู้มีสิทธิ อุปท.                | นภัทร วงษ์จันทร์                  | 22 สิงหาคม 255                   |  |
|                                                         | 6                 | 11406                     | 00002656        | จริยาวดี    | ศรีทอง                  |         | หญิง     | ผู้มีสิทธิ อปท.                 | โชดีรส กาญจนเลขา                  | 28 มิถนายน 255                   |  |
|                                                         | 7                 | 11394                     | 00105743        | จิรสิยา     | สีดาห้าว                |         | หญิง     | ผู้มีสิทธิ อปท.                 | โชดีรส กาญจนเลขา                  | 22 ตุลาคม 255                    |  |
|                                                         | 8                 | 11396                     | 00877685        | อิติภัทร    | สีดาห้าว                |         | ชาย      | ผู้มีสิทธิ อปท.                 | โชดิรส กาญจนเลขา                  | 11 มกราคม 256                    |  |
|                                                         | 9                 | 11406                     | 00011906        | เกษศิรินทร์ | ศรีทอง                  |         | หญิง     | ผู้มีสิทธิ อปท.                 | ์<br>โชดิรส กาญจนเลขา             | 28 มิถุนายน 255                  |  |
|                                                         | 10                | 31408                     | 00272246        | วิโรจน์     | ศรีทอง                  |         | ชาย      | ผู้มีสิทธิ อปท.                 | ้<br>โชดิรส กาญจนเลขา             | 13 กุมภาพันธ์ 25                 |  |
|                                                         | 11                | 13099                     | 00372528        | ก้องภพ      | ใจเย็น                  |         | ชาย      | ผู้มีสิทธิ อปท.                 | _                                 | 28 มิถุนายน 255                  |  |
|                                                         | 12                | 31005                     | 03560662        | จารุวรรณ    | อุดร                    |         | หญิง     | ผู้มีสิทธิ อปท.                 |                                   | 28 มิถุนายน 255                  |  |
|                                                         | 13                | 31202                     | 00185113        | สมฤทัย      | ไข่มุข                  |         | หญิง     | ผู้มีสิทธิ อปท.                 | โชติรส กาญจนเลขา                  | 4 กันยายน 255                    |  |
|                                                         | 14                | 31404                     | 00200825        | สมชาย       | ไข่มุข                  |         | ชาย      | ผู้มีสิทธิ อปท.                 | โชติรส กาญจนเลขา                  | 4 กันยายน 255                    |  |
|                                                         | 15                | 31404                     | 00032124        | อัญชลี      | ไตรสังข์                |         | หญิง     | ผู้มีสิทธิ อปท.                 | นภัทร วงษ์จันทร์                  | 28 มิถุนายน 255                  |  |
|                                                         |                   | จำนว                      | นแถวด่อหน้า     | 15 ×        | 14 <4                   | 1 2     | 3 4      | 5 6 7                           | (1 of 7) 🕨 🕨                      | 1                                |  |

6) ส่งออกรายงาน PDF File โดยกดปุ่ม

### พิมพ์รายงาน

7) ส่งออกรายงาน Excel File โดยกดปุ่ม

ส่งออกข้อมูลเป็น Excle

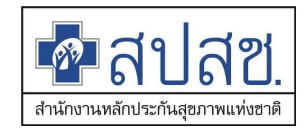

### รายงานเข้ารับบริการ

- 1) เข้าเมนู "รายงาน"
- 2) เลือกรายงานเข้ารับบริการ

| 💀 สปสช.<br>สปสช.                | เคลากร องค์กรปกครองส่วนท้องถิ่น.                                                                                                    |                               |
|---------------------------------|----------------------------------------------------------------------------------------------------|-------------------------------|
| รัดการข้อมูลผู้มีสิทธิ/หน่วยงาน | <ul> <li>วันพุธ ที่ 16 กันยายน 2563 เวลา 10:28:02 น. หน่วยงาน: N7033 เทศบาลต่าบลราชคราม อ.บางไทร จ.พระนครศรีอยุธยา</li> <li>รายงาน</li> <li>รายงานข่อมูลผู้มีสิทธิสวัสติการพนักงานส่วนท้องถิ่น แยกตามจังหวัด</li> <li>รายงานข่อมูลผู้มีสิทธิสวัสติการพนักงานส่วนท้องถิ่น แยกตามเขต</li> <li>รายงานข่อมูลผู้มีสิทธิสวัสติการพนักงานส่วนท้องถิ่น แยกตามหน่วยงาน</li> <li>รายงานข่อมูลผู้มีสิทธิสวัสติการพนักงานส่วนท้องถิ่น แยกตามอง</li> <li>รายงานข่อมูลผู้มีสิทธิสวัสติการพนักงานส่วนท้องถิ่น แยกตามหน่วยงาน</li> <li>รายงานข่อมูลผู้มีสิทธิสวัสติการพนักงานส่วนท้องถิ่น แยกตามหน่วยงาน</li> <li>รายงานข่อมูลผู้มีสิทธิสวัสติการพนักงานส่วนท้องถิ่น แยกตามอำเภอ</li> <li>รายงานข่อมูลผู้มีสิทธิ</li> <li>รายงานข่อมูลผู้มีสิทธิ</li> <li>รายงานการรับข้อมูลเปิกจำยเงินชดเชยกรณีสารอา</li> <li>รายงานหรือมูลการเข้ารับบริการ</li> <li>รายงานข้อมูลเปิกจำยเงินชิดเชยกรณีสารอา</li> <li>รายงานท้อมูลเนิกจำยเงินชิดเชยกรณีสารอา</li> <li>รายงานการโอนเงินกรณีเปิกค่ารักษาด่วยในเสร็จตามหน่วยงาน</li> <li>รายงานการหมดสิทธิรักษาพยาบาลสวัสติการองค์กรปกครองส่วนท้องถิ่น</li> <li>รายงานจำนวนการหมดสิทธิรักษาพยาบาลสวัสติการองค์กรปกครองส่วนท้องถิ่น</li> <li>รายงานจางรงสอบใบเสร็จส่าหรับผู้ตรวจ</li> </ul> | ผู้ใช่งาน: เกษศิรินทร์ ศรีทอง |
|                                 | Copyright © 2555. All Rights Reserved.<br>version 7.0.4-SNAPSHOT 16/09/2020 09:18 (0bb3bb63e71d)                                                                                                    |                               |

### 3) ระบบแสดงหน้าจอรายงานเข้ารับบริการ

| 💁 สปสช.<br>สปสช.                                                                                                    | คลากร องค์กรปกครองส่วนท้องถิ่น.                                                                                                    |
|----------------------------------------------------------------------------------------------------|----------------------------------------------------------------------------------------------------|
| จัดการข้อมูลผู้มีสิทธิ/หน่วยงาน                                                                                                    | วันพุธ ที่ 16 กันยายน 2563 เวลา 10:30:32 น. หน่วยงาน: N7033 เทศบาลดำบลราชคราม อ.บางไทร จ.พระนครศรีอยุธยา ผู้ใช้งาน: เกษศิรินทร์ ศรีทอ<br>รายงานการเข้ารับบริการ                                                                                                    |
| <ul> <li>แจ้งคำร้องขอเม็กค่ารักษา</li> <li>ค้นหาข้อมูลรายการขอเม็ก</li> <li>ปรับปรุงข้อมูลบุคคล</li> <li>แจ้งค่าร้องอุทธรณ์</li> <li>ค้นหาคำร้องอุทธรณ์</li> <li>แจ้งค่าร้องขอคืนเงิน</li> <li>ค้นหาค่าร้องขอคืนเงิน</li> <li>ค้นหาค่าร้องขอคืนเงิน</li> <li>รายงาน</li> </ul> | วันที่เข้ารับบริการ ระหว่างวันที่ ถึงวันที่ ถึงวันที่ |
| <ul> <li>จัดการระบบ</li> <li>ชิ หน้าหลัก</li> <li>ิเปลี่ยนรหัสผ่าน</li> <li>ิ ดีดต่อเจ้าหน้าที่ สปสช.</li> <li>๕ ออกจากระบบ</li> </ul>                                                                                                    | คันหา ส่งข้อมูลออก PDF ส่งข้อมูลออก Excel เริ่มใหม่                                                                                                    |
|                                                                                                    | Copyright © 2555. All Rights Reserved.<br>version 7.0.4-SNAPSHOT 16/09/2020 09:18 (0bb3bb63e71d)                                                                                                    |

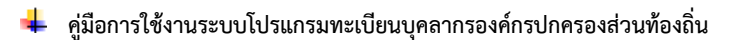

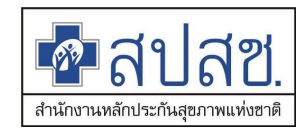

- 4) เลือกเงื่อนไขการค้นหา
- 5) กดปุ่ม ค้นหา เพื่อแสดงรายงาน

|                                                                              | วันพุธ ที่                                  | 16 กันยายน 2563 เวลา                                                                                                   | 10:31:32 น. หน่                                                                                                    | วยงาน: N7033 เทศ                                                                                              | บาลต่าบลรา                                                                                    | าชคราม อ.บางไท                                                                                               | ร จ.พระนครศรีอยุธยา ผู้ใว                                                                                                    | ย้งาน: เกษศิรินทร์ ศรี                                                                                                    |  |
|------------------------------------------------------------------------------|---------------------------------------------|----------------------------------------------------------------------------------------------------|----------------------------------------------------------------------------------------------------|----------------------------------------------------------------------------------------------------|-----------------------------------------------------------------------------------------------|----------------------------------------------------------------------------------------------------|----------------------------------------------------------------------------------------------------|----------------------------------------------------------------------------------------------------|--|
| จัดการข้อมูลผู้มีสิทธิ/หน่วยงาน                                              | รายงาน                                      | การเข้ารับบริการ                                                                                                    |                                                                                                    |                                                                                                    |                                                                                               |                                                                                                    |                                                                                                    |                                                                                                    |  |
| แจ้งคำร้องขอเบิกค่ารักษา                                                     |                                             | วันที่เข้ารับเ                                                                                                    | บริการ ระหว่างวันที่                                                                                                    |                                                                                                    |                                                                                               | ถึงวันที่                                                                                                    |                                                                                                    |                                                                                                    |  |
| คนหาขอมูลรายการขอเบิก                                                        |                                             | วันที่ส่ง                                                                                                    | ข้อมูล ระหว่างวันที่                                                                                                    |                                                                                                    |                                                                                               | คือ ถึงวันที่                                                                                                |                                                                                                    |                                                                                                    |  |
| <ul> <li>บรบบรุงขอมูลบุคคล</li> </ul>                                        |                                             | วับที่                                                                                                    | อบบัติ ระหว่างวับที่                                                                                                    |                                                                                                    |                                                                                               | ถึงวับที่                                                                                                    |                                                                                                    |                                                                                                    |  |
| ค้านหาดำร้องอุทธรณ์                                                          |                                             |                                                                                                    | ส่วะเปลิมล์                                                                                                    |                                                                                                    |                                                                                               | 101100                                                                                                    |                                                                                                    |                                                                                                    |  |
| 🖥 แจ้งคำร้องขอคืนเงิน                                                        |                                             |                                                                                                    | ส่ว <i>เป็ลเสิมส์</i>                                                                                                    |                                                                                                    |                                                                                               | ทวกนอว                                                                                                    |                                                                                                    |                                                                                                    |  |
| ค้นหาคำร้องขอคืนเงิน                                                         |                                             |                                                                                                    | บยพูเบตทษ                                                                                                    | เทสบออต่านอราชด                                                                                               | 5011                                                                                          | น เมตร์เต                                                                                                    | 810 ×                                                                                                    |                                                                                                    |  |
| ้) รายงาน                                                                    |                                             |                                                                                                    | лговсин                                                                                                    | PRIMIT ION ITON I TON                                                                                         | 111                                                                                           | ลสานอ ทั้ง                                                                                                   |                                                                                                    |                                                                                                    |  |
| <b>งัดการระบบ</b>                                                            |                                             |                                                                                                    |                                                                                                    |                                                                                                    |                                                                                               |                                                                                                    |                                                                                                    |                                                                                                    |  |
|                                                                              |                                             |                                                                                                    | คันหา ส่                                                                                                    | งข้อมูลออก PDF                                                                                                | ส่งข้อม                                                                                       | เลออก Excel                                                                                                  | เริ่มใหม่                                                                                                    |                                                                                                    |  |
| หน้าหลัก                                                                     |                                             |                                                                                                    | คันหา ส่                                                                                                    | งข้อมูลออก PDF                                                                                                | ส่งข้อมู                                                                                      | เลออก Excel                                                                                                  | เริ่มใหม่                                                                                                    |                                                                                                    |  |
| <ul> <li>หน้าหลัก</li> <li>เปลี่ยนรหัสผ่าน</li> </ul>                        |                                             |                                                                                                    | ดันหา ส่                                                                                                    | งข้อมูลออก PDF                                                                                                | ส่งข้อมู                                                                                      | เลออก Excel                                                                                                  | เริ่มใหม่                                                                                                    |                                                                                                    |  |
| ิ หน้าหลัก<br>∎ เปลี่ยนรหัสผ่าน<br>]) ดีดต่อเจ้าหน้าที่ สปสช.                |                                             | จำนวนแถวด่อหน้า                                                                                                    | ศัมหา ส่<br>5 ∨ เ                                                                                                    | งข้อมูลออก PDF                                                                                                | ส่งข้อมู<br>4 5                                                                               | aaan Excel                                                                                                   | เริ่มใหม่<br>10(1 of 43)                                                                                                    |                                                                                                    |  |
| ≞ หน้าหลัก<br>6 เปลี่ยนรหัสผ่าน<br>] ติดต่อเจ้าหน้าที่ สปสช.<br>⊍ ออกจากระบบ | ลำดับ                                       | จำนวนแถวด่อหน้า<br>ว/ด/ป รับบริการ                                                                                     | ตันหา ส่                                                                                                    | งข้อมูลออก PDF                                                                                                | ส่งข้อมู<br>4 5                                                                               | ูเลออก Excel<br>6 7 8 9<br>เมิสิทธิ์                                                                         | เริ่มใหม่<br>10 (1 of 43)<br>ผู้ใช้สี่:                                                                                                    | ▶> ▶■                                                                                                    |  |
| ⊧ หน้าหลัก<br>๓ เปลี่ยนรหัสผ่าน<br>] ติดต่อเจ้าหน้าที่ สปสช.<br>ม ออกจากระบบ | ລຳດັບ                                       | จำนวนแถวต่อหน้า<br>ว/ด/ป รับบริการ                                                                                     | ศันหา ส่<br>5 ⊻<br>ว/ด/ป ส่งข้อมูล                                                                                                    | งข้อมูลออก PDF                                                                                                | ส่งข้อมู<br>45                                                                                | ูเลออก Excel<br>6 7 8 9<br>รู้มีสิทธิ์                                                                       | เริ่มใหม่<br>10 (1 of 43)<br>ผู้ใช่สี<br>ชื่อ-นามสกุล                                                                                                    | ▶> ►<br>ทธ์<br>รหัสบัตรประชาช                                                                                                    |  |
| : หน้าหลัก<br>เ เปลี่ยนรหัสผ่าน<br>  ติดต่อเจ้าหน้าที่ สปสช.<br>  ออกจากระบบ | ລຳດັບ<br>1                                  | จำนวนแถวต่อหน้า<br>ว/ด/ป รับบริการ<br>05/03/2557                                                                       | ดับหา ส่<br>5 ✓<br>ว/ด/ป ส่งข้อมูล<br>19/05/2557                                                                                                    | งข้อมูลออก PDF<br>1 2 3<br>ว/ด/ป อนุมัด<br>20/05/2557                                                         | ส่งข้อมู<br>45<br>ผู<br>นายสุวิชช                                                             | เลออก Excel<br>6 7 8 9<br>รู้มีสิทธิ์<br>า กระแสสัตย์                                                        | เริ่มใหม่<br>10 (1 of 43)<br>ผู้ใช้สื<br>ชื่อ-นามสกุล<br>นางสุนัททึณี กระแสลัตย์                                                                                                    | ►►<br>ทธ์<br>รหัสบัตรประชา:<br>340170006936                                                                                                    |  |
| เ หน้าหลัก<br>) เปลี่ยนรหัสผ่าน<br>) ติดต่อเจ้าหน้าที่ สปสช.<br>⊍ ออกจากระบบ | ลำดับ<br>1<br>2                             | จำนวนแถวต่อหน้า<br>ว/ด/ป รับบริการ<br>05/03/2557<br>27/10/2556                                                         | ศัมหา ส<br>5 ✓<br>ว/ด/ป ส่งข้อมูล<br>19/05/2557<br>19/05/2557                                                                                                    | งข้อมูลออก PDF<br>1 2 3<br>ว/ด/ป อนุมัด<br>20/05/2557<br>20/05/2557                                           | ส่งข้อมู<br>4 5<br>4<br>นายสุวิชช<br>นางสาวอร                                                 | สออก Excel<br>6 7 8 9<br>ผู้มีสิทธิ์<br>กา กระแสลัดย์<br>ธวรรณ มีกมลเวช                                      | เริ่มใหม่<br>10 (1 of 43)<br>ผู้ใช้สื<br>ชื่อ-นามสกุล<br>นางสุนับทิณี กระแสลัตย์<br>นางสุทิน มีกมลเวช                                                                                                    | ►► ►► พธ์ รหัสมัตรประชาท 340170006936 314990007395                                                                                                    |  |
| ⊧ หบ้าหลัก<br>๓ เปลี่ยนรหัสผ่าน<br>] ติดต่อเจ้าหน้าที่ สปสช.<br>g ออกจากระบบ | <mark>ลำดับ</mark><br>1<br>2<br>3           | <mark>จำนวนแถวต่อหน้า<br/>ว/ด/ป รับบริการ</mark><br>05/03/2557<br>27/10/2556<br>27/10/2556                             | <ul> <li>คับหา</li> <li>ธัฐัฐฐาน</li> <li>รัฐฐาน</li> <li>รัฐาน</li> <li>รัฐาน</li> <li>รัฐ</li></ul>                                                                                                    | งข้อมูลออก PDF<br>1 2 3<br>ว/ด/ป อนุมัด<br>20/05/2557<br>20/05/2557<br>20/05/2557                             | ส่งข้อมู<br>4 5<br>ผ<br>นายสุวิชช<br>นางสาวอร<br>นางสาวอร                                     | เลออก Excel<br>6 7 8 9<br>ผู้มีสิทธิ์<br>าา กระแสลัตย์<br>รวรรณ มีกมลเวช<br>รวรรณ มีกมลเวช                   | เริ่มใหม่<br>10 (1 of 43)<br>ผู้ไข้สื<br>ชื่อ-นามสกุล<br>นางสุนับทึณี กระแสลัดย์<br>นางสุทิน มีกมลเวช<br>นางสุทิน มีกมลเวช                                                                                     | <ul> <li>๖๖</li> <li>๖๖</li> <li>๖๕ สมัตรประชาช<br/>340170006936<br/>314990007395<br/>314990007395</li> </ul>                                                                                |  |
| เ หน้าหลัก<br>) เปลี่ยนรหัสผ่าน<br>) ติดต่อเจ้าหน้าที่ สปสช.<br>0 ออกจากระบบ | <mark>ลำดับ</mark><br>1<br>2<br>3<br>4      | <mark>จำนวนแถวด่อหน้า<br/>ว/ด/ป รับบริการ</mark><br>05/03/2557<br>27/10/2556<br>27/10/2556<br>27/10/2556               | <ul> <li>ศัมหา</li> <li>ธัฐา (ค)</li> <li>ฐา (ค)</li> <li>ฐา (ค)<td>งข้อมูลออก PDF<br/>1 2 3<br/>ว/ด/ป อนุมัด<br/>20/05/2557<br/>20/05/2557<br/>20/05/2557<br/>20/05/2557</td><td>ส่งข้อมู<br/>4 5<br/>4 5<br/>4 5<br/>4 5<br/>4 5<br/>4<br/>5<br/>4<br/>5<br/>4<br/>5<br/>5<br/>5<br/>5<br/>5</td><td>เลออก Excel<br/>6 7 8 9<br/>ผู้มีสิทธิ์<br/>าา กระแสสัตย์<br/>รวรรณ มีกมลเวช<br/>รวรรณ มีกมลเวช</td><td>เริ่มใหม่<br/>10 (1 of 43)<br/>ผู้ไข่สื<br/><mark>ชื่อ-นามสกุล</mark><br/>นางสุนับทิณี กระแสลัดย์<br/>นางสุทิน มีกมลเวช<br/>นางสุทิน มีกมลเวช<br/>นางสุทิน มีกมลเวช</td><td><ul> <li>รหัสบัตรประชาร<br/>340170006936<br/>314990007395<br/>314990007395<br/>314990007395</li> </ul></td></li></ul> | งข้อมูลออก PDF<br>1 2 3<br>ว/ด/ป อนุมัด<br>20/05/2557<br>20/05/2557<br>20/05/2557<br>20/05/2557               | ส่งข้อมู<br>4 5<br>4 5<br>4 5<br>4 5<br>4 5<br>4<br>5<br>4<br>5<br>4<br>5<br>5<br>5<br>5<br>5 | เลออก Excel<br>6 7 8 9<br>ผู้มีสิทธิ์<br>าา กระแสสัตย์<br>รวรรณ มีกมลเวช<br>รวรรณ มีกมลเวช                   | เริ่มใหม่<br>10 (1 of 43)<br>ผู้ไข่สื<br><mark>ชื่อ-นามสกุล</mark><br>นางสุนับทิณี กระแสลัดย์<br>นางสุทิน มีกมลเวช<br>นางสุทิน มีกมลเวช<br>นางสุทิน มีกมลเวช                                                   | <ul> <li>รหัสบัตรประชาร<br/>340170006936<br/>314990007395<br/>314990007395<br/>314990007395</li> </ul>                                                                                       |  |
| ⊧ หบ้าหลัก<br>6 เปลี่ยนรหัสผ่าน<br>] ติดต่อเจ้าหน้าที่ สปสช.<br>9 ออกจากระบบ | <mark>ลำดับ</mark><br>1<br>2<br>3<br>4<br>5 | <mark>จำนวมแถวด่อหน้า<br/>ว/ด/ป รับบริการ</mark><br>05/03/2557<br>27/10/2556<br>27/10/2556<br>27/10/2556<br>02/04/2557 | <ul> <li>ศัมหา</li> <li>ธัฐา (ชีนี่)</li> <li>รัฐา (ชีนี่)</li> <li>รัฐา (ชีนี</li></ul>                                                                                                    | งชัอมูลออก PDF<br>1 2 3<br>ว/ด/ป อนุมัด<br>20/05/2557<br>20/05/2557<br>20/05/2557<br>20/05/2557<br>19/05/2557 | ส่งข้อมู<br>4 5 (<br>มายสุวิชช<br>นางสาวอร<br>นางสาวอร<br>นางสาวอร<br>นางสาวอร<br>นางสาวอร    | เลออก Excel<br>6 7 8 9<br>ผู้มีสิทธิ์<br>าา กระแสสัตย์<br>รวรรณ มีกมลเวช<br>รวรรณ มีกมลเวช<br>รวรรณ มีกมลเวช | เริ่มใหม่<br>10 (1 of 43)<br>ผู้ไข่สื<br><mark>ชื่อ-นามสกุล</mark><br>นางสุนันทิณี กระแสลัดย์<br>นางสุนันทิณี กระแสลัดย์<br>นางสุทิน มีกมลเวช<br>นางสุทิน มีกมลเวช<br>นางสุทิน มีกมลเวช<br>นายสมหมาย เขาวการณ์ | ►►           รหัสบัตรประชาร           340170006936           314990007395           314990007395           314990007395           314990007395           314990007395           314990007395 |  |

6) ส่งออกรายงาน PDF File โดยกดปุ่ม

ส่งข้อมูลออก PDF

ส่งข้อมูลออก Excel

7) ส่งออกรายงาน Excel File โดยกดปุ่ม

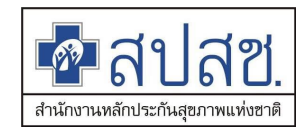

# รายงานการรับข้อมูลเบิกจ่ายเงินชดเชยกรณีสำรองจ่ายของพนักงานส่วนท้องถิ่นรายเดือน (Statement)

- 1) เข้าเมนู "รายงาน"
- 2) เลือกรายงานการรับข้อมูลเบิกจ่ายเงินชดเชยกรณีสำรองจ่ายของพนักงานส่วนท้องถิ่นรายเดือน (Statement)

| ชื่อเป็นสีข้อง<br>สามารถบนหระบบทรถบบทรถบบทรถบบทรถบบทรถามหระบบทรถามหระบบทรถามหระบบทรถามหระบบทรถามหระบบทรถามหระบบทรถามหระบบทรถามหระบบทรถามหระบบทรถามหระบบทรถามหระบบทรถามหระบบทรถามหระบบทรถามหระบบทรถามหระบบทรถามหระบบทรถามห<br>หรือเป็นสีข้องหระบบทรถามหระบบทรถามหระบบทรถามหระบบทรถามหระบบทรถามหระบบทรถามหระบบทรถามหระบบทรถามหระบบทรถามหระบบทร<br>หรือเป็นสีข้องหระบบทรถามหระบบทรถามหระบบทรถามหระบบทรถามหระบบทรถามหระบบทรถามหระบบทรถามหระบบทรถามหระบบทรถามหระบบทร | ื<br>นบุคลากร องค์กรปกครองส่วนห้องถิ่น.<br>วันพุธ ที่ 16 กันยายน 2563 เวลา 10:28:02 น. หน่วยงาน: N7033 เทศบาลด่าบลราชคราม อ.บางไทร จ.พระนครศรีอยุธยา ผู่ไข้งาน: เกษศิรินทร์ ศรีทอง                                                                                                    |
|----------------------------------------------------------------------------------------------------|----------------------------------------------------------------------------------------------------|
| <ul> <li>จัดการข้อมูลผู้มีสีหริ/หน่วยงาน</li> <li>แจ้งคำร้องขอเบิกค่ารักษา</li> <li>คันหาข้อมูลรายการขอเบิก</li> <li>ปรับปรุงข้อมูลบุคคล</li> <li>แจ้งคำร้องอุทธรณ์</li> <li>คันหาคำร้องอุทธรณ์</li> <li>หังก่าร้องขอคืนเงิน</li> <li>คันหาคำร้องขอคืนเงิน</li> <li>รายงาน</li> <li>จัดการระบบ</li> <li>หน้าหลัก</li> <li>เปลี่ยนรหัสผ่าน</li> <li>ดิดต่อเจ้าหบ้าที่ ล</li> <li>เลือกเมนู ร</li> </ul>                                                          | รายงาน<br>รายงานข้อมูลผู้มีสิทธิสวัสดิการพนักงานส่วนท้องถิ่น แยกดามจังหวัด<br>รายงานข้อมูลผู้มีสิทธิสวัสดิการพนักงานส่วนท้องถิ่น แยกดามหน่วยงาน<br>รายงานข้อมูลผู้มีสิทธิสวัสดิการพนักงานส่วนท้องถิ่น แยกดามยาเภอ<br>รายงานข้อมูลผู้มีสิทธิ<br>รายงานข้อมูลผู้มีสิทธิ<br>รายงานข้อมูลผู้มีสิทธิ<br>รายงานข้อมูลผู้มีสิทธิ<br>รายงานข้อมูลแป๊กจ่ายเงินชดเชยกรณีสำรองจ่ายของพนักงานส่วนท้องถิ่นรายเดือน (Statement)<br>รายงานข้อมูลการเข้ารับบริการผู้มีสิทธิสวัสดิการพนักงานส่วนท้องถิ่น<br>รายงานข้อมูลการเข้ารับบริการผู้มีสิทธิสวัสดิการพนักงานส่วนท้องถิ่น<br>รายงานการโอนเงินกรณีเป๊กค่ารักษาด่วยใบเสร็จตามหน่วยงาน<br>รายงานการโอนเงินกรณีเบิกค่ารักษาด่วยในเสร็จตามหน่วยงาน<br>รายงานการโอนเงินกรณีเบิกค่ารักษาด่วยในเสร็จตามหน่วยงาน<br>รายงานการรายงานเการรับข้อมูลเบิกจ่ายชดเชยกรณี<br>สำรองจ่ายของพนักงานส่วนท้องถิ่นรายเดือน |
| 0 ออกจากระบบ                                                                                                    | Copyright © 2555. All Rights Reserved.<br>version 7.0.4-SNAPSHOT 16/09/2020 09:18 (0bb3bb63e71d)                                                                                                    |

 ระบบแสดงหน้าจอรายงานการรับข้อมูลเบิกจ่ายเงินชดเชยกรณีสำรองจ่ายของพนักงานส่วน ท้องถิ่นรายเดือน (Statement)

| 🗖 สปุสช.<br>ศารงศารรรมสาม                                                                                                    | บุตลากร องค์กรปกครองส่วนห้องถิ่น.                                                                                                    |    |
|----------------------------------------------------------------------------------------------------|----------------------------------------------------------------------------------------------------|----|
| <ul> <li>รัดการข้อมูลผู้มีสัทธิ/หม่วยงาน</li> <li>แจ้งดำว้องขอเมิกคารักษา</li> <li>ดำหาข้อมูลรายการขอเมิก</li> <li>ปรับปรุงข้อมูลบุคคล</li> <li>แจ้งดำว้องอุทธรณ์</li> <li>ดำหาคำร้องอุทธรณ์</li> <li>เจ้งดำว้องขอคืนเงิน</li> <li>ดำหาคำร้องขอคืนเงิน</li> <li>รับบาน</li> <li>รักษาระบบ</li> <li>มน้าหลัก</li> <li>เปลี่ยบรหัสผ่าน</li> <li>ดิดต่อเจ้าหน้าที่ สปสช.</li> </ul> | รับพุธ ที่ 16 กับขายน 2563 เวลา 10:35:24 น หน่วยงาน: N7033 เทศนาลล่ามตราปตราม อ.มางโทร จ.พระบครศรีอยุธยา ผู้ใช้งาน: เกษศรีมหรัศรัทย<br>รายงานการรับข่อมูลเปิกจำนเงินชดเสยบกรณ์ไส่ารองจำมของพนักงานส่วนห้องกันรายเดือน (Statement)<br>ประเภทงวล งาลปกลี v<br>ม่อมูลงวลที่ RCPI.CO63-08-P03 (รอโอนเงิน) v<br>ประเภทงารบริการ ทั้งหมด<br>เหตุผลการโปอนุมัติ ทั้งหมด<br>ตับนา ส่งข่อมูลออก PDF ส่งข่อมูลออก Excel เริ่มใหม่ | 23 |
|                                                                                                    | Copyright © 2555. All Rights Reserved.<br>version 7.0.4-SNAPSHOT 16/09/2020 09:18 (0bb3bb63e71d)                                                                                                    |    |

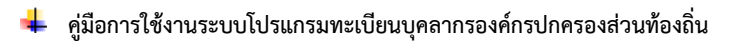

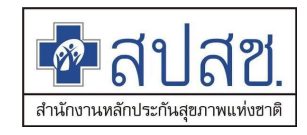

4) เลือกเงื่อนไขการค้นหา

5) กดปุ่ม ค้นหา เพื่อแสดงรายงาน

| รายงานค |                  |                                                        |                                                                                                    |                                                                                                    |                                                                                                    |                                |                                                                                                    |                                                                                                    |                    |                  |                   |
|---------|------------------|--------------------------------------------------------|----------------------------------------------------------------------------------------------------|----------------------------------------------------------------------------------------------------|----------------------------------------------------------------------------------------------------|--------------------------------|----------------------------------------------------------------------------------------------------|----------------------------------------------------------------------------------------------------|--------------------|------------------|-------------------|
|         | าารรับข้อมูล     | จเบิกจ่าย                                              | งินชดเชยกรณีสำรอง                                                                                                | จ่ายของพนัก                                                                                                    | งานส่วนท้องเ                                                                                                    | ถิ่นรายเดือน (Stat             | ement)                                                                                                    |                                                                                                    |                    |                  |                   |
|         |                  |                                                        |                                                                                                    |                                                                                                    |                                                                                                    |                                |                                                                                                    |                                                                                                    |                    |                  |                   |
|         |                  | ประเภทงว                                               | ด งวดปกติ                                                                                                    |                                                                                                    | `                                                                                                    | ~                              |                                                                                                    |                                                                                                    |                    |                  |                   |
|         |                  | ข้อมูลงวด                                              | 7 RCPLGO63-08-P03                                                                                                | (รอโอนเงิน)                                                                                                    | ```                                                                                                    | <b>~</b>                       |                                                                                                    |                                                                                                    |                    |                  |                   |
|         | ประเภ            | าทการบริกา                                             | ร ทั้งหมด                                                                                                    |                                                                                                    |                                                                                                    | ~                              |                                                                                                    |                                                                                                    |                    |                  |                   |
|         | เหตุผล           | การไม่อนุมั                                            | ติ ทังหมด                                                                                                    |                                                                                                    |                                                                                                    |                                |                                                                                                    |                                                                                                    | ~                  |                  |                   |
|         |                  |                                                        | คันห                                                                                                    | า ส่งข้อมู                                                                                                    | aaan PDF                                                                                                    | ส่งข้อมูลออก Exc               | el เริ่มใหม่                                                                                                    |                                                                                                    |                    |                  |                   |
|         |                  |                                                        |                                                                                                    |                                                                                                    |                                                                                                    |                                |                                                                                                    |                                                                                                    |                    |                  |                   |
|         |                  |                                                        | จำนวนแส                                                                                                    | ถวด่อหน้า 🌔                                                                                                    | 30 🗸 🖂                                                                                                    |                                | of 1) 🔛 💌                                                                                                    |                                                                                                    |                    |                  |                   |
|         |                  |                                                        |                                                                                                    |                                                                                                    |                                                                                                    |                                | รายงานการรับข้อมู                                                                                                    | ลเบิกจ่ายเงินชดเชย                                                                                                    | กรณีสำรอง          | จ่ายของท         | งนัก              |
|         |                  |                                                        |                                                                                                    |                                                                                                    |                                                                                                    |                                |                                                                                                    | ข้อมูลงวเ                                                                                                    | ดที่ RCPLGC        | 063-08-1         | 202               |
|         |                  |                                                        | ดับสังคัด                                                                                                    |                                                                                                    |                                                                                                    |                                | 0170                                                                                                    | 13.48                                                                                                    |                    |                  |                   |
| ลำดับ   | เลขที่<br>คำร้อง | รหัส                                                   | ชื่อ                                                                                                    | ว/ด/ป<br>ส่งข้อมูล                                                                                                    | ว/ด/ป<br>อนุมัติ                                                                                                    | ผู้มีสิทธิ                     | ชื่อ-สกุล                                                                                                    | รหัสบัตร<br>ประชาชน                                                                                                    | ความ<br>สัมพันธ์   | รหัส             |                   |
| 1       | 2192415          | N7033                                                  | เทศบาลตำบลราชคราม                                                                                                | 15 พ.ค. 63                                                                                                    | 17 พ.ค. 63                                                                                                    | สุนีย์ วงษ์จันทร์              | สุนีย์ วงษ์จันทร์                                                                                                    | 3140400200281                                                                                                    | ดนเอง              | 13778            | 51                |
|         |                  |                                                        | จำนวนแส                                                                                                    | กวด่อหน้า 🌔                                                                                                    | 30 - 🖂                                                                                                    | - <u>1</u> (1-                 | of 1) 🕟 💌                                                                                                    |                                                                                                    |                    |                  |                   |
| 4       |                  |                                                        |                                                                                                    |                                                                                                    |                                                                                                    |                                |                                                                                                    |                                                                                                    |                    |                  | ,                 |
|         |                  |                                                        |                                                                                                    |                                                                                                    |                                                                                                    |                                |                                                                                                    |                                                                                                    |                    |                  |                   |
|         | ลำดับ<br>1       | ประเภ<br>เหตุผล<br>ลำดับ เลขที่<br>ดำร้อง<br>1 2192415 | ประเภทงวน<br>ข้อมูลงวดเ<br>ประเภทการบริกา<br>เหตุผลการไม่อนุมั<br>สำคัญ เลซที่<br>คำร้อง รมัส<br>1 2192415 N7033 | ประเภทงวด (รวดปกติ<br>มัอบูลงวดที่ RCPLGO63-08-P03<br>ประเภทการบริการ (ทั้งหมด<br>เหตุผลการไม่อบูมัติ (ทั้งหมด<br>ตับห<br>ดับน้องกัด<br>สำคับ (เลซที่ คำร้อง) (หัตุบาลด้าบลราชคราม<br>1 2192415 N7033 (หัตุบาลด้าบลราชคราม<br>จำนวนแ | ประเภทงวด งวดปกติ<br>ข่อมูลงวดที่ RCPLGO63-08-P03 (รอโอนเงิน)<br>ประเภทการบริการ ทั้งหมด<br>เหตุผลการไม่อนุมัติ ทั้งหมด<br>ดันหา ส่งข่อมู<br>ถ้าน่วนแถวต่อหน้า<br>1 2192415 N7033 เทศมาลต่านกราชกราม 15 พ.ค.63 | ประเภทงวล <mark>งวลปกติ</mark> | ประเภทงวล งวลปกติ ✓<br>ข่อมูลงวลที่ <u>RCPLCO63-08-P03 (รอโอนเงิน) ✓</u><br>ประเภทการบริการ <u>ทั้งหมด</u> ✓<br>เหตุผลการใปอนุมัติ <u>ทั้งหมด</u><br>คันหา ส่งข่อมูลออก PDF ส่งข่อมูลออก Exc<br>รำนวนแกวต่อหน้า <u>30 ✓ 1 (1</u><br>ลำดับ เลซที่ ตับลังกัด ว/ด/ป อนุมัติ<br>ลำดับ เลซที่ ตับลังกัด ว/ด/ป อนุมัติ<br>1 2192415 N7033 เทคบาลต่านลราชคราม 15 พ.ค. 63 17 พ.ค. 63 สุนีย์ วงษ์จันทร์<br>รำนวนแถวต่อหน้า <u>30 ✓ 1 (1</u> | ประเภทงวล งาลปกติ ✓<br>ร่อมูลงวลที่ <u>RCPLC063-08-P03 (รอโอนเงิน) ✓</u><br>ประเภทการบริการ <del>ทั้งหมด</del> ✓<br>เหตุผลการไปอนุมัติ <del>ทั้งหมด</del><br>คันหา ส่งช่อมูลออก PDF ส่งช่อมูลออก Excel เริ่มใหม่<br>ร่านวนแกวต่อหน้า 30 ✓ 1 (1 of 1) ๛<br>รายงานการรับช่อมู<br>สำคัญ เลชที่ คับสังกัด ว/ต/ป อนุมัติ ยู่มีสิทธิ ชื่อ-สกุล<br>1 2192415 N7033 เทศบาลต่านดรายกราม 15 พ.ศ. 63 17 พ.ศ. 63 สุนีย์ วงษ์รับทร์ สุนีย์ วงษ์รับทร์<br>ร่านวนแถวต่อหน้า 30 ✓ 1 (1 of 1) ๛ ๖ | ประเภทงวล งระมโคลิ | ประการวด รวณปกติ | ประเภทงรด งรดปกติ |

ส่งข้อมูลออก Excel

- 6) ส่งออกรายงาน PDF File โดยกดปุ่ม
- 7) ส่งออกรายงาน Excel File โดยกดปุ่ม

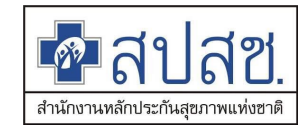

# รายงานข้อมูลการเข้ารับบริการผู้มีสิทธิสวัสดิการพนักงานส่วนท้องถิ่น

- 1) เข้าเมนู "รายงาน"
- 2) เลือกรายงานข้อมูลการเข้ารับบริการผู้มีสิทธิสวัสดิการพนักงานส่วนท้องถิ่น

| 💁 สปสช.<br>สมาระบบทะเมืองร      | เคลากร องค์กรปกครองส่วนห้องถิ่น.                                                                                                    |                                      |
|---------------------------------|----------------------------------------------------------------------------------------------------|--------------------------------------|
|                                 | วันพุธ ที่ 16 กันยายน 2563 เวลา 10:28:02 น. หน่วยงาน: N7033 เทศบาลด่าบลราชคราม อ.บางไทร จ.พระนครศรีอยุธยา                                                                                                    | ผู้ใช้งาน: เกษศิรินทร์ ศรีทอง        |
| รัดการข่อมูลผู้มีสีหย์/หน่วยงาน | รายงาน<br>รายงานข่อมูลผู้มีสิทธิสวัสดิการพนักงานส่วนท้องถิ่น แยกตามจังหวัด<br>รายงานข่อมูลผู้มีสิทธิสวัสดิการพนักงานส่วนท้องถิ่น แยกตามเขด<br>รายงานข่อมูลผู้มีสิทธิสวัสดิการพนักงานส่วนท้องถิ่น แยกตามย่าเภอ<br>รายงานข่อมูลผู้มีสิทธิ<br>รายงานข่อมูลผู้มีสิทธิ<br>รายงานท่อมูลผู้มีสิทธิ<br>รายงานท่อมูลผู้มีสิทธิ<br>รายงานการรับข่อมูลเบิกจ่ายเงินชดเชยกรณีสำรองจ่ายของพนักงานส่วนท้องถิ่นรายเดือน (Statement)<br>รายงานข่อมูลการเข้ารับบริการ<br>รายงานการรับข่อมูลเบิกจ่ายเงินชดเชยกรณีสำรองจ่ายของพนักงานส่วนท้องถิ่นรายเดือน (Statement)<br>รายงานท่อมูลการเข้ารับบริการผู้มีสิทธิสวัสดิการพนักงานส่วนท้องถิ่น<br>รายงานการร้อนเงินกรณีเบิกค่ารักษาด่วยใบเสร็จตามหน่วยงาน<br>รายงานจำนวนการหมดสิทธิรักษาพยาบาลสวัสดิการองศ์กรปกครองส่วนท้องถิ่น<br>เสือกรายงานการเข้าร้านการเข้าร้านผู้ตรวจ<br>สวัสดิการพนักงาน | รับบริการผู้มีสิทธิ<br>นส่วนท้องถิ่น |
|                                 | Copyright © 2555. All Rights Reserved.<br>version 7.0.4-SNAPSHOT 16/09/2020 09:18 (0bb3bb63e71d)                                                                                                    |                                      |

### 3) ระบบแสดงหน้าจอรายงานข้อมูลการเข้ารับบริการผู้มีสิทธิสวัสดิการพนักงานส่วนท้องถิ่น

| 🗖 สปสช.<br>สปสช.                                                                                                    | ุเคลากร องต์กรปกครองส่วนท้องถิ่น.                                                                                                    |                               |
|----------------------------------------------------------------------------------------------------|----------------------------------------------------------------------------------------------------|-------------------------------|
| <ul> <li>รัดการข้อมูลผู้มีสีหรื/หน่วยงาน</li> <li>แจ้งคำร้องขอเป็กค่ารักษา</li> <li>ผ้านหาข้อมูลรายการขอเบ็ก</li> <li>ปรับปรุงข้อมูลบุคคล</li> <li>แจ้งคำร้องอุทธรณ์</li> <li>ผ้านหาคำร้องอุทธรณ์</li> <li>ผ้านหาคำร้องขอคืนเงิน</li> <li>ค้นหาคำร้องขอคืนเงิน</li> <li>รายงาน</li> <li>รักยงาน</li> <li>รักยงาน</li> <li>รักยงาน</li> <li>สัดค่อเจ้าหน้าที่ สปสช.</li> <li>ข้ออกจากระบบ</li> </ul> | รันพุธ ที่ 16 กันยายน 2563 เวลา 10:26:52 น. หน่วยงาน: N7033 เทศบาลด่าบลราชคราม อ.บางไทร จ.พระนครศรีอยุธยา รายงาน > รายงานข้อมูลผู้มีสิทธิ          ดับนาข้อมูล         เลข         ประจำตัว         ประจำตัว         ม้ระชำตัว         ชื่อ         บามสกุล         ดับนา         หมพร์รายงาน | มู่ไข้งาน: เกษศิรินทร์ ศรีทอง |
|                                                                                                    | Copyright © 2555. All Rights Reserved.<br>version 7.0.4-SNAPSHOT 16/09/2020 09:18 (0bb3bb63e71d)                                                                                                    |                               |

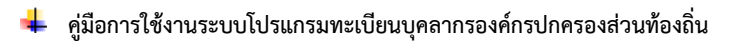

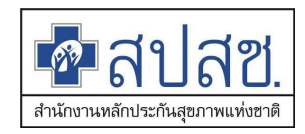

- 4) เลือกเงื่อนไขการค้นหา
- 5) กดปุ่ม ค้นหา เพื่อแสดงรายงาน

| 💁 สปสช.<br>สมสข                | <b>1.</b><br>เนบุคลากร องค์กรปะ |                      |                    |                         |                                      |                                                   |                               |                   |                       |                                     |                            |  |
|--------------------------------|---------------------------------|----------------------|--------------------|-------------------------|--------------------------------------|---------------------------------------------------|-------------------------------|-------------------|-----------------------|-------------------------------------|----------------------------|--|
|                                |                                 |                      |                    |                         |                                      | วันพุธ ที่ 16 กันยา                               | ยน 2563 เวลา 10:38:00 น. พ    | น่วยงาน: N7033 เท | ศบาลศาบลราชคราม อ.บาง | วไทร จ.พระนครศรีอยุธยา              | ผู้ไข้งาน: เกษศิรินทร์ ศรี |  |
| จัดการข้อนดผู้มีสิทธิ/หม่วยงาน | · · · · ·                       | ~ ~                  |                    |                         |                                      |                                                   |                               |                   |                       |                                     |                            |  |
| 🗖 แจ้งศาร์องขอเบ็กค่ารักษา     | รายงานขอมูลท                    | 131211311131113      | รศุมลทธสวสตก เรพนก | งานสวนทองถน             |                                      |                                                   |                               |                   |                       |                                     |                            |  |
| ค้นหาข้อมลรายการขอเบิก         |                                 |                      |                    |                         | บ                                    | งบประมาณ 2563                                     | ~                             |                   |                       |                                     |                            |  |
| 🗧 ปรับปรงป้อมลบคคล             |                                 | เขตคืนที่ เชื่อหมด 🗸 |                    |                         |                                      |                                                   |                               |                   |                       |                                     |                            |  |
| 🗃 แจ้งศาร้องอุทธรณ์            |                                 | ≴avi5a (≸bsuua 🗸     |                    |                         |                                      |                                                   |                               |                   |                       |                                     |                            |  |
| ค้นหาศาร้องอุทธรณ์             |                                 |                      |                    |                         |                                      | <b>หน่วยงาน</b> เทศบาลสาบ                         | ลราชคราม                      | ~                 |                       |                                     |                            |  |
| 🖶 แจ้งค่าร้องขอคืนเงิน         |                                 |                      |                    |                         | ค้า                                  | เหา ส่งข้อมูลออก                                  | Excel เริ่มใหม่               |                   |                       |                                     |                            |  |
| 🖶 ดันหาศาร้องขอดึนเงิน         |                                 |                      |                    |                         |                                      |                                                   |                               |                   |                       |                                     |                            |  |
| 🗅 รายงาน                       |                                 |                      |                    | รายงาน                  | ข้อมูดการเข้ารับ                     | บริการผู้มีสิทธิสวัสต์การเ                        | หนักงานส่วนท้องถิ่น (ปีงบประม | าณ 2563)          |                       |                                     |                            |  |
| จัดการระบบ                     |                                 |                      |                    |                         | หน่วย                                | เงาน เทศบาลลำบลราชค                               | ราม พระนดรศรีอยุธยา           |                   |                       |                                     | 2562                       |  |
| หน้าหลัก                       |                                 |                      |                    | 01124                   |                                      |                                                   | ผ้อาสัยสิทธิ                  |                   | 3                     | อมูล ณ วนท 10 กนยายน<br>รวมพื้งอื่น | 2563 เวลา 10:42 น.         |  |
| ธ เปลี่ยนรหัสผ่าน              | รายละเอียด                      | เดือน                | จำนวนผู้รับบริการ  | จำนวนครั้งเข้ารับบริการ | จำนวนเงิน                            | จำนวนผู้รับบริการ                                 | จำนวนครั้งเข้ารับบริการ       | จำนวนเงิน         | จำนวนผู้รับบริการ     | จำนวนครั้งเข้ารับบริก               | าร จำนวนเงิน               |  |
| 📋 ติดต่อเจ้าหน้าที่ สปสช.      |                                 |                      | (คน)               | (ครั้ง)                 | (บาห)                                | (คน)                                              | (ครั้ง)                       | (บาท)             | (ຄນ)                  | (ครั้ง)                             | (มาห)                      |  |
| 🖕 ລອກຈາກສະນນ                   | <u>e</u>                        | ค.ศ. 2562            | 1                  | 2                       | 1,780.00                             | 1                                                 | 1                             | 1,050.00          | 2                     |                                     | 3 2,830.00                 |  |
|                                | à                               | พ.ย. 2562            | 2                  | 3                       | 1,540.00                             | 0                                                 | 0                             | 0.00              | 2                     |                                     | 3 1,540.00                 |  |
|                                | é.                              | ช.ค. 2562            | 0                  | 0                       | 0.00                                 | 1                                                 | 1                             | 2,690.00          | 1                     |                                     | 1 2,690.00                 |  |
|                                | <u>e</u>                        | ม.ค. 2563            | 0                  | 0                       | 0.00                                 | 1                                                 | 3                             | 430.00            | 1                     |                                     | 3 430.00                   |  |
|                                | Q                               | เม.ย. 2563           | 1                  | 1                       | 120.00                               | 0                                                 | 0                             | 0.00              | 1                     |                                     | 1 120.00                   |  |
|                                | à                               | พ.ศ. 2563            | 2                  | 3                       | 1,680.00                             | 0                                                 | 0                             | 0.00              | 2                     |                                     | 3 1,680.00                 |  |
|                                | e.                              | <b>ນີ</b> .ຍ. 2563   | 1                  | 1                       | 10.00                                | 0                                                 | 0                             | 0.00              | 1                     |                                     | 1 10.00                    |  |
|                                | é.                              | n.e. 2563            | 0                  | 0                       | 0.00                                 | 2                                                 | 2                             | 14,000.00         | 2                     |                                     | 2 14,000.00                |  |
|                                |                                 | รวม                  | 7                  | 10                      | 5,130.00                             | 5                                                 | 7                             | 18,170.00         | 12                    |                                     | 17 23,300.00               |  |
|                                |                                 |                      |                    | version 7.              | Copyright © 2555<br>0.4-SNAPSHOT 16/ | All Rights Reserved.<br>09/2020 09:18 (0bb3bb63e7 | ld)                           |                   |                       |                                     |                            |  |

ส่งออกข้อมูลเป็น Excle

6) ส่งออกรายงาน Excel File โดยกดปุ่ม